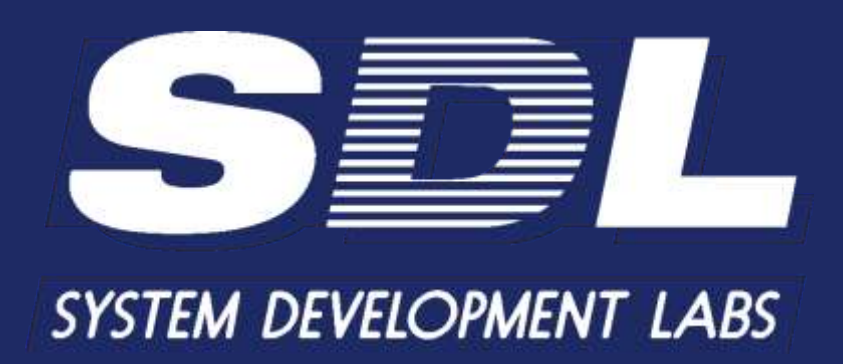

Программное обеспечение «Кросс Про 10. Инвентори»

Руководство администратора

2025

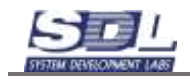

## Содержание 1. Предваритель

| . П  | Іредварительная настройка ПО                                           | 3  |
|------|------------------------------------------------------------------------|----|
| 1.1  | Развертывание серверного ПО                                            | 3  |
| 1.2  | Развертывание клиентского ПО                                           | 4  |
| 1.3  | Запуск серверного приложения                                           | 4  |
| 1.4  | Запуск клиентского приложения                                          | 5  |
| 1.5  | Остановка серверного приложения                                        | 5  |
| 1.6  | Обновление серверного ПО                                               | 6  |
| 1.7  | Обновление клиентского ПО                                              | 6  |
| 1.8  | Ошибки в процессе работы                                               | 7  |
| 1.9  | Запуск серверного приложения в виде службы                             | 7  |
| 1.10 | О Автоматические дампы                                                 | 9  |
| 1.11 | 1 Автоматическое отключение сессий пользователей                       | 9  |
| 1.12 | 2 Изменение порта серверного приложения                                | 10 |
| 1.13 | 3 Создание резервной копии из клиентского приложения.                  | 11 |
| 2.   | Пользователи                                                           | 13 |
| 2.1  | Упрощенное добавление пользователей                                    | 13 |
| 2.2  | Расширенное добавление пользователей. Назначение прав пользователям    | 15 |
| 3.   | Библиотека                                                             | 20 |
| 3.1  | Загрузка библиотечных образцов                                         | 20 |
| 3.2  | Повторная загрузка библиотечных образцов                               | 23 |
| 3.3  | Вызов на редактирование/просмотр библиотечных образцов                 | 24 |
| 3.4  | Создание конфигураций оборудования                                     | 31 |
| 3.5  | Принудительное обновление библиотечных образцов при обновлении системы | 37 |
| 4.   | Дополнительные функции                                                 | 39 |
| 4.1  | Справочник имен оборудования                                           | 39 |
| 4.2  | Создание собственных типов оборудования                                | 41 |
| 4.3  | Настройка отображения параметров для типов оборудования                | 46 |
| 4.4  | Параметры. Отображение параметров                                      | 49 |
| 4.5  | Сортировка зон                                                         | 50 |
| 4.6  | Создание справочников                                                  | 51 |
| 5.   | Журнал                                                                 | 56 |
| 5.1  | Системные события                                                      | 56 |
| 5.2  | Операции базы данных                                                   | 58 |

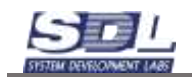

## 1. Предварительная настройка ПО

Перед запуском ПО, а также его настройки, рекомендуется открыть порты 7010, 80 и 8888. Для работы онлайн-карт рекомендуется проверить адрес <u>http://static-maps.yandex.ru</u> на доступность. Данный адрес должен открываться как на сервере, так и на рабочих местах.

#### **1.1** Развертывание серверного ПО OC Windows

Для установки и запуска серверного приложения необходимо скопировать все содержимое из дистрибутива программы в отдельную папку на компьютере. Дистрибутив системы подготавливается разработчиком и включает в себя все необходимые модули, приложения и библиотеку оборудования.

### **OC** Linux

Для установки и запуска серверного приложения необходимо скопировать все содержимое из дистрибутива программы в отдельную папку на компьютере. Дистрибутив системы подготавливается разработчиком и включает в себя все необходимые модули, приложения и библиотеку оборудования.

В случае использования операционных систем семейства Linux не допускаются следующее:

- Использование кириллицы в названии папок, которые ведут к папке с серверным приложением
- Использование корневой папки на рабочем столе
- В случае использования серверного приложения как службы, то папка с серверным приложением должна располагаться не в домашнем каталоге
- Использование web-серверов
- Использование прокси-серверов
- Использование почтовых прокси-серверов

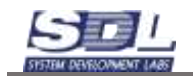

## 1.2 Развертывание клиентского ПО

#### **OC Windows**

Для установки и запуска клиентского приложения необходимо распаковать папку CpClient на рабочее место пользователя.

#### **OC** Linux

Для установки и запуска клиентского приложения необходимо распаковать папку CpClient на рабочее место пользователя.

В случае использования операционных систем семейства Linux не допускаются следующие действия:

- Использование кириллицы в названии папок, которые ведут к папке с серверным приложением
- Использование корневой папки на рабочем столе

#### 1.3 Запуск серверного приложения

#### **OC Windows**

Перед запуском серверного приложения рекомендуется проверить дату и время на компьютере перед запуском.

Запуск серверного приложения осуществляется через приложение CpServer.exe с правами администратора.

В случае, если используется операционная система WindowsServer 2022 и новее, то в свойствах приложения необходимо включить параметр по Разблокировке файла из ненадежного источника.

#### **OC** Linux

Перед запуском серверного приложения рекомендуется проверить дату и время на компьютере перед запуском.

В случае использования операционных систем семейства Linux, то запуск сервера должен осуществляться через права суперпользователя.

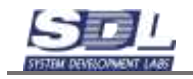

Для запуска серверного приложения вызываем консоль в папке с приложением. Перед запуском серверного приложения рекомендуется применить chmod для изменения прав доступа к файлам и каталогом серверного приложения. Для этого в консоли необходимо прописать «chmod +x CpServer» (без кавычек) и нажать кнопку Enter на клавиатуре.

Далее вводим «./CpServer» (без кавычек) и нажимаем кнопку Enter на клавиатуре. Запустится серверное приложение.

## 1.4 Запуск клиентского приложения

#### **OC Windows**

Запуск клиентского приложения осуществляется через приложение CpCLient.exe с правами администратора.

#### **OC** Linux

В случае использования операционных систем семейства Linux, то перед запуском клиентского приложения рекомендуется применить chmod для изменения прав доступа к файлам и каталогом клиентского приложения. Сделать это можно заранее перед развертыванием клиентского ПО. Для этого вызываем консоль в папке с приложением и прописываем «chmod +x CpClient» (без кавычек).

Далее для запуска приложения используем команду «./CpClient» (без кавычек) и нажимаем кнопку Enter на клавиатуре.

#### 1.5 Остановка серверного приложения

#### **OC Windows**

Для остановки серверного приложения вводим в серверной консоли X, затем нажимаем Enter на клавиатуре. Далее подтверждаем остановку сервера. Вводим в серверной консоли Y, затем нажимаем Enter на клавиатуре.

#### **OC** Linux

Для остановки серверного приложения вводим в серверной консоли XY, затем нажимаем Enter на клавиатуре.

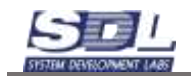

## 1.6 Обновление серверного ПО

#### **OC Windows**

Для обновления серверного приложения из папки с дистрибутивом распаковываем новое приложение CpServer.exe в папку с сервером. Перед распаковкой рекомендуется сохранить старую версию приложения CpServer.exe.

Далее можно запускать серверное приложение с файла CpServer.exe. Возможно, понадобится подтвердить запуск приложений из ненадежных источников. Для этого в свойствах приложения необходимо включить параметр по Разблокировке файла из ненадежного источника.

#### **OC** Linux

Для обновления серверного приложения из папки с дистрибутивом распаковываем новое приложение CpServer в папку с сервером. Перед распаковкой рекомендуется сохранить старую версию приложения CpServer.

Возможно, понадобится выставить актуальные права через chmod, как при запуске серверного приложения.

## 1.7 Обновление клиентского ПО

#### **OC Windows**

Для обновления клиентского приложения из папки с дистрибутивом распаковываем новое приложение CpClient.exe в ту папку, где было приложение. Перед распаковкой рекомендуется охранить старую версию приложения CpClient.exe.

#### **OC** Linux

Для обновления клиентского приложения из папки с дистрибутивом распаковываем новое приложение CpClient в ту папку, где было приложение. Перед распаковкой рекомендуется охранить старую версию приложения CpClient.

Возможно, понадобится выставить актуальные права через chmod, как при запуске серверного приложения.

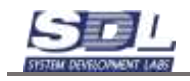

## 1.8 Ошибки в процессе работы

#### Ошибки серверного приложения

Система автоматически собирает ошибки, которые вызываются в процессе работы. Эта информация используется для отладки программного обеспечения и не содержит конфиденциальных или личных данных. Ошибки хранятся в папке Errlog в папке Data. По запросу разработчик может запросить эту папку для исправления ошибок.

#### Ошибки клиентского приложения

На клиентской части ведется аналогичный файл, который собирает информацию об ошибках в процессе работы системы. Эта информация используется для отладки программного обеспечения и не содержит конфиденциальных или личных данных. Ошибки хранятся в папке Errlog в папке Data. По запросу разработчик может запросить эту папку для исправления ошибок.

#### Ошибка несоответствия версии клиента и сервера

В случае, если версия клиента и сервера не соответствует, при авторизации пользователя будет отображена соответствующая ошибка. В этом случае необходимо проверить, что версия серверного и клиентского приложения соответствуют друг другу. Самый быстрый способ – проверить, что даты создания клиентского и серверного приложения совпадают.

#### Отправка проекта для отладки программного продукта

Для отправки проекта разработчику программного обеспечения необходимо сделать следующие действия:

- Остановить серверное приложение
- Отправить полностью папку Data в архив. Для экономии места на диске, а также для ускорения пересылки рекомендуется использовать формат сжатия .rar. Также этот формат позволяет установить пароль на архив.
- Загрузить архив на файл-хранилище или корпоративный портал. Предоставить ссылку разработчику

## 1.9 Запуск серверного приложения в виде службы

В случае запуска серверного приложения как службы, конфигурирование порта серверного приложения, настройка дампов должна осуществляться без запуска серверного приложения как службы.

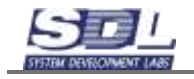

#### Windows

Для создания службы запускаем командную строку от имени администратора.

Далее в командную строку вписываем следующую строчку:

## sc create Cp10 binPath="C:\CrossPro10\CpServer.exe" DisplayName= "CrossPro10" type=own start=auto

В пути binPath прописываем путь до серверного приложения.

Служба будет добавлена в список служб. Рекомендуется перезагрузить ОС после добавления службы

• В названии каталога с серверным приложением не должно быть кириллицы и пробелов

#### Linux

В папке с дистрибутивом системы есть готовый файл Cp10.service который можно использовать для запуска серверного приложения в виде службы.

Перед размещением файла необходимо его сконфигурировать. Есть ряд условий, которые нужно соблюсти перед запуском службы:

- В названии каталога с серверным приложением не должно быть кириллицы и пробелов
- Каталог с серверным приложением должен размещаться /usr/bin/local или другой папке
- Если каталог с серверным приложением располагается в домашней директории /home/ «название пользователя», то служба systemctl не сможет открыть данный файл

Файл необходимо поместить по следующему пути:

#### /usr/lib/systemd/system

Далее конфигурируем его. В строчке ExecStart заменяем строчку по умолчанию на путь до приложения на сервере. В результате строчка должна иметь вид:

#### ExecStart=/usr/local/bin/CrossPro10Server/CpServer

Далее сохраняем файл. Вызываем в любом месте командную строку. Авторизовываемся под суперпользователем. Вызываем следующие команды:

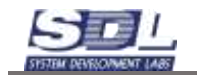

#### systemctl daemon-reload

#### systemctl enable Cp10

#### systemctl start Cp10

После этого серверное приложение будет запущено как служба.

Для остановки службы используем команду:

#### Systemctl stop Cp10

#### 1.10 Автоматические дампы

Автоматические дампы создаются на сервере в папке Dump. По умолчанию дампы делаются ежедневно в 00:10.

Чтобы задать свое время резервных копий или отключить функцию, в серверной консоли нажимаем клавишу F. В появившемся окне раскрываем путь – Интерфейсы приложений – Приложение – Дамп базы.

Вызываем свойства на «Дамп базы». В появившемся вводим время, в которое будут создаваться копии базы данных (галочку «Включить» ставить не нужно)

| Параметры    |       |
|--------------|-------|
| Включить     |       |
| Время опроса | 00:10 |
|              |       |
|              |       |
| 2            |       |

#### 1.11 Автоматическое отключение сессий пользователей

Автоматическое отключение сессий пользователей определяет, через сколько завершать сессию пользователя после выхода из системы. Это также относится к завершению сессий web.

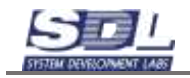

Настройка для отключений неактивных сессий пользователь задается в разделе Модули системы – Модуль удаленного подключения. Вызываем Свойства и переходим во вкладку «Дополнительные параметры».

По умолчанию стоит время отключения 600 секунд. Рекомендуется изменить значение на 10 секунд.

| <ul> <li>Данные</li> <li>Зоны обсл.</li> <li>Интерфей</li> <li>Использов</li> <li>Конструкт</li> <li>Модули са</li> <li>Модули са</li> <li>Славн</li> <li>Оборудов</li> </ul> | уживания<br>сы приложений<br>ания<br>ивы<br>астемы<br>системы<br><b>ый модуль</b><br>ть удаленного под<br>ание | ≡<br>≫ |                        |            |   |   |
|----------------------------------------------------------------------------------------------------|----------------------------------------------------------------------------------------------------|--------|------------------------|------------|---|---|
| Пользоват Представля                                                                                                    | ели приложения<br>зения                                                                                        |        | Модуль удаленного поди | слючения   |   | × |
| - Conserver                                                                                                    |                                                                                                    | <      | Дополнительные пара    | аметры     |   |   |
| Параметр                                                                                                    | Значение                                                                                                    |        | -Время отключения не_  |            |   |   |
| Своиства<br>Время отключени                                                                                                    | модуль удаленно<br>в.600                                                                                       | 1      | uence.                 | 600        | - |   |
|                                                                                                    |                                                                                                    |        | единица времени        | с; Секунда | • |   |
|                                                                                                    |                                                                                                    |        | a Tunun 12 Rifestend   |            |   |   |
| База данных ч                                                                                                    | Погружение Отдел                                                                                               | -      | однинца оремнин        | IOUNT 1    |   | - |
| 38                                                                                                    | • модуль удаленнос                                                                                             | 81     | PI36                   | иени Гр    |   |   |

#### 1.12 Изменение порта серверного приложения

По умолчанию серверное приложение запускается на порту 7710. Порт можно изменить. Для конфигурирования в серверной консоли нажимаем клавишу F

В появившемся окне раскрываем путь – Интерфейсы приложений – Приложение – Сетевые порты.

База конфигурации

- Данные
- Интерфейсы приложений
  - Интерфейс приложений
    - © Приложение
      - .≽:≣ Дамп базы
      - ⊲≣ Сетевые порты

◎ Порт \ Приложение

Вызываем свойства на «Порт». В появившемся окне выводится порт, на котором запущено серверное приложение.

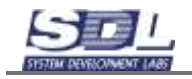

| Порт \ Приложение |          |  |
|-------------------|----------|--|
| Параметры         |          |  |
| Порт              | 7710     |  |
|                   |          |  |
|                   |          |  |
| 7710              |          |  |
| <br>              | Изменить |  |

После изменения порта необходимо перезапустить серверное приложение. Также рекомендуется проверить брандмауэр на сервере, чтобы назначенный порт был открыт на входящее и исходящее подключение.

## 1.13 Создание резервной копии из клиентского приложения.

Для создания резервной копии переходим во вкладку Навигация и нажать справа от подписи кнопку В меню выбираем «Сделать дамп базы данных».

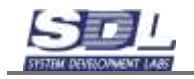

| • | Навигания | Объекты     | Проектирование | Уч        |
|---|-----------|-------------|----------------|-----------|
|   | Меню      |             |                | $\otimes$ |
|   |           | перейти в   | раздел         | - 1       |
|   | Объе      | кты         |                |           |
|   | Проек     | тирование   |                |           |
|   | Учет      |             |                |           |
|   |           | дейст       | вия            | -         |
|   | Сдела     | ать дамп ба | азы данных     |           |
|   | Выйті     | и с сохране | нием сессии    |           |
|   | Выйті     | 1           |                |           |
|   |           |             |                |           |
|   |           |             |                |           |
|   | C         | делать дамп | базы данных    |           |
|   |           |             |                |           |

Начнется процесс по созданию копии базы. Копия базы данных делается параллельно работе, не влияя на рабочий процесс. В папке на сервере будет создана папка Dump в которой будет резервная копия базы данных

| ) Dump              |                  | v              | õ | ,Р. Пое |
|---------------------|------------------|----------------|---|---------|
| iAun                | Дата изменения   | Tan            |   | Размер  |
| 31058495_1964200480 | 18.09.2023 14:50 | Папка с файлам |   |         |

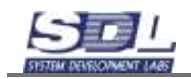

## 2. Пользователи

В системе существует возможность добавлять пользователей. От имени пользователя в будет вестись история по объектам, история операций, а также авторизация в клиентском приложении.

Основные роли пользователей в системе:

Администратор. Администратор может добавлять новых пользователей, редактировать права пользователей, настраивать типы объектов, настраивать формы и проводить другие действия по администрированию. По умолчанию ему доступны все вкладки и разделы. Может редактировать информацию в любых разделах системы.

Пользователь. Может редактировать информацию в назначенных администратором разделах. Для него скрыты системные разделы и некоторые вкладки.

Читатель. Только просмотр информации. По аналогии с пользователем от него скрыты системные разделы и некоторые вкладки.

Далее будет рассмотрено два способа добавления пользователей.

#### 2.1 Упрощенное добавление пользователей

Упрощенное добавление пользователей требуется для тех проектов, где не требуется ролевая модель доступа, а также ограничения по вводу и просмотра информации в различных разделах. Данное разделение подойдет компаниям, которые только начинают работу в системе или им не требуется разграничивать данные по зонам.

Для добавлений пользователей вызываем в консоли клавишу F и авторизовываемся в системе. Далее переходим к папке Пользователи – Реестр пользователей – Администраторы системы

Пользователи приложения
 Реестр пользователей
 Администраторы системы
 Администратор системы\_10
 Серверные модули

Для добавления нового пользователя вызываем контекстное меню ПКМ по «Администраторы системы» - Добавить в группу

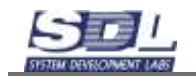

| · • · · ·               |                             |
|-------------------------|-----------------------------|
| ▽□ Пользователи приложе | ния                         |
| ▽Ш Реестр пользователей | ň                           |
| ⊸≣Е Администраторы с    |                             |
| 🚨 Администратор         | Администраторы системы 🛛 😣  |
| 🕨 🔚 Серверные модули    | R-G                         |
| Представления           | дооавить в группу           |
| ▶ 🛄 Пункты              | Добавление массововым спосо |
| Составные части         | Настроить тип               |
| 🕨 🛄 Элементы            | Удаление >                  |
|                         |                             |
|                         | Добавить в группу           |

В появившемся окне вводим имя пользователя. Это может быть его сокращенное ФИО или фамилия.

| ы<br>по умолчению<br>Реестр пользователей<br>Администратор систем | > | Добавление<br>Имя элемента<br>Родитель | Параметры<br>Пол | ьзователь 1        | >            |
|-------------------------------------------------------------------|---|----------------------------------------|------------------|--------------------|--------------|
| по умолчению<br>Реестр пользователей<br>Администратор систем      | ۵ | Имя элемента<br>Родитель               | Пол              | ьзователь 1        | E            |
| Реестр пользователей<br>Администратор систем                      |   | Родитель                               | Pee              | TO DODL SOPOTO DOG |              |
| Администратор систем                                              |   |                                        |                  | - Ip nonesoearenen | ř            |
|                                                                   |   | ▶THREADENTS                            | Ади              | инистратор систем  | 1            |
|                                                                   |   | по умолчанию                           |                  |                    |              |
|                                                                   |   |                                        | ло умолчанию     | по умолчанию       | по умолчанию |

Нажимаем кнопку Добавить. Далее заходим в свойства пользователя.

В поле Логин – вводим логин, под которым будет работать пользователь.

В поле Пароль – вводим пароль пользователя, под которым будет осуществляться вход в систему.

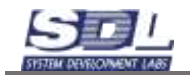

| Пользователь 1                |                          | 8 | Пользователь 1                |                          | 8 |
|-------------------------------|--------------------------|---|-------------------------------|--------------------------|---|
| Параметры                     |                          |   | Параметры                     |                          |   |
| <ul> <li>Состояние</li> </ul> | В работе;07.07.2023 : 13 |   | <ul> <li>Состояние</li> </ul> | В работе;07.07.2023 : 13 | 1 |
| Логин                         |                          |   | Логин                         | user01                   | 1 |
| ыПароль                       |                          |   | «Лароль                       | 4                        |   |
| •Ссылка на описание           |                          |   | TekcT                         | 123456                   | 1 |
| E-mail                        |                          |   | контрольная сумма             |                          | J |
|                               |                          |   | •Ссылка на описание           | 1                        |   |
|                               |                          |   | 123456                        |                          |   |
| Из                            | менить                   |   | N38                           | иенить                   |   |

После ввода параметров нажимаем кнопку «Изменить». После добавления можно авторизоваться под своим логином и паролем.

# 2.2 Расширенное добавление пользователей. Назначение прав пользователям

Расширенное добавление пользователей и назначения прав пойдут тем компаниям, где требуется разделение по зонам, объектам, ролям пользователей.

Для создания нового пользователя авторизовываемся на сервере под главным администратором и переходим в папку «Администрирование»

| Association (Constitution (Constitution) | Constant Constant | e Wypent Hinegannes Lyrwannes | Ventrainer Apara courses them wrowers Dian | Excellent sypoth Constraint independent |
|------------------------------------------|-------------------|-------------------------------|--------------------------------------------|-----------------------------------------|
| S O Termannan                            | - B 2             | K 🏶 Three-services            | • B X @ Two                                | • B × 5                                 |
| in Processory                            | Occurat           |                               |                                            |                                         |
| •Пользователи приложения                 |                   |                               |                                            |                                         |
|                                          |                   |                               |                                            |                                         |
|                                          |                   |                               |                                            |                                         |
|                                          |                   |                               |                                            |                                         |
|                                          |                   |                               |                                            |                                         |
|                                          |                   |                               |                                            |                                         |
|                                          |                   |                               |                                            |                                         |
|                                          |                   |                               |                                            |                                         |
|                                          |                   |                               |                                            |                                         |
|                                          |                   |                               |                                            |                                         |
|                                          |                   |                               |                                            |                                         |

Создаем группу пользователей. Для этого нажимаем на значок слева от выбора списка «Группа пользователей»

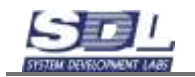

| Ŧ | Hann | гация | Объекты     | Проектирование | Canon | <b>Yver</b> | Дакум | 611751 | Журн |
|---|------|-------|-------------|----------------|-------|-------------|-------|--------|------|
|   | 3    | 業     | Группа п    | ользователой   |       |             |       | X      | *    |
|   | 141  | Cos   | дать группу | ]              | Cocto | ISHER       |       |        |      |
|   | )    | Польз | зователи п  | риложения      |       |             |       |        |      |

В появившемся окне вписываем группу пользователей. Это может быть как отдел, так и функциональное назначение пользователей

| дооавление   | Параметры       | >   |
|--------------|-----------------|-----|
| Имя элемента | Группа Техучета |     |
| Родитель     | Добавление      | 1.4 |
|              |                 |     |
|              |                 |     |
|              |                 |     |
|              |                 |     |
|              |                 |     |

Далее выбираем группу из списка. В группу можно добавить пользователя. Для этого

| нажимаем слева на значок от выбора списка | AF. | «Пользователь» |
|-------------------------------------------|-----|----------------|
| 1                                         |     |                |

| Ì  | 🗱 Группа Техучета | - 2       | <b>ж</b> Пользователь | • |
|----|-------------------|-----------|-----------------------|---|
| Nº | Пользователи      | Состояния | Создать пользователя  |   |

SME

В появившемся окне вписываем следующие параметры:

- Имя элемента Имя отображаемого пользователя. В данное поле вписываем ФИО пользователя.
- Тип элемента Тип пользователя. Выбираем из значений «Администратор», «Пользователь» или «Читатель»

На вкладке «Параметры»:

- Логин Логин пользователя. Вписываем латиницей логин, с которым будет авторизовываться пользователь
- Пароль. Текст Пароль пользователя. Будет скрыт после добавления

Нажимаем кнопку «Добавить» для добавления пользователя.

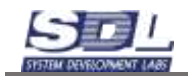

| Добавить Поль:                            | зователь                                        | 8  | Добавить Пользователь                                                                                                    | 6                                        |  |
|-------------------------------------------|-------------------------------------------------|----|----------------------------------------------------------------------------------------------------|------------------------------------------|--|
| Добавление                                | Параметры                                       | >< | Параметры                                                                                                    |                                          |  |
| Имя элемента<br>Родитель<br>⊮Тип элемента | Иванов В.И.<br>Добавление<br>Пользователь систе |    | <ul> <li>кСостояние</li> <li>Логин</li> <li>Пароль</li> <li>текст</li> <li>контрольная сум_</li> <li>кСсылка на описание</li> <li>E-mail</li> </ul> | Активен,13.01.2025 :<br>ivanov<br>123456 |  |
| Пользователь систе                        | Побарить                                        |    | E-mail Bo                                                                                                    | ñapurt.                                  |  |

Далее назначаем пользователя на группу. Для этого выбираем группу, пользователя. На экране появится кнопка с добавлением пользователя в группу.

| Hap  | e aqua | Объекты Проектирования | CRUIN AND   | Докум | DEH THE | журнал   | Планирование Брониро  | вание Уведомления | Адми | настрар | OBSHIM |
|------|--------|------------------------|-------------|-------|---------|----------|-----------------------|-------------------|------|---------|--------|
| 0    | *      | Группа Техучета        | -           |       | ×       | 2 #      | Иванов В.И.           |                   | P    | X       | *      |
| 1944 | Daman  | Auto Da                | - Churtonur |       |         | Включить | пользователя в группу |                   |      |         |        |

#### Пользователь будет внесен в выбранную группу

|   | Nº | Пользователи 👻           | Состояния |
|---|----|--------------------------|-----------|
|   |    | ⊸Пользователи приложения |           |
|   |    | ⊸ШГруппы пользователей   |           |
|   |    | ⊲≣Группы пользователей   |           |
|   |    | ⊲& Группа Техучета       |           |
|   |    | ⊲≣Участники группы пол   |           |
| _ |    | Иванов В.И. \ Группа,    |           |
|   |    | Реестр пользователей     |           |
|   |    |                          |           |
|   |    |                          |           |

#### Для назначения прав пользователю переходим во вкладку «Параметры доступа»

|     |               |         | and the second second | a survey bruch unsare and | - mothermation | + strandalute | - A Watukiniki | M |
|-----|---------------|---------|-----------------------|---------------------------|----------------|---------------|----------------|---|
| 1 1 | 🗏 База данных | <u></u> |                       |                           | 100            | 10            | 100            |   |
| 2   | 🕬 Новая зона1 | 20      |                       |                           | 10             | 10            | - E            |   |
| 3   | Новая зона2   | 10      |                       |                           |                | <u></u>       | 10             |   |

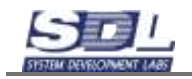

В появившейся таблице отмечаем, какие операции будут доступны пользователю, а какие нет.

К примеру, необходимо выставить пользователю права на редактирование информации. Для этого отмечаем +Модификация на те зоны, которые будут ему доступны. При этом +Чтение и +Удаление отмечать не нужно. Права +Удаление будут включены для этого пользователя по умолчанию.

Рассмотрим еще пример. Необходимо выставить пользователю права только на чтение. Для этого отмечаем +Чтение. При этом +Модификация, +Удаление отмечать не нужно. Эти права будут исключены для пользователя по умолчанию.

Отмечаем права для пользователя и нажимаем кнопку «Сохранить разделение доступа»

| ¢    | • • Cerre arbage | mmil         | •             | R X O           | fint-controls. |             | _        | - 1 1  | K Ø Pin | 1 |          | • 🖹 🗙 | 8                         |
|------|------------------|--------------|---------------|-----------------|----------------|-------------|----------|--------|---------|---|----------|-------|---------------------------|
| 19   | Part presser to  | a transition | in the second | a fingeneration | Chapman, and   | N Parliment | - FARMER | Pi/a 1 |         |   | Para a c |       | Спренть родаление дастате |
| . 1. | -ШБаза данных    | 10           | 10            | 98              | . 10           | 10          | 10       |        |         |   |          |       |                           |
| 2    | -@Hosiat sove1   | 10           | - 85          | 38              | E1             | 10          | 82       |        |         |   |          |       |                           |
| 3    | 10 Hosen Jona2   | 10           | - E5          | 18              | <u>E1</u>      | 81          | 10       |        |         |   |          |       |                           |
|      |                  |              |               |                 |                |             |          |        |         |   |          |       |                           |
|      |                  |              |               |                 |                |             |          |        |         |   |          |       |                           |

Дополнительно для пользователя можно настроить разделы, которые будут отображаться. Для этого переходим во вкладку «Параметры интерфейса»

| 1  | Tun surgepelcioro presente | - Jauper ovofipase_ |
|----|----------------------------|---------------------|
| 1  | Раздел проектирование      | - E                 |
| 2  | Раздел связи               | 10                  |
| 3  | Раздел бронирование        | 10 s                |
| 4  | Раздел опсеещения          | E                   |
| 5  | Раздел поиска устройств    | 10 I                |
| 5  | Раздел кабельный журнал    | E                   |
| 7  | Раздел табло               | 10 C                |
| 8  | Раздел навигатор           | E.                  |
| 9  | Раздел объекты             | 10 ·                |
| 0  | Раздел управление          | 10                  |
| 11 | Раздел документы           | 10 ·                |
| 2  | Раздел учет                | 11.                 |
| 3  | Раздел планирование        | 節                   |
| 4  | Раздел журнал              | E.                  |
| 5  | Раздел администрирование   |                     |
| 6  | Раздел настройки           | 10 cm               |
| 7  | Раздел справка             | 101                 |
| 8  | Раздел обзор               | 10                  |
|    |                            |                     |
|    |                            |                     |
|    |                            |                     |
|    |                            |                     |
|    |                            |                     |
|    |                            |                     |
|    |                            |                     |
|    |                            |                     |
|    |                            |                     |
|    |                            |                     |
|    |                            |                     |
|    |                            |                     |
|    |                            |                     |
|    |                            |                     |
|    |                            |                     |
|    |                            |                     |

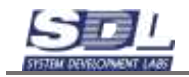

#### В окне выбираем пользователя, для которого будем настраивать разделы.

| 1000 |                                                                                                    |      | -  | All the second second se | 100 A   |      |         |
|------|----------------------------------------------------------------------------------------------------|------|----|----------------------------------------------------------------------------------------------------|---------|------|---------|
| - 22 | Canada and a second and a second and a | - 12 | XO | Иаанов В.И. \ Группа Тюкучета                                                                                                    | • E X 🕸 | Pame | • I × D |

#### Далее отмечаем галочками, какие разделы скрыть от пользователя

| (64) | Тип интерфийсного элеминта | - Запрет отобра. • |
|------|----------------------------|--------------------|
| 1    | Раздел проектирование      | V                  |
| 2    | Раздел связи               | 2                  |
| 3    | Раздел бронирование        | V                  |
| 4    | Раздел оповещения          | 1                  |
| 5    | Раздел поиска устройств    |                    |
| 6    | Раздел кабельный журнал    | 1                  |
| 7    | Раздел табло               | 10                 |
| 8    | Раздел навигатор           | 10                 |
| 9    | Раздел объекты             | 10                 |
| 10   | Раздел управление          | 節                  |
| 11   | Раздел документы           | V                  |
| 12   | Раздел учет                | 10                 |
| 13   | Раздел планирование        | V                  |
| 14   | Раздел журнал              | 10                 |
| 15   | Раздел администрирование   | 2                  |
| 16   | Раздел настройки           | 10                 |
| 17   | Раздел справка             | V                  |
| 18   | Раздел обзор               |                    |
|      |                            |                    |
|      |                            |                    |
|      |                            |                    |
|      |                            |                    |

## Сохраняем разделение доступа для разделов. Для этого нажимаем кнопку «Сохранить разделение доступа»

| ø    | C Torres terta bisserverent   | *               | R | x | D Manesa S | H \ Coyona | Tensy-eine | <br>X | These | ÷ | EX | <b>四</b>                    |
|------|-------------------------------|-----------------|---|---|------------|------------|------------|-------|-------|---|----|-----------------------------|
| 144  | The interesting of the second | - Septr oreign. |   |   |            |            |            |       |       |   |    | Cooperate parameter portate |
| . t. | Регдип проектирование         | 10              |   |   |            |            |            |       |       |   |    |                             |
| 2    | Patgen carae                  | 采               |   |   |            |            |            |       |       |   |    |                             |
| 3    | Pergen 6px+spceak+re          | 诺               |   |   |            |            |            |       |       |   |    |                             |
| 4    | Pasgan choeeuuleese           | - 38            |   |   |            |            |            |       |       |   |    |                             |
| 5    | Peopen monicios yonpohoma     | -10             |   |   |            |            |            |       |       |   |    |                             |
| . 6  | Pippen sabenusan aypsen       | 10              |   |   |            |            |            |       |       |   |    |                             |
| 2    | Progen tebno                  | 11              |   |   |            |            |            |       |       |   |    |                             |
|      | Pagen searcanop               |                 |   |   |            |            |            |       |       |   |    |                             |
|      | Pergen oftweets/              | 11              |   |   |            |            |            |       |       |   |    |                             |
| 10   | Pargen yspectrover            | - 85            |   |   |            |            |            |       |       |   |    |                             |
| . 11 | Pergen porywerma              | 14              |   |   |            |            |            |       |       |   |    |                             |
| 12   | Pesagon year                  | 85              |   |   |            |            |            |       |       |   |    |                             |
| 13   | Pisgen snewpooaere            | 10              |   |   |            |            |            |       |       |   |    |                             |
| 14   | Peigen atypein                | - 123           |   |   |            |            |            |       |       |   |    |                             |
| 15   | Ридент адаальнастрарования    | 12              |   |   |            |            |            |       |       |   |    |                             |
| 15   | Раздел настройон              | 10              |   |   |            |            |            |       |       |   |    |                             |
| 12   | Pesgen cripeese               | - 10            |   |   |            |            |            |       |       |   |    |                             |
| 18   | Pasgan ofisop                 | 12              |   |   |            |            |            |       |       |   |    |                             |
|      |                               |                 |   |   |            |            |            |       |       |   |    |                             |
|      |                               |                 |   |   |            |            |            |       |       |   |    |                             |
|      |                               |                 |   |   |            |            |            |       |       |   |    |                             |
|      |                               |                 |   |   |            |            |            |       |       |   |    |                             |

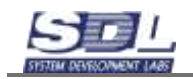

## 3. Библиотека

Библиотечные образцы поставляются вместе с программным обеспечением. Образцы готовятся под определенного заказчика. Пользователи могут загружать библиотечные образцы в процессе работы, а также просматривать состав и параметры образцов.

Библиотека представляет собой набор оборудования и плат, которые входят в состав оборудования. Посмотреть список загруженных образцов можно в разделе «Библиотека элементов» - Типы библиотечных образцов.

Образцы хранятся в разделах, где они делятся по различным типам.

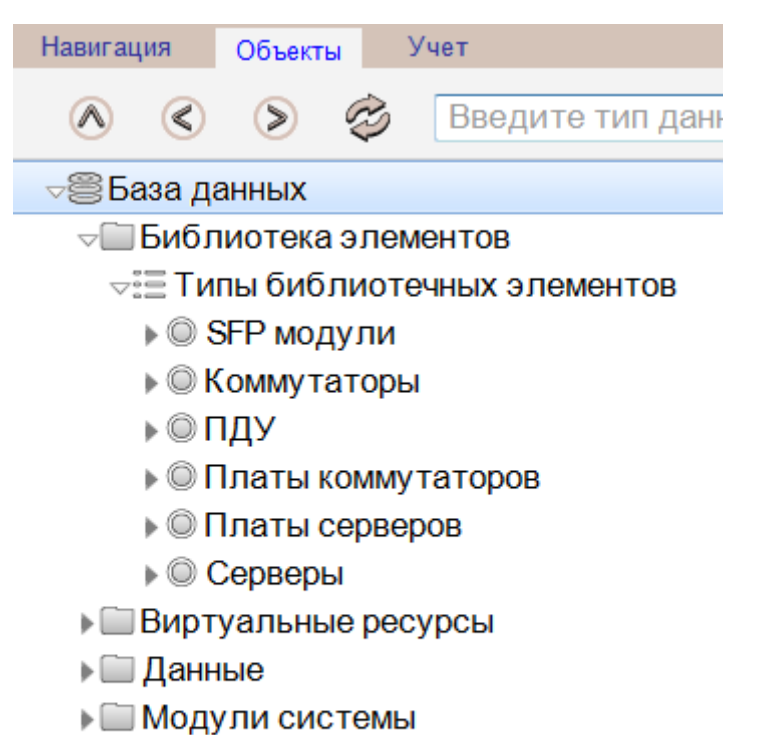

Пользователи приложения

## 3.1 Загрузка библиотечных образцов

Для добавления папки Библиотека элементов вызываем контекстное меню ПКМ по папке «База данных» - Добавить папки – Библиотека элементов

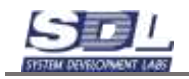

| CpServer v 10.0 rev.1                        | (admin) SDL-SOFT Ltd.(C) 2002-2023 |              |                                 | _ |   | × |
|----------------------------------------------|------------------------------------|--------------|---------------------------------|---|---|---|
| Навигация Объ                                | екты Учет                          |              |                                 |   |   |   |
|                                              | Введите тип данных                 | -            | Введите имя элемента для поиска |   | P | Ø |
| ⊲⊜База данн                                  | База данных                        | $\mathbf{x}$ |                                 |   |   |   |
| ▶ 🛄 Модули                                   | Добавить зону                      | >            |                                 |   |   |   |
| ▶ 🛄 Пользое                                  | Добавить папки                     | >            |                                 |   |   |   |
|                                              | Переименование                     | >            |                                 |   |   |   |
|                                              | Удаление                           | >            |                                 |   |   |   |
| Параметр                                     | Конфигурация                       |              |                                 |   |   |   |
| < <ul> <li>База данны</li> <li>ID</li> </ul> | Добавить папки                     |              |                                 |   |   |   |

| CpServer v 10.0 rev.1 | (admin) SDL-SOFT Ltd.(C) 2002-2023 | – 🗆 X                               |
|-----------------------|------------------------------------|-------------------------------------|
| Навигация Объ         | екты Учет                          |                                     |
| <u> </u>              | 🔊 🐵 🛛 Введите тип данных 🔻 🧧       | Введите имя элемента для поиска 🖉 🙆 |
| ⊸⊜База данн           | < Добавить папки                   |                                     |
| ▶ 🛄 Модули            | Бесконечные процессы               |                                     |
| Пользое               | Библиотека элементов               |                                     |
|                       | Виртуальные ресурсы                |                                     |
|                       | Документооборот                    |                                     |
|                       | Зоны обслуживания                  |                                     |
|                       | Инфраструктура                     |                                     |
|                       | Использования                      |                                     |
| Параметр              | Комплексы                          |                                     |
|                       | Комплекты данных                   |                                     |
|                       | Конструктивы                       |                                     |
|                       | Оборудование                       |                                     |
| ∢ ♦ ▶ База данны)     | Потребители услуг<br>Добавить      |                                     |
| ID                    | <b>v</b> Потребители услуг         |                                     |

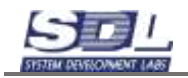

| CpServer v 10.0 rev.1 (a                                                                                         | dmin) SDL-SOFT Ltd.(C) 2002-                    | 2023                                         | - C | × |
|----------------------------------------------------------------------------------------------------|-------------------------------------------------|----------------------------------------------|-----|---|
| Навигация Объек                                                                                                  | ты Учет                                         |                                              |     |   |
| <u> </u>                                                                                                    | 😂 Введите ти                                    | п данных 🔹 🔲 Введите имя элемента для поиска | P   | Ô |
| <ul> <li>⇒ База данных</li> <li>▶ Данные</li> <li>▶ Модули си</li> <li>▶ Пользоват</li> <li>Библиотек</li> </ul> | астемы<br>ели приложения<br>а элементов         | **                                           |     |   |
| Параметр<br>Свойства                                                                                             | Значение<br>Библиотека элем,<br>Погружение Отде |                                              |     |   |
| 32 - Биб                                                                                                    | лиотека элементов 🕨                             |                                              |     |   |

Для загрузки библиотечных образцов вызываем контекстное меню ПКМ по папке «Библиотека элементов» - Загрузить в библиотеку из файлов.

| Навигация Объекты Учет     |                                |  |  |  |  |  |
|----------------------------|--------------------------------|--|--|--|--|--|
| \land 🔇 📎 🗇 Введит         | е тип данных 🔹 📮               |  |  |  |  |  |
| ⊲≝База данных              | «»                             |  |  |  |  |  |
| Библиотека элементов       |                                |  |  |  |  |  |
| Виртуальные ресурсы        | Библиотека элементов           |  |  |  |  |  |
| ▶ 🛄 Данные                 | Загрузить в библиотеку из фай  |  |  |  |  |  |
| Модули системы             | ourpyonne e onormoroky no quin |  |  |  |  |  |
| 🕨 🥅 Пользователи приложени | Редактировать файл с библиот   |  |  |  |  |  |
|                            |                                |  |  |  |  |  |
|                            |                                |  |  |  |  |  |
|                            |                                |  |  |  |  |  |

В появившемся окне необходимо выбрать библиотечные образцы, которые были присланы разработчиком. Одновременно можно выбирать несколько файлов для загрузки.

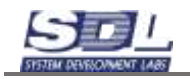

|          | Выберите файл             |
|----------|---------------------------|
|          | Huawei S6730-H24X6C ^     |
|          | © Huawei S6890-54HF .37   |
|          | © Huawei S6890-54HF .id ₌ |
|          | ◎ Huawei_S6730-H48X6(     |
| 1        | © Huawei_S6730-H48X6(     |
|          | ◎ NT SOCVER.SMART.C       |
| <b>v</b> | ◎ NT SOCVER.SMART.C       |
|          | © SNR-SR2208RS .37340     |
|          | © SNR-SR2208RS .37349     |
| <b>v</b> | SNR-SR2208RS . ido        |
|          | © SNR-SR4224RS.373494     |
| <b>v</b> | SNR-SR4224RS.ido          |
|          | SuperServer CSE-815T      |
| <b>v</b> | SuperServer CSE-815T      |
|          |                           |
| Файл:    | Huawei_S6730-H48X6C.ido   |
| E        | выбрать Отмена            |

После загрузки файлов, библиотечные образцы появятся в папке «Библиотека элементов».

## 3.2 Повторная загрузка библиотечных образцов

В случае исправлений библиотечных образцов, их повторно можно подргузить в систему.

Для этого вызываем ПКМ по папке «Библиотека элементов» - Загрузить в библиотеку из файлов.

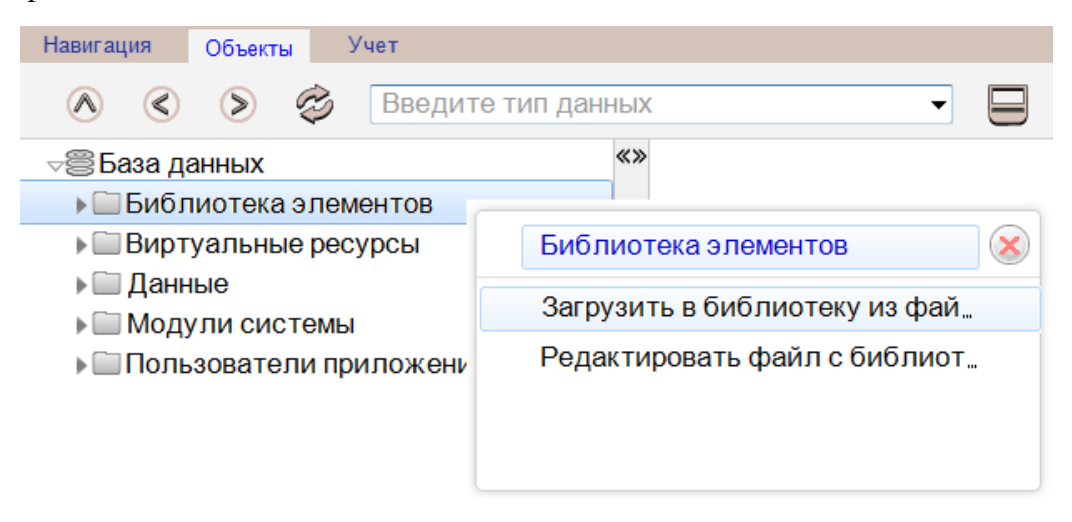

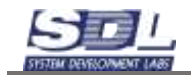

В появившемся окне необходимо выбрать библиотечные образцы, которые были присланы разработчиком. Одновременно можно выбирать несколько файлов для загрузки. Система обновит образцы автоматически.

## 3.3 Вызов на редактирование/просмотр библиотечных образцов

Загруженный библиотечный образец можно вызвать на просмотр. Для просмотра библиотечного образца раскрываем папку «Библиотека элементов» - Типы библиотечных образцов.

⊲⊜База данных

⇒ Библиотека элементов

- 🖙 Типы библиотечных элементов
  - ▶ © SFP модули
  - Коммутаторы
  - ▶ © ПДУ
  - Платы коммутаторов
  - Платы серверов
  - © Серверы

Выбираем библиотечный образец, для примера возьмем оборудование с типом «Серверы».

Вызываем ПКМ на образце – Свойства. На экране появится информация о библиотечном образце.

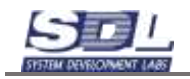

| 😽 Навигация Объекты Про     | ектирование Учет    |                                      |                                 |  |  |  |  |  |  |  |
|-----------------------------|---------------------|--------------------------------------|---------------------------------|--|--|--|--|--|--|--|
| ▲ < > < ≱                   |                     | лите тип ланных                      | <ul> <li>Ввелите имя</li> </ul> |  |  |  |  |  |  |  |
| ⊲ Ваза данных               |                     | DELL YA640-C10G \ Серверы            |                                 |  |  |  |  |  |  |  |
| КроссТелеком                |                     | Общие сведения Сетевые данные Констр |                                 |  |  |  |  |  |  |  |
| ¬□ Библиотека элементо      | )B                  |                                      | B pofoto:10.07.2022 - 22        |  |  |  |  |  |  |  |
| ⊲:≘ ТИПЫ ОИОЛИОТЕЧНЫ)       | Сэлементов          | •Оощее состояние                     | b padore, 10.07.2023 . 22       |  |  |  |  |  |  |  |
|                             |                     | ▶исправность                         | Исправно;10.07.2023:2           |  |  |  |  |  |  |  |
|                             |                     | ▶Занятость                           | Свободно;10.07.2023:2           |  |  |  |  |  |  |  |
|                             | ров                 | Описание                             | Сервер                          |  |  |  |  |  |  |  |
| Платы серверов              |                     | Примечание                           |                                 |  |  |  |  |  |  |  |
| ⊽© Серверы                  |                     | Модель                               | DELL YA640-C10G                 |  |  |  |  |  |  |  |
| ⊲≣ Библиотечные з           | лементы             | Владелец                             |                                 |  |  |  |  |  |  |  |
| © DELL YA640-0              | C10G                | Произволитель                        | DELL                            |  |  |  |  |  |  |  |
| DELL YA640-0                | 20G                 | Заволской номер                      |                                 |  |  |  |  |  |  |  |
|                             | 740G                |                                      |                                 |  |  |  |  |  |  |  |
|                             | 34949449            | Серииный номер                       | ] =                             |  |  |  |  |  |  |  |
|                             | Эначение            | Ввод в эксплуатаци                   |                                 |  |  |  |  |  |  |  |
| Своиства                    | DELL Y A640-C1      | Срок эксплуатации                    |                                 |  |  |  |  |  |  |  |
|                             |                     | ♦Ответственный                       |                                 |  |  |  |  |  |  |  |
|                             |                     | Сторонний идентиф.                   |                                 |  |  |  |  |  |  |  |
|                             |                     | Место размещения                     |                                 |  |  |  |  |  |  |  |
|                             |                     | Предел обслуживан.                   |                                 |  |  |  |  |  |  |  |
|                             |                     | Тип объекта учета                    |                                 |  |  |  |  |  |  |  |
| 🔇 🔶 База данных 👻 Погружени | ie   Отделение базь | <ul> <li>Серийный номер</li> </ul>   |                                 |  |  |  |  |  |  |  |
| 43 VELL YA                  | А640-С10G ▶ Сервер  | ;                                    | знакомлен                       |  |  |  |  |  |  |  |

Детальную информацию можно посмотреть вызвав библиотечный образец не редактирование. Для этого становимся на названии модели, вызываем ПКМ контекстное меню – Редактировать библиотечный образец

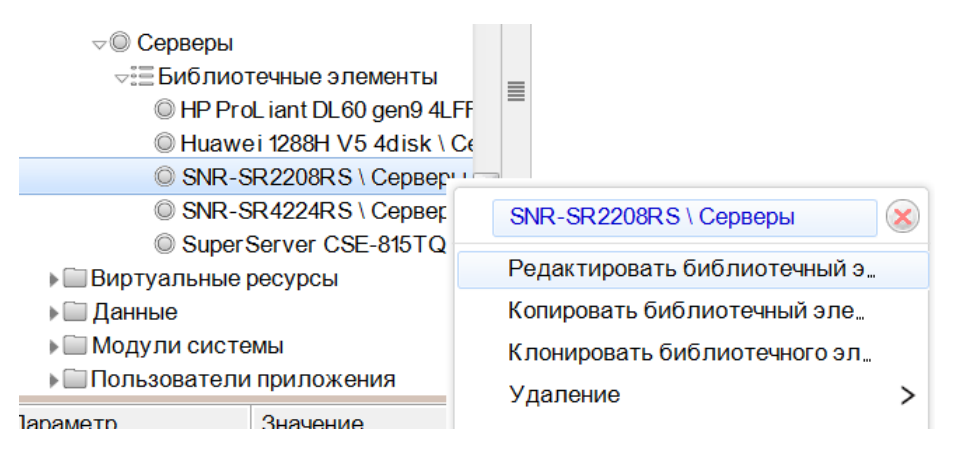

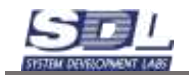

На экране откроется окно с библиотечным образцом. После просмотра библиотечного образца это окно можно закрыть. Дополнительно сохранять ничего не требуется.

|                | -             | THE ABORA | . 8 | Bangarm own treasports give reactes | 0 9 |
|----------------|---------------|-----------|-----|-------------------------------------|-----|
| +@База данны   |               |           |     |                                     |     |
|                |               |           |     |                                     |     |
|                |               | *         |     |                                     |     |
|                |               | <.        |     |                                     |     |
| Параметр       | Surveyor.     |           |     |                                     |     |
|                |               |           |     |                                     |     |
|                |               |           |     |                                     |     |
| (0) fair press | - Ratpysone D |           |     |                                     |     |
|                | 1             |           |     |                                     |     |

Раскрывая базу данных можно посмотреть состав образца. Платы, которые входят в состав оборудования, находятся в папке «Библиотека элементов» - Типы библиотечных элементов

Порты и слоты, которые входят в состав оборудования, можно посмотреть в разделе Оборудование – Активное – Название типа оборудования.

```
⊲Ваза данных
 ⇒ Библиотека элементов
   🖙 🗄 Типы библиотечных элементов
    Платы серверов
      🖅 Библиотечные элементы
         SNR 2x10GBaseLR \Платы сє
         SNR 4x1000BaseT \Платы сер
         SNR 4x10GBaseLR \Платы сє
         SNR HDD 3,5 \Платы серверс
         SNR БП АС 220 В \ Платы сер
 Данные
 √ Оборудование
   ⊲Ш Активное
    ⇒ Серверы
      ⊲≣ Серверы
       ▽◎ SNR-SR2208RS
         ▶ : RJ-45(1GE)
         ▶ 🗄 Слоты оборудования
         Насти конструктива / слот
```

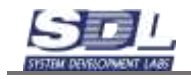

Для просмотра параметров оборудования, портов, слотов, вызываем ПКМ по объекту – Свойства.

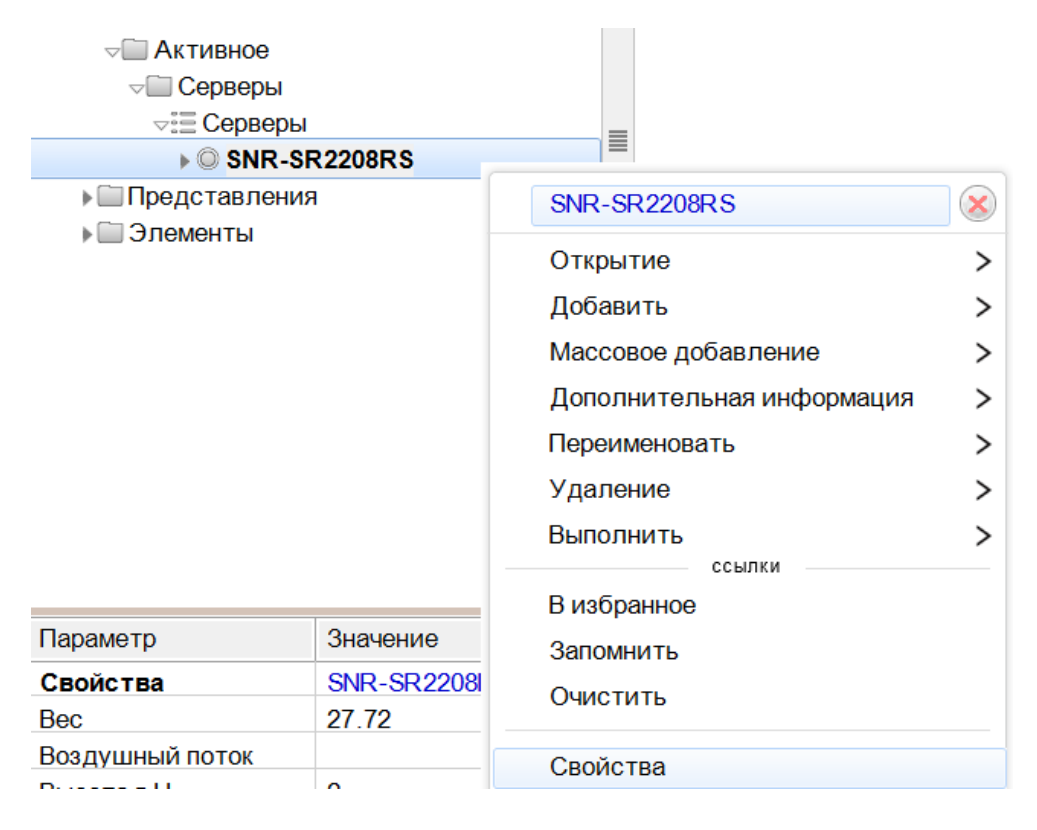

В появившемся окне можно посмотреть параметры устройства, которые будут наследоваться в конкретные экземпляры оборудования.

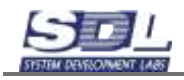

| SNR-SR2208RS                          |                |             | 8    | SNR-SR2208RS                        |                       |
|---------------------------------------|----------------|-------------|------|-------------------------------------|-----------------------|
| Общие сведения                        | Сетевые данные | Конструкт   | .> < | Сетевые данные                      | нструктив Инвентарные |
| •Общее состояние                      | В работе;23.0  | 5.2023 12   |      | Версия оборудовани,                 | 1                     |
| <ul> <li>Исправность</li> </ul>       | Исправно;23.0  | 05.2023 : 1 |      | Версия ПО                           |                       |
| •Занятость                            | Свободно;23.   | 05.2023 : 1 |      | Сетевое имя                         |                       |
| Описание                              | Сервер         |             |      | Технология                          | 1                     |
| Примечание                            |                |             |      | Высота в U                          | 2                     |
| Модель                                | SNR-SR2208R    | s           |      | <ul> <li>Тепловыделение</li> </ul>  | 2036 BTU              |
| Владелец                              | 1              | ]           |      | Расчетная мощность:                 | 597 BT                |
| Производитель                         |                |             |      | •Максимальная мощн.                 | 784 Br                |
| Заводской номер                       |                |             |      | ▶Bec                                | 27.72 кг              |
| Серийный номер                        |                | 1           |      | Всего портов                        |                       |
| •Ввод в эксплуатаци.                  | -              |             |      | Занято портов                       |                       |
| <ul> <li>Срок эхсплуатации</li> </ul> |                |             |      | Свободно партав                     | 1                     |
| •Ответственный                        | 2              |             |      | МАС-адрес                           |                       |
| <ul> <li>Сторонний идентиф</li> </ul> | -              |             |      | ▶IP - адрес                         |                       |
| Место размещения                      | 1              |             |      | Габариты,мм (ширин,                 |                       |
| Предел обслуживан                     | 1              |             |      | Комьюнити                           | ( )                   |
| Тип объекта учета                     |                |             |      | ⊪Адрес                              |                       |
| Монтажная организа                    | 40 T           | i i i       |      | <ul> <li>Напряжение</li> </ul>      | 240 B                 |
| •Геокоордината                        |                | 1           |      | Расположение в стой.                | 1                     |
| Способ установки                      | [              |             |      | Электропитание                      | AC/DC                 |
| Роль                                  |                |             |      | <ul> <li>Воздушный поток</li> </ul> | Выдув сзади           |
| Владелец                              |                |             |      | Версия ПО                           |                       |

Для просмотра фасада оборудования вызываем контекстное меню ПКМ по названию оборудования – Открытие. Ставим галочку «Фасад» и нажимаем кнопку «Открыть».

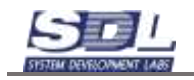

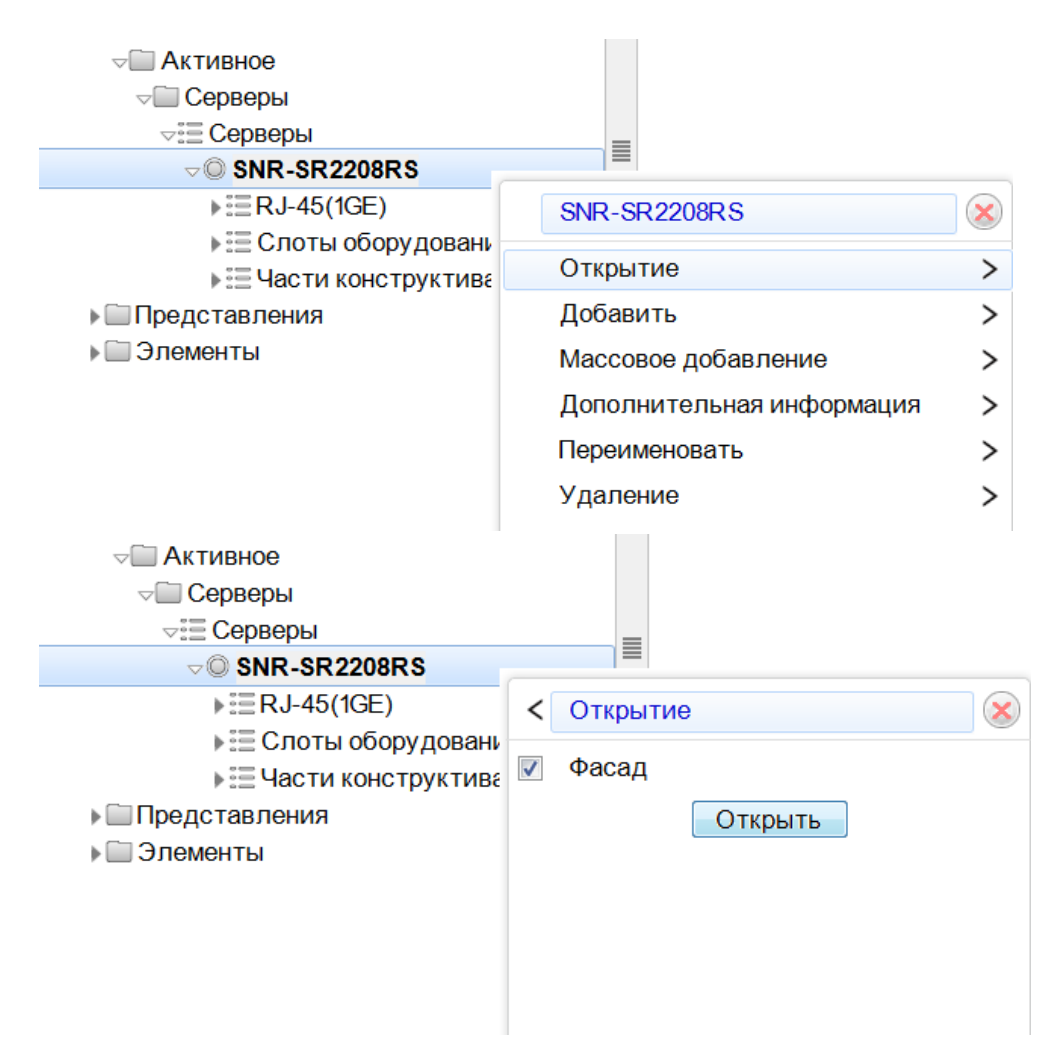

На экране отобразится фасад устройства.

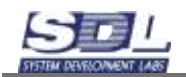

| and the second second se |                            | **         | Lili                                                                                                    | 1.1.1.×.1. |             | 1.1.1.1.1.1 | L. L. L. L |         | 1.1.1.1. | 1.1.1.1.1 | 1.1.1     |
|----------------------------------------------------------------------------------------------------|----------------------------|------------|----------------------------------------------------------------------------------------------------|------------|-------------|-------------|------------|---------|----------|-----------|-----------|
| + Библиотека эл                                                                                                    | ONONTOR                    | 0          | /                                                                                                    |            |             | Фронталь    | ныя вид    |         |          |           |           |
| н 🔤 Данные                                                                                                    |                            | -          | 0.000000                                                                                                    | 0.0000     | 0.000000000 |             | 0.0.0.0.0  | e e e e | 0.0.0    | 0.00000   |           |
| Оборудование                                                                                                    |                            | -          | 0000000                                                                                                    | 001        |             |             |            | 0.00    | 20909    | 202020    | 0-0-0     |
| Активное                                                                                                    |                            | 1          | a second second s |            |             |             |            |         | i Olicia |           |           |
| Сороеры                                                                                                    |                            | -          |                                                                                                    |            |             |             |            |         |          |           |           |
| SNR-SI                                                                                                    | R2208R5                    | <b>=</b> - | San and -                                                                                                    |            |             |             | en ave     | 1000    |          |           | 1912      |
| +ВПредставления                                                                                                    | 1                          | 1          | SAS                                                                                                    |            |             |             | SAS        |         |          |           |           |
| н 🛄 Элементы                                                                                                    |                            |            | The subscription of the local division of the local division of the local division of the local division of the                                                                                                    |            |             |             |            |         |          |           |           |
|                                                                                                    |                            | -          | (                                                                                                    |            |             |             |            |         |          |           |           |
|                                                                                                    |                            | .1         |                                                                                                    |            |             | -           |            |         |          | _         |           |
|                                                                                                    |                            | ~ -        | SAS                                                                                                    | -          |             |             | SAS        |         |          |           |           |
|                                                                                                    |                            | -          | 363                                                                                                    |            |             |             | 3043       |         |          |           |           |
|                                                                                                    |                            | 1          |                                                                                                    |            |             |             |            |         |          |           | 1         |
|                                                                                                    |                            | -          | 1.1.1                                                                                                    | 24         |             |             |            |         |          |           | - 10 - 14 |
|                                                                                                    |                            | *          |                                                                                                    |            |             |             |            |         |          |           |           |
|                                                                                                    |                            | -          |                                                                                                    |            |             |             |            |         |          |           |           |
| араметр                                                                                                    | 348-6400                   | -          |                                                                                                    |            |             |             |            |         |          |           |           |
| войства                                                                                                    | SNR-SR2206RS               | n-1        |                                                                                                    |            |             |             |            |         |          |           |           |
| ec                                                                                                    | 27.72                      |            |                                                                                                    |            |             |             |            |         |          |           |           |
| сядушный потск                                                                                                    |                            | -          |                                                                                                    |            |             |             |            |         |          |           |           |
| the second second second second second second second second second second second second second second second se                                                                                                    | 2                          | 1          |                                                                                                    |            |             |             |            |         |          |           |           |
| PICOLOSIO                                                                                                    | Свободно:23.05.2023        |            |                                                                                                    |            |             |             |            |         |          |           |           |
| ысота в О<br>аня тость                                                                                                    |                            |            |                                                                                                    |            |             |             |            |         |          |           |           |
| ысота в О<br>аня тость<br>справность                                                                                                    | Исправно;23.05.2023        | 1          |                                                                                                    |            |             |             |            |         |          |           |           |
| ысота в О<br>аня тость<br>справность<br>Таксимальная мощно.                                                                                                    | Исправно;23.05.2023<br>784 | 1          |                                                                                                    |            |             |             |            |         |          |           |           |

Для переключения сторон оборудования используется кнопка углу окна, где отображается фасад.

в верхнем левом

.

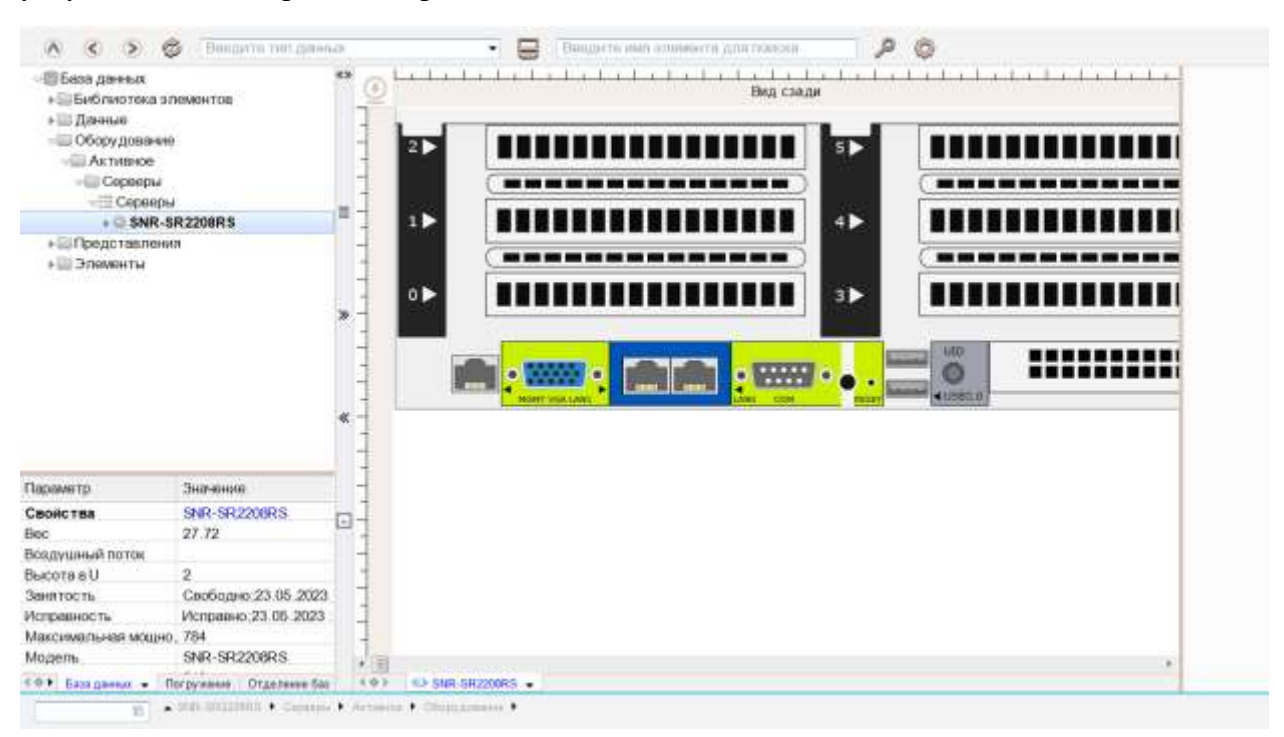

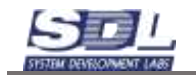

Для включения позиционирования на фасаде оборудования можно включить опцию. Для этого где подпись порта или оборудования нажимаем на черную стрелочку – Позиционировать в дереве – Применить.

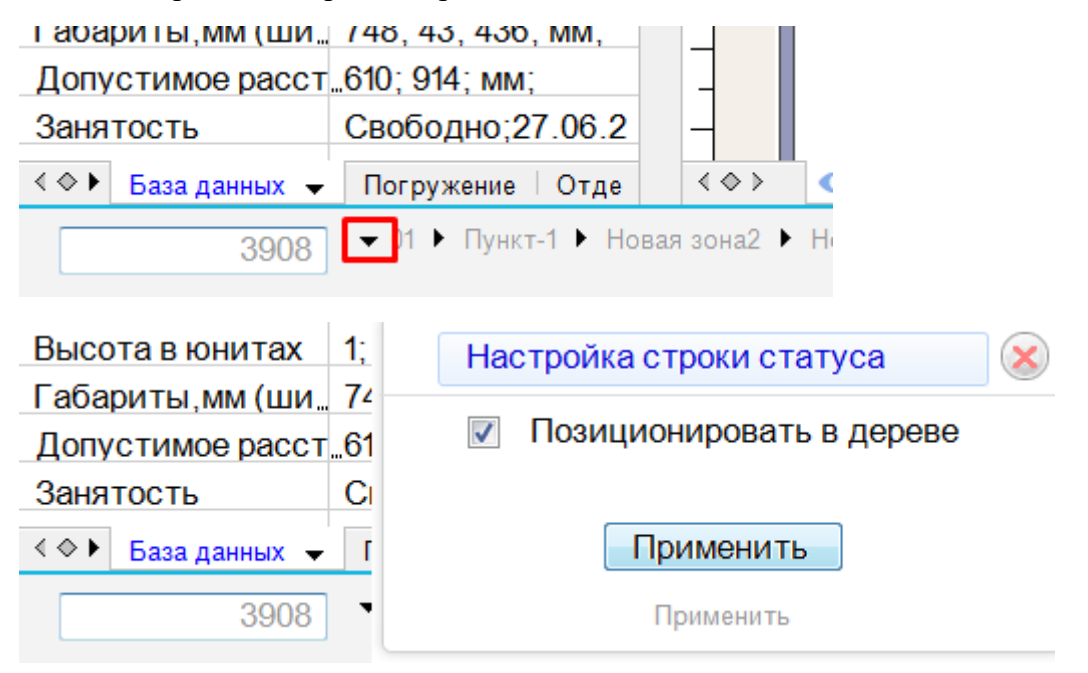

После включения опции система при нажатии в слот или в порт будет позиционироваться в базе данных.

## 3.4 Создание конфигураций оборудования

Оборудование, которое уже загружено в систему, можно заранее наполнить платами. Для этого в каталоге Библиотека элементов выбираем оборудование и создаем конфигурацию. Выбираем библиотечный элемент – нажимаем ПКМ – Клонировать библиотечный элемент.

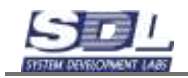

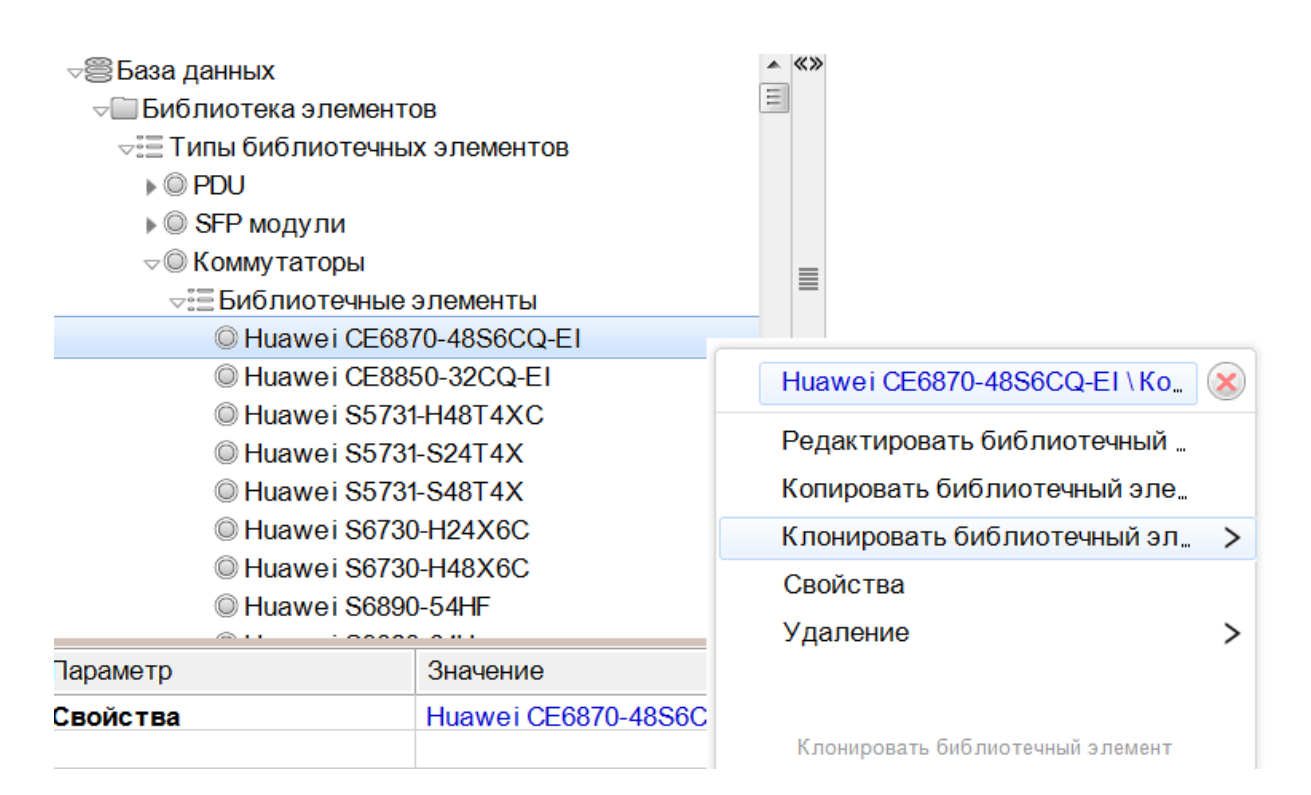

В следующем окне обязательно задаем уникальное имя устройства. Нажимаем кнопку «Клонировать».

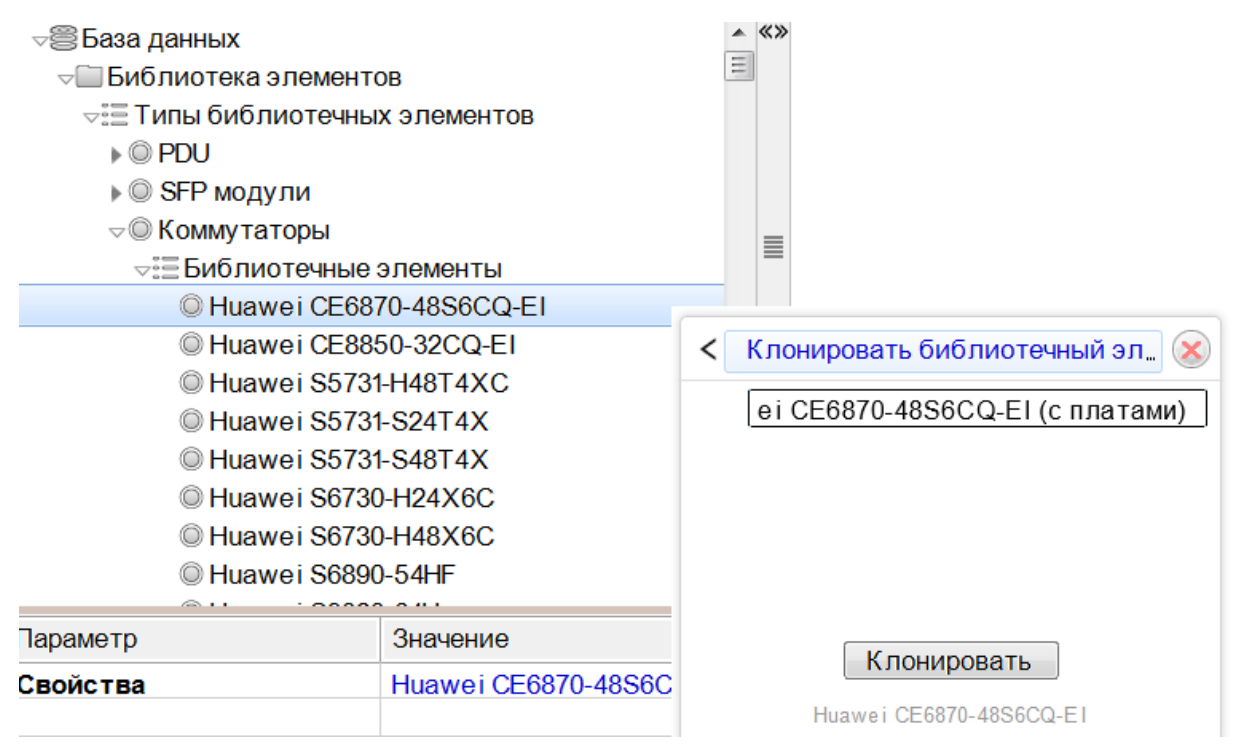

Выбираем директорию для сохранения файла.

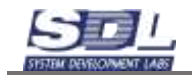

Далее загружаем оборудование. Нажимаем ПКМ по «Библиотека элементов» - Загрузить в библиотеку.

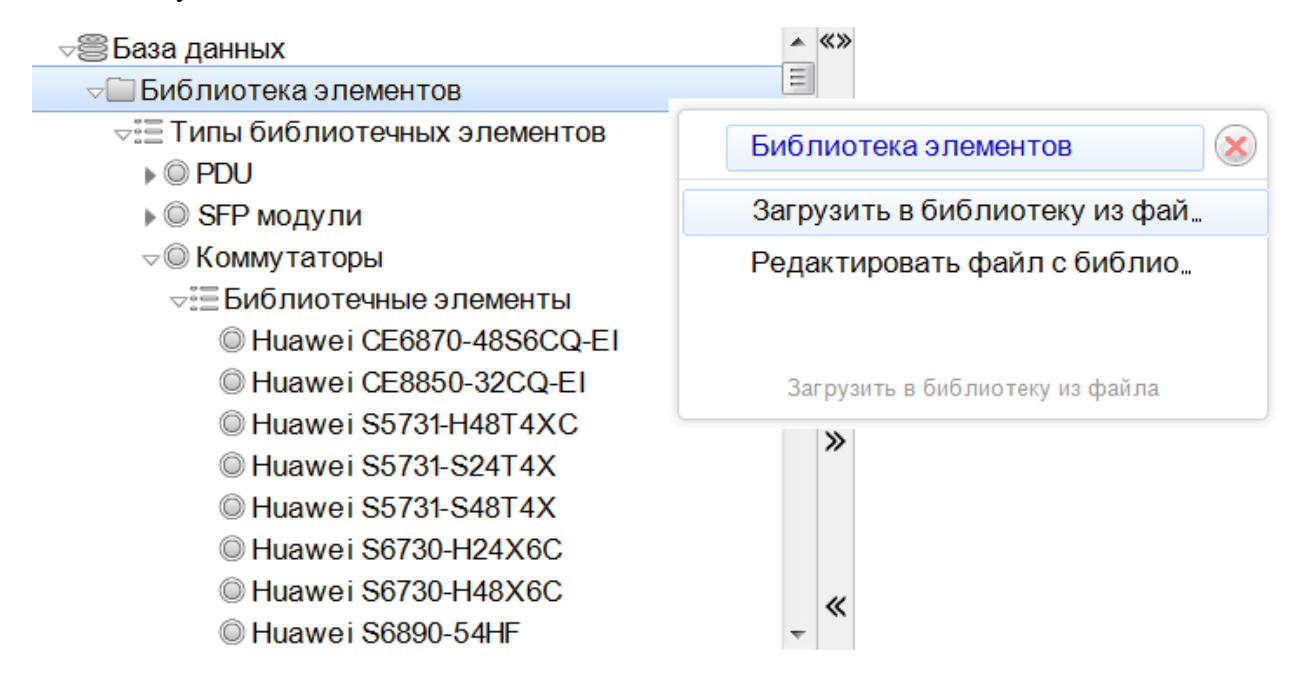

Выбираем ранее выгруженный файл.

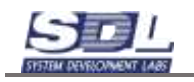

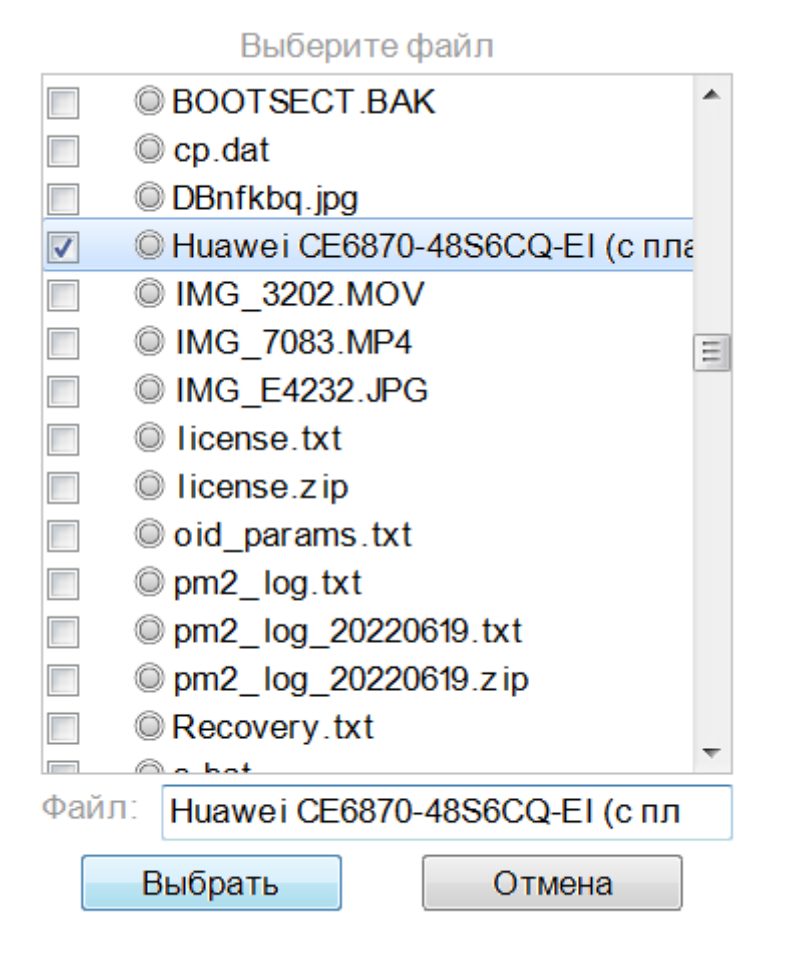

После загрузки обновляем систему. Нажимаем на кнопку

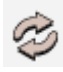

В группе «Коммутаторы» появится группы «Готовые конфигурации».

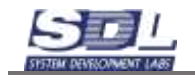

| ⊲⊜База данных                        | 4 |
|--------------------------------------|---|
| ⊸Ш Библиотека элементов              | Ξ |
| 🖙 Типы библиотечных элементов        |   |
| ▶ <sup>©</sup> PDU                   |   |
| ▶                                    |   |
| ▽◎ Коммутаторы                       |   |
| Библиотечные элементы                |   |
| ⊲≣ЕГотовые конфигурации              |   |
| © Huawei CE6870-48S6CQ-EI (с платами |   |
| Платы коммутаторов                   |   |
| Платы серверов                       |   |
| ▶ <sup>©</sup> Серверы               |   |
| ▶ ○ Шкафы телекоммуникационные       |   |
| Данные                               |   |
| Балики Страния                       | ۹ |

Вызываем библиотечный образец на редактирование. Для этого нажимаем ПКМ – Редактировать библиотечный образец. На экране откроется отдельное окно с редактированием образца.

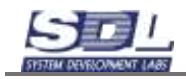

CpLibEditor v 10.0 rev.1 (admin) SDL-SOFT Ltd.(C) 2002-2023

|                                                                                                    | © * I                                                        | ð      |      | Введите тип данных             | •                 |         | Введите |
|----------------------------------------------------------------------------------------------------|--------------------------------------------------------------|--------|------|--------------------------------|-------------------|---------|---------|
| <ul> <li>⇒ Библиотечна</li> <li>▶ Библиотек</li> <li>▶ Данные</li> <li>⇒ Оборудова</li> <li>⇒ Активно</li> <li>⇒ Комму</li> <li>⇒ Комму</li> </ul> | ый образец<br>а элементов<br>ание<br>е<br>таторы<br>лутаторы |        | ≪≫   |                                |                   |         |         |
| 🕨 🔍 Hu                                                                                                    | awei CE6870-                                                 | 48S6   |      |                                |                   |         |         |
| ▶ ☐ Представл                                                                                                    | ения                                                         |        |      |                                |                   |         |         |
| 🕨 🛄 Элементы                                                                                                    |                                                              |        |      |                                |                   |         |         |
|                                                                                                    |                                                              |        | "    |                                |                   |         |         |
|                                                                                                    |                                                              |        | ~    |                                |                   |         |         |
| Параметр                                                                                                    | Значение                                                     |        |      |                                |                   |         |         |
| Свойства                                                                                                    | Huawei CE68                                                  | 70-4   |      |                                |                   |         |         |
| Bec                                                                                                    | 8.6; KF;                                                     | (      | )    |                                |                   |         |         |
| Воздушный поток                                                                                                    | Выдув сзади                                                  | ;      |      |                                |                   |         |         |
| Высота в юнитах                                                                                                    | 1;                                                           |        |      |                                |                   |         |         |
| Габариты,мм (ши                                                                                                    | . 420; 43.6; 442                                             | 2; мм  |      |                                |                   |         |         |
| Занятость                                                                                                    | Свободно;13                                                  | 07.2   |      |                                |                   |         |         |
| Исправность                                                                                                    | Исправно;13.                                                 | 07.2   |      |                                |                   |         |         |
| Кол-во блоков пи,                                                                                                    | , 2;                                                         |        | _    |                                |                   |         |         |
| <.> База данных •                                                                                                    | Погружение                                                   | Отд    |      |                                |                   |         |         |
| 301                                                                                                    |                                                              | 870-48 | S6CC | El (с платами) 🕨 Коммутаторы 🕨 | Активное 🕨 Обору, | дование | •       |

Далее наполняем оборудование платами и модулями. Процесс описан в разделе «Вставка плат и SFP модулей» в руководстве орпетора. После заполнения закрываем библиотечный образец.

Готовую конфигурацию можно использовать в базе данных. При добавлении оборудования будет отображаться название, которое задавалось при клонировании библиотечного образца.

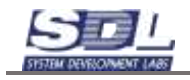

| Дооавить комму    | <b>Добавление</b> Общие сведения. Сетевые данн |             |              |   |  |  |  |  |
|-------------------|------------------------------------------------|-------------|--------------|---|--|--|--|--|
| дооавление        | Оощие с                                        | ведения     | Сетевые данн |   |  |  |  |  |
| Имя элемента      |                                                | по умолча   | анию         | l |  |  |  |  |
| Родитель          |                                                | Коммутат    | горы         |   |  |  |  |  |
| ▶Тип элемента     |                                                | по умолча   | анию         |   |  |  |  |  |
| ⊲Коммутаторы      |                                                | Huawei C    | E6870-48S6CQ |   |  |  |  |  |
| Huawei CE68       | 70-48S6C0                                      | Q-EI        |              | ( |  |  |  |  |
| Huawei CE88       | 50-32CQ-E                                      | El          |              | ( |  |  |  |  |
| Huawei S573       | 1-H48T4XC                                      | >           |              | ( |  |  |  |  |
| Huawei S573       | 1-S24T4X                                       |             |              | ( |  |  |  |  |
| Huawei S573       | 1-S48T4X                                       |             |              | ( |  |  |  |  |
| Huawei S673       | 0-H24X6C                                       |             |              | ( |  |  |  |  |
| Huawei S673       | 0-H48X6C                                       |             |              | ( |  |  |  |  |
| Huawei S689       | 0-54HF                                         |             |              | ( |  |  |  |  |
| Huawei S982       | 0-64H                                          |             |              | ( |  |  |  |  |
| Huawei S985       | 0-32H                                          |             |              | ( |  |  |  |  |
| Huawei CE68       | 70-48S6C0                                      | 2-EI (с пла | тами)        | 1 |  |  |  |  |
|                   |                                                |             |              |   |  |  |  |  |
|                   |                                                |             |              |   |  |  |  |  |
| Huawei CE6870-48S | 6CQ-EI (с пл                                   | атами)      |              |   |  |  |  |  |
|                   | Лоба                                           | вить        |              |   |  |  |  |  |

# 3.5 Принудительное обновление библиотечных образцов при обновлении системы

При обновлении серверной части, можно запустить принудительное обновление библиотечных образцов. Это требуется для сокращения время отклика системы.

Для запуска операции в серверной консоли вводим С

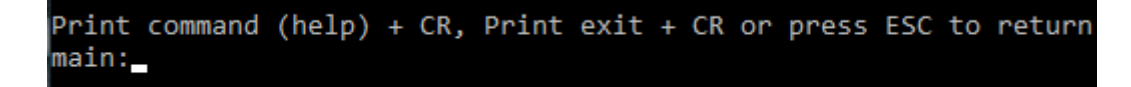

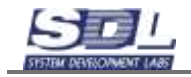

Далее прописываем команду refresh. Система начнет конвертировать библиотечные образцы. Рекомендуется проводить данную операцию, когда сотрудники не работают в системе. После запуска на экране появится сообщение для каждого библиотечного образца.

| Print command (help) + | CR, F  | rint              | exit | + CR  | or | press | ESC | to | return |
|------------------------|--------|-------------------|------|-------|----|-------|-----|----|--------|
| Database ID:           | 3105   | 9519 <sub>-</sub> | 9260 | 29376 |    |       |     |    |        |
| Database transaction:  | 49     |                   |      |       |    |       |     |    |        |
| Database element:      | 219    |                   |      |       |    |       |     |    |        |
| Database image:        | 6      |                   |      |       |    |       |     |    |        |
| Database string:       | 12     |                   |      |       |    |       |     |    |        |
| Name of attributes:    | 0      |                   |      |       |    |       |     |    |        |
| Name of elements:      | 3      |                   |      |       |    |       |     |    |        |
| Name of files:         | 4      |                   |      |       |    |       |     |    |        |
| Internal files:        | 0      |                   |      |       |    |       |     |    |        |
| External files:        | 0      |                   |      |       |    |       |     |    |        |
| Doing 1 from 268 (any  | key to | ) stop            | p)   |       |    |       |     |    |        |
|                        |        |                   |      |       |    |       |     |    |        |

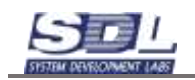

## 4. Дополнительные функции

#### 4.1 Справочник имен оборудования

В системе предусмотрен справочник имен оборудования. Справочник хранится в папке «Виртуальные ресурсы» - «Справочники» - Типы справочников – Справочник имен.

#### ⇒ Виртуальные ресурсы

#### Правочники

⊲≣ Типы справочников

#### √ Справочники имен

- ⊲≣ Справочники
  - BRAS номер комплекса \ Справочники име
  - © Города \ Справочники имен
  - Дополнительные услуги \ Справочники им
  - В Шимерация юнитов \ Справочники имен
  - Оператор связи \ Справочники имен
  - Площадка \ Справочники имен
  - Регион обслуживания (кластер) \ Справоч
  - О Роль оборудования \ Справочники имен
  - © Стойкоместа \ Справочники имен
  - Филиалы \ Справочники имен

Под справочник добавляются справочные значения. Рассмотрим на примере справочника «Города». Для добавления нового элемента справочника вызываем контекстное меню ПКМ на «Города» - Добавить – Элемент справочника.

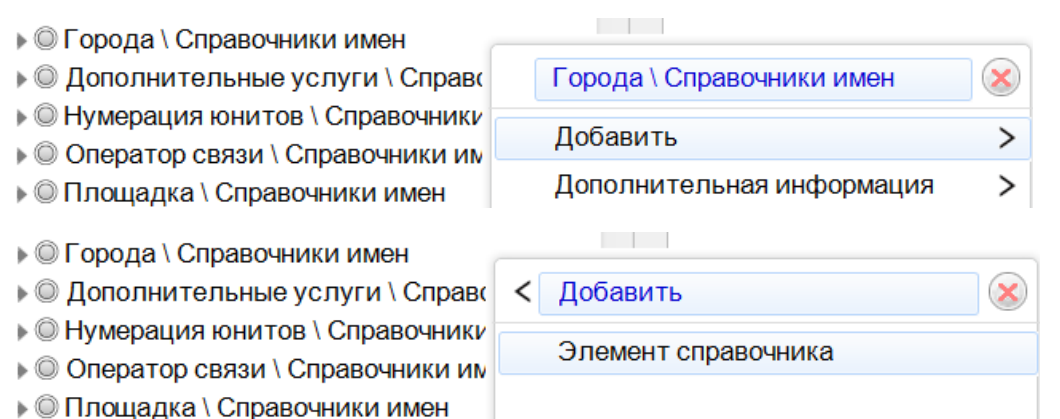

В появившемся окне вписываем название города, к примеру, Екатеринбург. Нажимаем кнопку «Добавить»

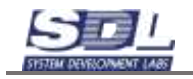

| Добавить Элеме                           | ент справочника                        | × |
|------------------------------------------|----------------------------------------|---|
| Добавление                               | Параметры                              | > |
| Имя элемента<br>Родитель<br>по умолчанию | Екатеринбург<br>Города \ Справочники и |   |
|                                          | Добавить                               |   |

В справочнике добавится новое значение

¬
<sup>©</sup> Города \ Справочники имен

⊲≣Элементы справочника

- Абакан \ Города \ Справочники имен
- Москва \ Города \ Справочники имен
- © Екатеринбург \ Города \ Справочники

Далее вызываем ПКМ на значении Свойства.

| Екатеринбург                                                                                                |                                                          |                                   |  |  |  |
|----------------------------------------------------------------------------------------------------|----------------------------------------------------------|-----------------------------------|--|--|--|
| Дополнительные                                                                                              | слуги Екатеринбург \ Города \ Справо                     | Екатеринбург \ Города \ Справоч 😣 |  |  |  |
| <ul> <li>Пумерация юнитов (Спра</li> <li>Оператор связи \ Справо</li> <li>Площадка \ Справочники</li> </ul> | ТСпра<br>право<br>чники Удаление                         | ><br>>                            |  |  |  |
| Знач<br>I Eka                                                                                               | эние<br>в избранное<br>запомнить<br>Очистить<br>Свойства |                                   |  |  |  |
|                                                                                                    |                                                          |                                   |  |  |  |

В окне свойств вписываем значение параметра и нажимаем кнопку «Изменить».

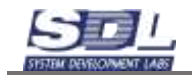

| Екатеринбург \ Города \ Справочники имен | × |
|------------------------------------------|---|
| Параметры                                |   |
| Значение справочног ЕКВ                  |   |
| ЕКВ                                      |   |
| Изменить                                 |   |

При добавлении оборудования будет отображаться Справочное значение. Чтобы сформировалось значение параметра, необходимо нажать кнопку «Проверить». Система автоматически подставит выбранный параметр и введет его значение. Более подробно функционал по добавлению оборудования и формированию имени будет рассмотрен в разделе «Добавление оборудования».

| Формирование имени | 🗴 Формирование имени 🛞                            |
|--------------------|---------------------------------------------------|
| Имя элемента       | ЕКВ                                               |
| Оператор связи     | <ul> <li>Оператор связи</li> </ul>                |
| Филиалы            | • Филиалы •                                       |
| Города             | <ul> <li>Екатеринбург</li> </ul>                  |
| Абакан             | <ul> <li>Роль оборудования</li> </ul>             |
| Москва             | <ul> <li>Регион обслуживания (кластер)</li> </ul> |
| площадка           | <ul> <li>Площадка 	</li> </ul>                    |
| Стойкоместа        | <ul> <li>Стойкоместа</li> </ul>                   |
| Нумерация юнитов   | <ul> <li>Нумерация юнитов</li> </ul>              |
| Проверить          | Применить                                         |

## 4.2 Создание собственных типов оборудования

В системе предусмотрен механизм по созданию собственных типов определенного оборудования. Пользователи могут самостоятельно настроить типы, которые будут добавляться в систему.

Для настройки типов добавляем новый раздел в базе данных. Для этого вызываем контекстное меню на «База данных» - Добавить папки – Оборудование

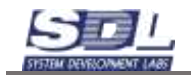

| <ul> <li>⇒ База данных</li> <li>▶ Данные</li> <li>▶ Модули системы</li> <li>▶ Пользователи прило:</li> </ul> |   | База данных          | $\otimes$ |
|----------------------------------------------------------------------------------------------------|---|----------------------|-----------|
|                                                                                                    |   | Добавить зону        | >         |
|                                                                                                    |   | Добавить папки       | >         |
|                                                                                                    |   | Переименовать        | >         |
|                                                                                                    |   | 17 1                 |           |
|                                                                                                    |   |                      |           |
| ⇒⊜База данных                                                                                                | < | Добавить папки       | $\otimes$ |
| ▶   Данные<br>▶   Модули системы                                                                             |   | Бесконечные процессы |           |
| <ul> <li>Пользователи прило:</li> </ul>                                                                      |   | Библиотека элементов |           |
|                                                                                                    |   | Виртуальные ресурсы  |           |
|                                                                                                    |   | Документооборот      |           |
|                                                                                                    |   | Зоны обслуживания    |           |
|                                                                                                    |   | Инфраструктура       |           |
|                                                                                                    |   | Использования        |           |
|                                                                                                    |   | Комплексы            |           |
|                                                                                                    |   | Комплекты данных     |           |
|                                                                                                    |   | Конструктивы         |           |
|                                                                                                    | 1 | Оборудование         |           |

Рассмотрим настройку типов на примере серверов. Для этого вызываем контекстное меню – Добавить папки – Активное. Отмечаем «Активное» и нажимаем кнопку Добавить.

| ПОборудование |                |           |
|---------------|----------------|-----------|
|               | Оборудование   | $\otimes$ |
|               | Добавить папки | >         |
|               |                |           |
|               |                |           |
|               |                |           |
|               |                |           |
|               |                |           |
|               |                |           |

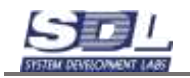

| Оборудование |                           |
|--------------|---------------------------|
|              | < Добавить папки          |
|              | Ктивное                   |
|              | Пассивное                 |
|              | Периферийное оборудование |
|              | Устройства клиентов       |
|              | Устройства                |
|              | Добавить                  |
|              |                           |

Под папку «Активное» добавляем папку Сервера. Вызываем контекстное меню на Активное – Добавить папки – Серверы

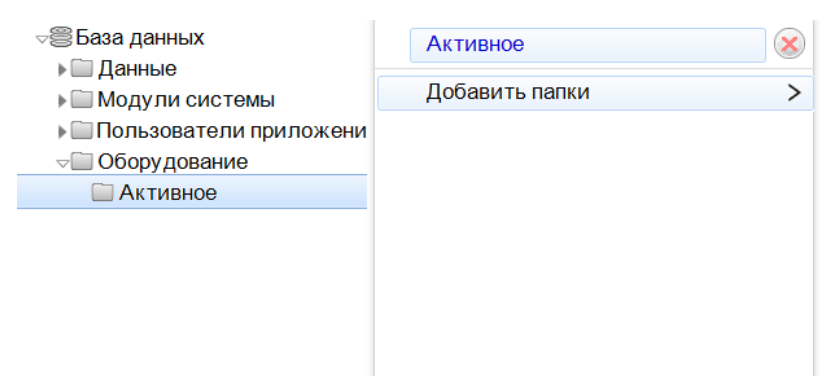

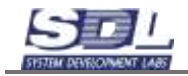

| ⊲⊜База данных                    |          | < | Добавить папки              | $\bigotimes$ |  |  |  |
|----------------------------------|----------|---|-----------------------------|--------------|--|--|--|
| Данные Молупи системы            |          |   | Компьютеры                  |              |  |  |  |
| Пользователи приложени           |          |   | Конвертеры                  |              |  |  |  |
| ⊸ 🔲 Оборудов                     | ание     |   | Концентраторы               |              |  |  |  |
| 🔲 Активно                        | e        |   | Маршрутизаторы              |              |  |  |  |
|                                  |          |   | Межсетевые экраны           |              |  |  |  |
|                                  |          |   | Молемы                      |              |  |  |  |
|                                  |          |   |                             |              |  |  |  |
|                                  |          |   |                             |              |  |  |  |
|                                  |          |   |                             |              |  |  |  |
|                                  |          |   | Оптические линеиные термина |              |  |  |  |
|                                  |          |   | Оптические сетевые терминал |              |  |  |  |
|                                  |          |   | Оптические усилители        |              |  |  |  |
|                                  |          |   | PPC                         |              |  |  |  |
|                                  |          |   | Радиосвязь                  |              |  |  |  |
| Параметр                         | Значение | ✓ | Серверы                     |              |  |  |  |
| Свойства                         | Активное |   | Софтсвичи                   |              |  |  |  |
|                                  |          |   | Спутниковая связь           |              |  |  |  |
|                                  |          |   | Телевизионная связь         |              |  |  |  |
|                                  |          |   | Терминалы                   |              |  |  |  |
|                                  |          |   | Транкинговая связь          |              |  |  |  |
|                                  |          |   | Шлюзы                       |              |  |  |  |
|                                  |          |   | Энергетическое обеспечение  |              |  |  |  |
| < 🔶 База данных 👻 Погружение 🛛 С |          |   | Добавить                    |              |  |  |  |
| 33 🔺 Активное 🕨 (                |          |   |                             |              |  |  |  |

Под папку Серверы создаем новый тип сервером. Вызываем контекстное меню ПКМ на Серверы – Создание нового типа. В появившемся окне вписываем новый тип серверов.

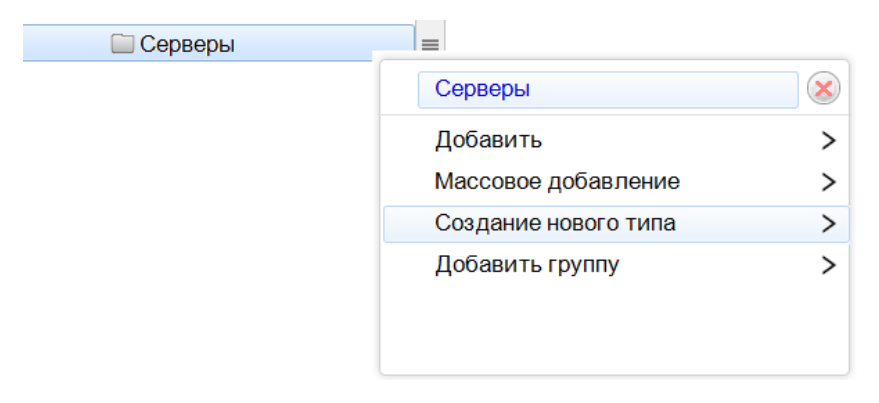

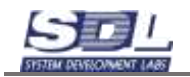

| 🗀 Серверы | =                      |
|-----------|------------------------|
|           | < Создание нового типа |
|           | 🖉 Серверы              |
|           | Новый тип              |
|           | Добавить тип           |
|           |                        |
|           |                        |
|           |                        |

После ввода текста нажимаем кнопку «Добавить тип».

| 🔲 Серверы              |                                                 |
|------------------------|-------------------------------------------------|
|                        | К Создание нового типа                          |
|                        | Серверы                                         |
|                        | Январь                                          |
|                        | Добавить тип                                    |
|                        |                                                 |
|                        |                                                 |
|                        |                                                 |
|                        |                                                 |
| Пля обновления информа |                                                 |
| для обновления информа | ции нажимаем кнопку «обновить» вверху программы |
|                        |                                                 |
| Навигация Объекты Уч   | IET                                             |
| Навигация Объекты Уч   | введите т                                       |
| Навигация Объекты Уч   | введите т                                       |
| Навигация Объекты Уч   | введите т                                       |
| Навигация Объекты Уч   | введите т                                       |
| Навигация Объекты Уч   | введите т<br>ложения                            |
| Навигация Объекты Уч   | введите т                                       |
| Навигация Объекты Уч   | ведите т<br>ложения                             |
| Навигация Объекты Уч   | ведите т                                        |

После открытия директории будет отображен новый тип оборудования, который будет использоваться при добавлении конкретного устройства. Более подробно функционал по добавлению оборудования будет рассмотрен в разделе «Добавление оборудования».

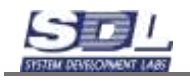

|                                                                                                    | Добавить Сервер                  |        |           |               | 8   |
|----------------------------------------------------------------------------------------------------|----------------------------------|--------|-----------|---------------|-----|
|                                                                                                    | Добавление                       | Общие  | сведения  | Сетевые данн  | . > |
|                                                                                                    | Имя элемента                     |        | Huawei 12 | 288           | E   |
|                                                                                                    | Родитель                         |        | Серверы   | 8             |     |
|                                                                                                    | ⇒Тил элемента                    |        | Январь    | 1             |     |
|                                                                                                    | Сервер стое                      | аный   | 0         |               |     |
|                                                                                                    | Сереерный б                      | пок    | 10        |               |     |
|                                                                                                    | Январы                           |        | 1         |               |     |
|                                                                                                    | <ul> <li>Библиотечный</li> </ul> | oбраз" | Huawei 12 | 288H V5 4disk |     |
| <ul> <li>База данных</li> <li>Данные</li> <li>Модули системы</li> <li>Оборудование</li> <li>Оборудование</li> <li>Активное</li> <li>Серверы</li> <li>Январь</li> <li>Пользователи приложения</li> </ul> |                                  |        |           |               |     |
|                                                                                                    | Huawei 1288H V5 4d               | isk    |           |               | 1   |
|                                                                                                    |                                  | До     | бавить    |               |     |

## 4.3 Настройка отображения параметров для типов оборудования

Для настройки отображения параметров для определенного типа оборудования, вызываем свойства в директории Оборудования – Активное – Тип устройства. Далее будет рассмотрен пример на основе серверов.

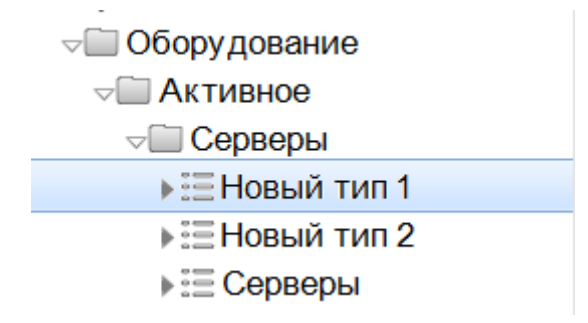

Вызываем свойства группы. Для этого выделяем группу и нажимаем на значок с троеточием на разделителе окна.

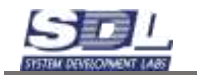

| -                       |         |  |          |  |
|-------------------------|---------|--|----------|--|
| ⊸🔚 Оборудование         |         |  |          |  |
| ⊸Ш Активное             |         |  |          |  |
| ⊸Ш Серверы              |         |  |          |  |
| ▶ 🔚 Новы                | й тип 1 |  | ″        |  |
| ⊧≣Новы                  | й тип 2 |  |          |  |
| ▶⊞ Серв                 | еры     |  |          |  |
| Пользователи приложения |         |  | "        |  |
| Представления           |         |  |          |  |
|                         |         |  |          |  |
| Тараметр Значение       |         |  |          |  |
|                         |         |  |          |  |
|                         |         |  | <u> </u> |  |
|                         |         |  |          |  |

На экране отобразится форма свойств группы. Для включения/отключения параметров переходим во вкладки и галочками включаем/отключаем параметры. По умолчанию все параметры включены.

|     | Настройка Серверы           |                  |   | *   | Настройка Серверы                       |                  |   | * |
|-----|-----------------------------|------------------|---|-----|-----------------------------------------|------------------|---|---|
| <   | Настройка типа              | 🛛 Общие сведении | X | ><  | 🗹 Общие сведения                        | 💽 Сетевые данные |   | > |
| 813 | Шаблон имени элема.         | по умолчанию     |   |     | •Общее состояние                        |                  |   | Γ |
| Ð   | тип элемента                | Новый тил 1      |   | 4   | <ul> <li>Исправность</li> </ul>         |                  |   |   |
| e   | <ul> <li>Серверы</li> </ul> | не используется  |   | V   | <ul> <li>Занятость</li> </ul>           |                  |   |   |
|     |                             |                  |   | 1   | Описание                                |                  |   |   |
|     |                             |                  |   | 1   | Примечание                              |                  |   |   |
|     |                             |                  |   | 1   | Модель                                  |                  | - |   |
|     |                             |                  |   | 1   | Владелец                                | 1                |   |   |
|     |                             |                  |   | V   | Производитель                           |                  |   |   |
|     |                             |                  |   | 4   | Заводской номер                         |                  |   |   |
|     |                             |                  |   | 1   | Серийный номер                          |                  | - |   |
|     |                             |                  |   | 10  | <ul> <li>Ввод в эксплуатаци_</li> </ul> |                  |   |   |
|     |                             |                  |   | 問   | <ul> <li>Срок эксплуатации</li> </ul>   |                  |   |   |
|     |                             |                  |   | 123 | •Ответственный                          |                  |   |   |
|     |                             |                  |   | 問   | <ul> <li>Сторонний идентиф,</li> </ul>  |                  |   |   |
|     |                             |                  |   | 1   | Место размещения                        | 1                |   |   |
|     |                             |                  |   | 101 | Предел обслуживан,                      |                  |   |   |
|     |                             |                  |   | 12  | Тип объекта учета                       |                  |   |   |
|     | Тип элемента                |                  |   |     | Общее состояние                         |                  |   |   |
|     | Co                          | хранить          |   | 11/ | Co                                      | сранить          |   |   |

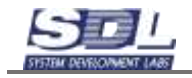

Для отключения вкладки целиком, например, Сетевые данные, снимаем галочку с вкладки. Параметры, которые находятся на вкладке также будут отключены. После настройки нажимаем кнопку «Сохранить».

|   | Настройка Серверы   |             | 8         |
|---|---------------------|-------------|-----------|
| < | Сетевые данные      | Конструктив | 12 Mag_ > |
| E | Версия оборудовани_ | 1           |           |
| 0 | Варсия ПО           | 1           |           |
|   | Ceresos umit        | 1           |           |
|   | Технология          |             |           |
|   | МАС - адрес         |             |           |
| 1 | ▶ IP - applec       |             |           |
|   | Комыканити          |             |           |
|   |                     |             |           |
| 1 | Версия оборудования |             |           |
|   | Cox                 | фанить      |           |

После сохранения на оборудовании с выбранным типом будут отключены параметры и вкладки настроенные ранее

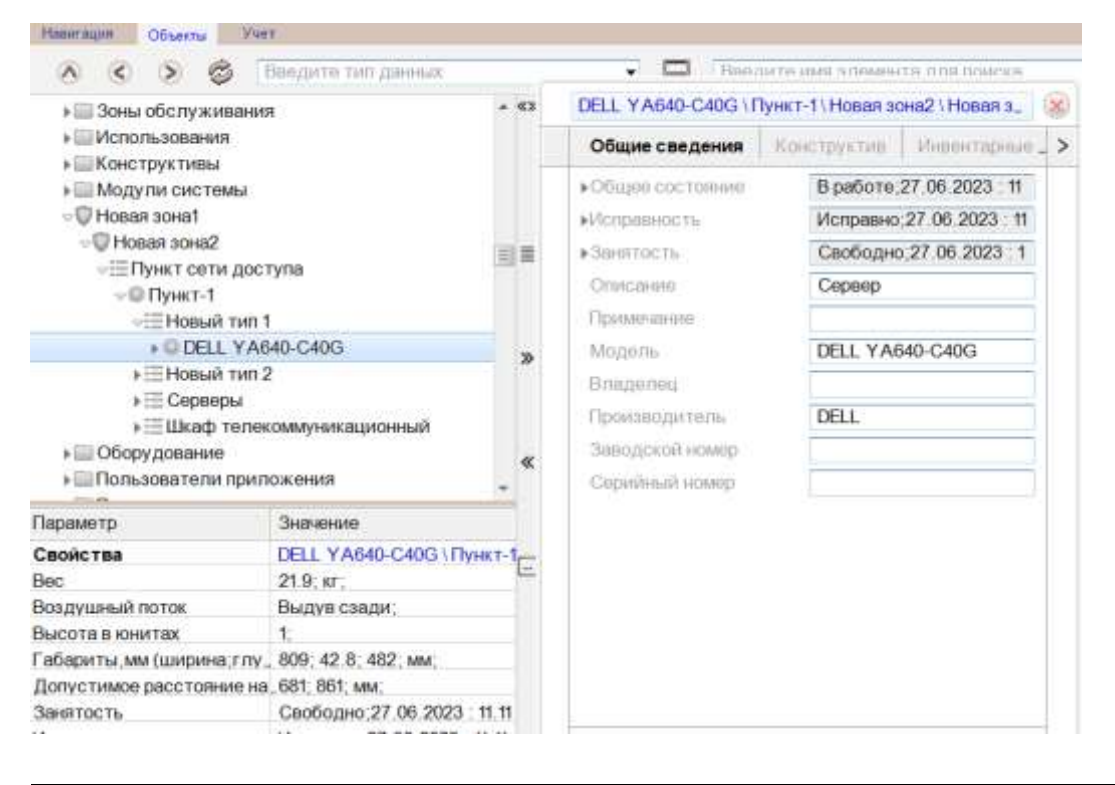

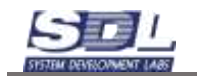

## 4.4 Параметры. Отображение параметров

На библиотечных образцах и на конкретных экземплярах оборудования можно задавать параметры. Некоторые из них задаются диапазоном значений. Рассмотрим на примере параметра «Напряжение».

| Высота в книгтах<br>•Расчётное тепловыд. | 1                  | _ | Contraction of the second second second second second second second second second second second second second s | C. C. C. C. C. C. C. C. C. C. C. C. C. C | intranse transiere. | Deventione | - |
|------------------------------------------|--------------------|---|----------------------------------------------------------------------------------------------------|------------------------------------------|---------------------|------------|---|
| <ul> <li>Расчётное тепловыд.</li> </ul>  |                    |   | Высота в юнита                                                                                                  | ж                                        | 1                   |            | T |
| Manager Street and Street                | 968.44,BTU;        |   | +Pacyanios term                                                                                                 | - рунно                                  | 968.44,BTU;         |            |   |
| •Максимшльное тепло_                     | 2557.5,BTU;        |   | <ul> <li>Максимальное :</li> </ul>                                                                              | enno.                                    | 2557.5,BTU,         |            |   |
| <ul> <li>Расчатная мощность</li> </ul>   | 284,BT;            |   | •Расчетная мощи                                                                                                 | юсть                                     | 284;BT;             |            | ŕ |
| <ul> <li>Максимальная мощн_</li> </ul>   | 750;BT;            |   | <ul> <li>Максимальная в</li> </ul>                                                                              | лощн_                                    | 750,BT;             |            | ſ |
| •Boc                                     | 21.9;KF;           |   | ▶Boc                                                                                                    |                                          | 21.9;KF;            | 1          | Ê |
| Flacnopt                                 |                    |   | ■Πacnopt                                                                                                    |                                          |                     |            |   |
| кГабариты,мм (ширин_                     | 482;809;42.8;      |   | ∙Габариты,мм (ц                                                                                                 | инрин.,                                  | 482;809;42.8;       |            |   |
| •Всадушный поток                         | Выдув сзади        |   | <ul> <li>Всадушный пот-</li> </ul>                                                                              | DE                                       | Выдув сзади         |            | ŀ |
| <ul> <li>Hampilokenine</li> </ul>        | 200;240;B;50/60Hz; |   | ∗Напряжение                                                                                                    |                                          | 200,240,8,50/6      | iOHz;      | 1 |
| Расположение в стой,                     |                    |   | Pachonoxeese I                                                                                                  | стоя,                                    |                     |            |   |
| Электропитание                           | AC/DC              |   | Электропитани                                                                                                   | ł.                                       | AC/DC               |            |   |
| Кол-во блоков питан,                     | 2                  |   | Кол-ва блоков п                                                                                                 | итан.                                    | 2                   |            |   |
| Кол-во лучей питани_                     | 2                  |   | Кол-во лучей пи                                                                                                 | TIRHR_                                   | 2                   |            | Ì |
| •Рабочая температура                     | 10,35; C,          |   | <ul> <li>Рабочая темпер</li> </ul>                                                                              | атура                                    | 10,35; C,           |            | 1 |
| •Относительная влаж_                     | 10,80;             | - | •Относительная                                                                                                  | 11/10.00_                                | 10,80;              |            | Ĩ |
| •Допустимое расстоя,                     | 681,861,мм,        |   | <ul> <li>Допустивное рас</li> </ul>                                                                             | RTOR.                                    | 681;861;MM;         |            |   |
|                                          |                    |   |                                                                                                    |                                          |                     |            |   |
|                                          |                    |   | Напряжение                                                                                                    |                                          |                     |            | - |

Параметр имеет значения диапазона «от» и «до». Если нужно переключить значение

параметра на точное, то справа от параметра появляется значок при нажатии левой кнопкой мыши появится значение «Задать точное значение»

| ⊸Напряжение      | 200;240;B;50/60Hz; |                        |
|------------------|--------------------|------------------------|
| пояснение        | 50/60Hz            | Напряжение             |
| от (дробное)     | 200                | Задать точное значение |
| до (дробное)     | 240                | Удалить пояснение      |
| единица напряжен | В; Вольт 🔹         |                        |

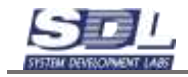

Параметр переключится на точное значение. Чтобы вернуть изменения, в этом же меню выбираем «Задать диапазон».

| пояснение 50/60Hz Напряжение<br>дробное 200 Задать диапозон<br>единица напряжен В; Вольт ▼ Удалить пояснение | ⊲Напряжение         | 200;240;B;50/60Hz; |                   |
|----------------------------------------------------------------------------------------------------|---------------------|--------------------|-------------------|
| дробное 200 Задать диапозон<br>единица напряжен В; Вольт ▼ Удалить пояснение                                 | пояснение           | 50/60Hz            | Напряжение        |
| единица напряжен В; Вольт Удалить пояснение                                                                  | дробное             | 200                | Задать диапозон   |
| Расположение в стой                                                                                          | единица напряжен    | В; Вольт 🔹         | Удалить пояснение |
|                                                                                                    | Расположение в стой |                    |                   |

## 4.5 Сортировка зон

Добавленные зоны автоматически упорядочиваются по алфавиту. Если требуется изменить стандартный порядок зон, то выделяем зону ЛКМ и перетаскиваем ее выше или ниже по списку. После изменения вызываем в меню «База данных» в нижней части экрана функцию «Сохранить порядок зон».

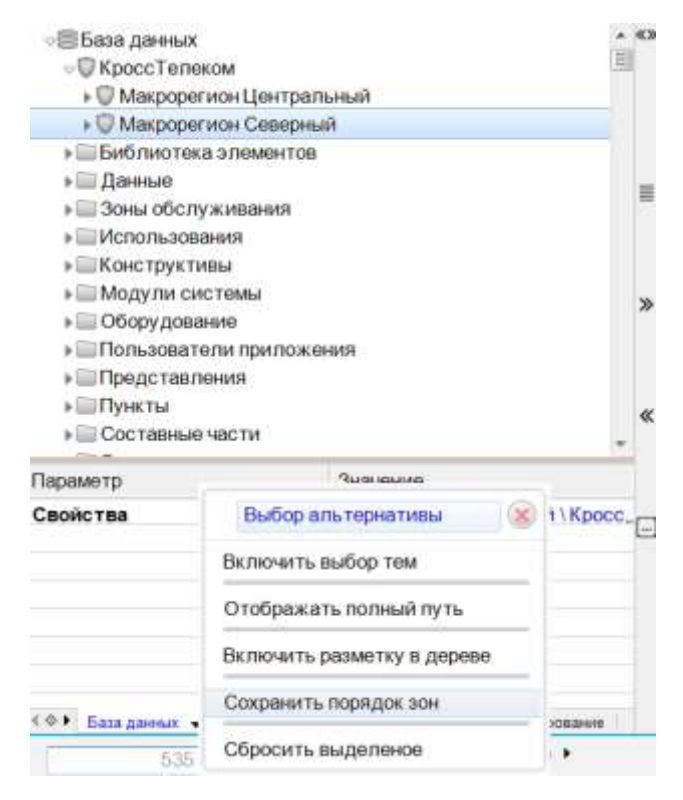

При перемещении зон есть ограничения. Они будут рассмотрены ниже на примерах:

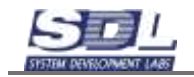

• Нельзя переместить вышестоящую зону в нижний список зон. Зону «КроссТелеком» не получится переместить в список, где хранятся макрорегионы.

🕬 База данных

| (C)     | 10 7   | -         |
|---------|--------|-----------|
| - n n n | K DOCC |           |
|         | NUUCUI | I ETIEKOM |
| ~       |        |           |

- Макрорегион Северный
- Макрорегион Центральный
- Нельзя переместить нижестоящую зону в список вышестоящих зон. Зону «Макрорегион Северный» не получится переместить на один уровень с зоной «КроссТелеком».

#### 4.6 Создание справочников

В системе возможно создавать справочники, чтобы ускорить ввод информации в текстовых полях.

Для создания справочников в консоли вводим А. Далее в базе данных нажимаем ПКМ по «База данных» - Добавить – Виртуальные ресурсы

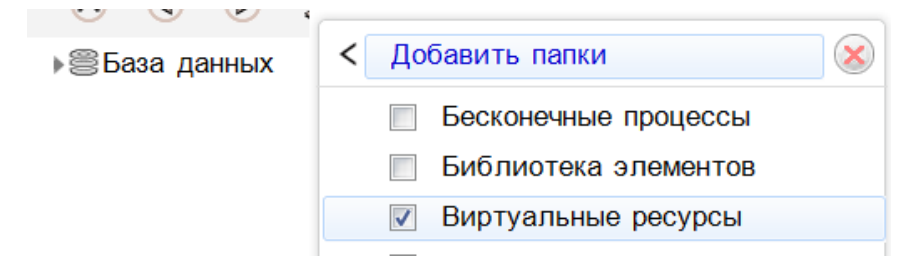

Далее вызываем ПКМ на папке Виртуальные ресурсы – Добавить папку – Справочники

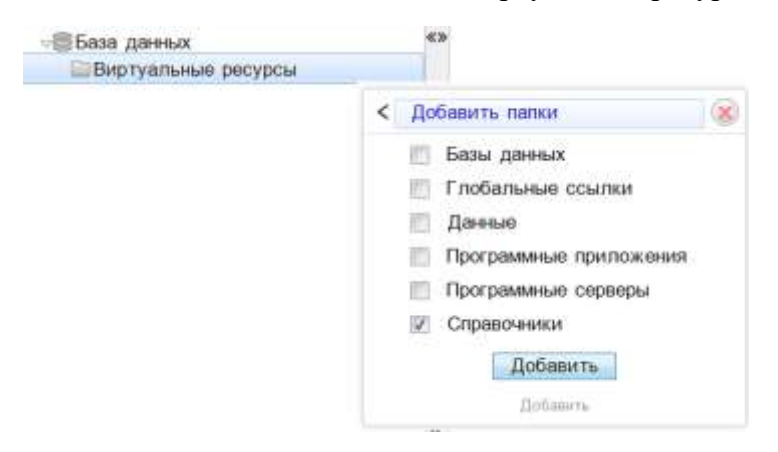

Далее вызываем ПКМ на разделе «Справочники» - Добавить – Типа справочника

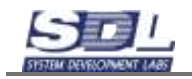

| ⊲≝База данных ⊸ШВиртуальные ресурсы | «»              |
|-------------------------------------|-----------------|
| Справочники                         |                 |
|                                     | < Добавить      |
|                                     | Тип справочника |
|                                     |                 |
|                                     |                 |
|                                     | Тип справочника |

В появившемся окне вводим название типов справочника «Текстовый». Нажимаем кнопку Добавить

| Добавить Тип справ | оченика      | 8 | Добавить Тип справ | очника      | 8 |
|--------------------|--------------|---|--------------------|-------------|---|
| Добавление Пар     | заметры      | > | Добавление Пар     | иама тры    | > |
| Имя элемента       | по умолчанию |   | Имя элемента       | Текстовый   |   |
| Родитель           | Справочники  |   | Родитель           | Справочники |   |
|                    |              |   |                    |             |   |
| Родитель           |              |   | по умолчанию       |             |   |
|                    | Добавить     |   |                    | Добавить    |   |

Далее нажимаем ПКМ по типу справочника – Добавить – Справочник

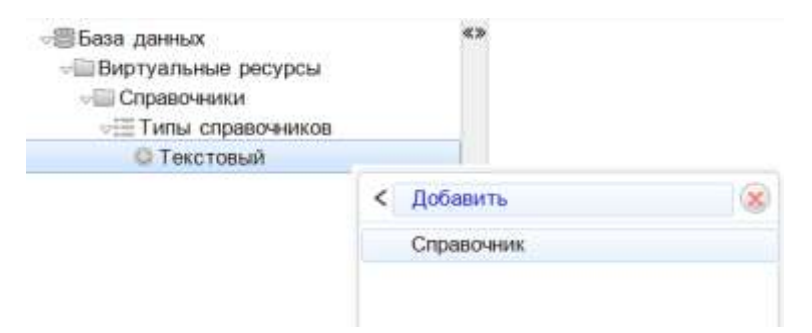

В появившемся окне вводим следующие параметры:

- Имя элемента Имя справочника, который будет отображаться в системе
- Тип объекта Тип объекта для создания справочника. В данном разделе собраны объекты по их типовому разделению (Активное устройство, Пассивное оборудование и т.д.).
- Объект справочника Выбор устройства для создания справочника
- Параметр объекта Выбор параметра, для которого создается справочник

В данном примере создан справочник для параметра «Владелец» на коммутаторе

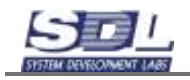

| Добавить Справочник |                  | 8 | Добавить Справочник |                     | X   |
|---------------------|------------------|---|---------------------|---------------------|-----|
| Добавление          |                  |   | Добавление          |                     |     |
| Имя элемента        | па умалчанана    |   | Имя элемента        | Владелец на коммут  | i E |
| Родитель            | Текстовый        |   | Родитель            | Текстовый           |     |
| ⊧Тип объекта для с_ | выбор обязателен |   | ⊧Тип объекта для с_ | Активное устройство | 1   |
| Объект справочника  | выбор обязателен | - | Объект справочника  | Коммутатор          | G   |
| Параметр объекта _  | выбор обязателен |   | Параметр объекта _  | Владелец            | 16  |
|                     |                  |   |                     |                     |     |
|                     |                  |   | Владелец            |                     |     |
| До                  | бавить           |   | До                  | бавить              |     |

Далее наполняем справочник значениями. Вызываем ПКМ на справочнике – Добавить – Элемент справочника

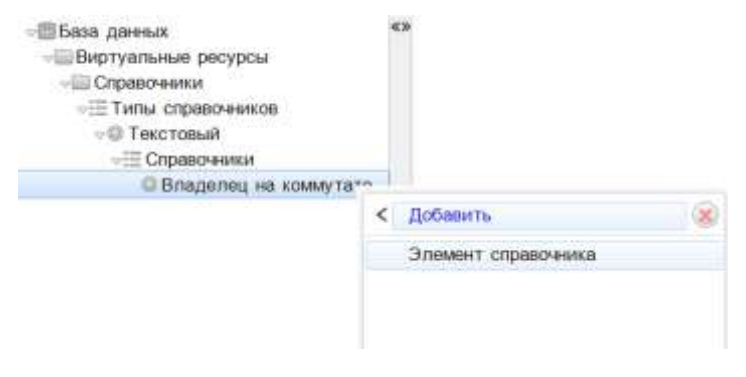

В появившемся окне вводим параметры:

- Имя элемента Имя значения
- Во вкладке параметра Значение справочного элемента Дублируем имя значения

| Добавить Элемент сг | правочника         | 8  | Добавить Элемент справочника  | 8 |
|---------------------|--------------------|----|-------------------------------|---|
| Добавление Пар      | HAR TIM            | >< | Параметры                     |   |
| Имя элемента        | по умолнанию       | -  | Значение справочно_           |   |
| Родитель            | Владелец на коммут |    |                               |   |
| Родитель            |                    |    | Значение справочного элемента |   |
| 0.0                 | Добавить           |    | Добавить                      |   |

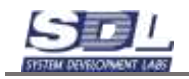

| Добавить Элемен | г справочника      | X  | Добавить Элемент спра        | вочника      | X |
|-----------------|--------------------|----|------------------------------|--------------|---|
| Добавление      | Тараметры          | >< | Параметры                    |              |   |
| Имя элемента    | КроссТелеком       |    | Значение справочно_          | КроссТелеком |   |
| Родитель        | Владелец на коммут |    |                              |              |   |
| по умолчанию    |                    |    | Значение справочного элемент | a            |   |
|                 | Добавить           |    | Доб                          | бавить       |   |

Нажимаем кнопку «Добавить». Под справочником появится введенное значение. При необходимости дополняем справочник новыми значениями.

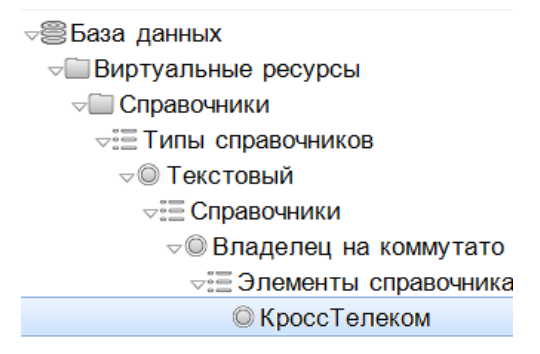

На устройстве типа «Коммутатор» будет доступен справочник для выбора. Справа от поля будет значок со списком . Нажимаем на него и внизу будет доступен список справочников

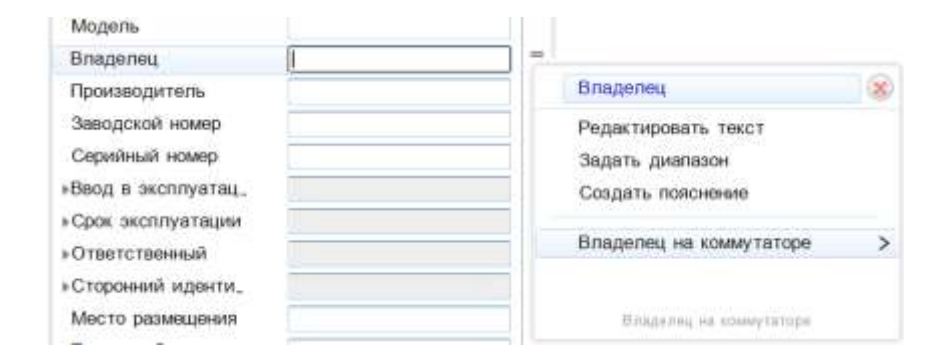

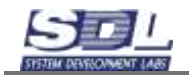

| Модель             |   | 1 |                              |   |
|--------------------|---|---|------------------------------|---|
| Владелец           | 1 | - |                              |   |
| Производитель      |   | < | Владелец на коммутаторе      | 8 |
| Заводской номер    |   |   | КроссТелеком                 |   |
| Серийный номер     |   |   |                              |   |
| ввод в эксплуатац. |   |   | Добавить значение в справоч, |   |
| »Срок эксплуатации |   |   |                              |   |
| » Ответственный    |   |   |                              |   |
| »Сторонний иденти, |   |   |                              |   |
| Место размещения   |   |   | Кросс Таление                |   |
| 1921 C             |   |   |                              |   |

В этом же меню пользователи могут дополнять существующие справочники.

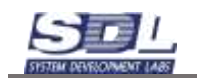

## 5. Журнал

В системе автоматически ведется журнал по событиям и операциям базы данных. Журналы создаются и ведутся на основании действий по добавлению, изменению, удалению объектов, открытии схем, авторизации и т.д.

Информацию из журналов нельзя никак отредактировать, удалить. Они дополняются автоматически при действиях пользователей и иных событиях.

## 5.1 Системные события

Вкладка «Системные события» содержит события, которые возникают в процессе работы. К ним относится запуск серверного приложения, изменения состояний объектов, открытие и закрытие схем и т.д.

При открытии вкладки «Учет» первой вкладкой открыты системные события. Сверху располагается месяц и даты.

| -   | Contraction of the payment of                                   |   |     | - |    |   | ~  | - |   |   | 40 |     | -  | -  |    | -  | 477 | 478 |    | 40 | -  | -  | -  |     |    | -  |
|-----|-----------------------------------------------------------------|---|-----|---|----|---|----|---|---|---|----|-----|----|----|----|----|-----|-----|----|----|----|----|----|-----|----|----|
|     | События : декаорь 2024                                          | 3 | 2   | 3 | 4  | 5 | 6  | 1 | 8 | 8 | 10 | -11 | 12 | 13 | 14 | 15 | 30  | 11  | 38 | 19 | 50 | 21 | 22 | 23  | 24 | 25 |
|     | все события                                                     |   | 320 |   | 93 |   | 94 |   |   |   | 35 |     |    |    |    |    |     | 7   | 8  |    |    |    |    | 273 | 26 |    |
|     | 🛄 Запуск сервера                                                |   | 1   |   | 2  |   | 22 |   |   |   | 1  |     |    |    |    |    |     | 1   | 4  |    |    |    |    | 2   | 6  |    |
|     | 📖 Остановка сервера                                             |   | 1   |   | 1  |   | 8  |   |   |   |    |     |    |    |    |    |     | 1   |    |    |    |    |    | 2   | 2  |    |
|     | 🔤 Запуск резервного копирования                                 |   |     |   |    |   |    |   |   |   |    |     |    |    |    |    |     |     |    |    |    |    |    |     |    |    |
|     | ПРезереное копирование завершено                                |   |     |   |    |   |    |   |   |   |    |     |    |    |    |    |     |     |    |    |    |    |    |     |    |    |
|     | ШВозникла ошибка во время резер.                                |   |     |   |    |   |    |   |   |   |    |     |    |    |    |    |     |     |    |    |    |    |    |     |    |    |
|     | Изменение состояния объекта по_                                 |   | 256 |   |    |   |    |   |   |   |    |     |    |    |    |    |     |     |    |    |    |    |    | 256 |    |    |
| 8   | ШИзменение состояния объекта по_                                |   | 44  |   | 54 |   | 10 |   |   |   | 24 |     |    |    |    |    |     |     |    |    |    |    |    |     |    |    |
| Ξ.  | ПАвторизация пользователя в сис.                                |   | 1   |   | 2  |   | 23 |   |   |   | 1  |     |    |    |    |    |     | 1   | 3  |    |    |    |    |     | 7  |    |
|     | Выход пользователя из системы                                   |   |     |   |    |   |    |   |   |   |    |     |    |    |    |    |     |     |    |    |    |    |    |     |    |    |
| Ξ.  | Ошибка при попытке подключения                                  |   |     |   |    |   |    |   |   |   |    |     |    |    |    |    |     |     |    |    |    |    |    |     |    |    |
|     | ПСообщение по интерграции с мон.                                |   |     |   |    |   |    |   |   |   |    |     |    |    |    |    |     |     |    |    |    |    |    |     |    |    |
|     | 🔤 Сообщение модуля горячего резе.                               |   |     |   |    |   |    |   |   |   |    |     |    |    |    |    |     |     |    |    |    |    |    |     |    |    |
|     | ПСообщение модуля вертикальной.                                 |   |     |   |    |   |    |   |   |   |    |     |    |    |    |    |     |     |    |    |    |    |    |     |    |    |
|     | 🖾 Создание объекта                                              |   | 11  |   | 27 |   | 7  |   |   |   | 5  |     |    |    |    |    |     |     |    |    |    |    |    | 2   |    |    |
|     | 🔛 Удаление объекта                                              |   |     |   |    |   |    |   |   |   |    |     |    |    |    |    |     |     |    |    |    |    |    |     |    |    |
|     | Переименование объекта                                          |   |     |   |    |   |    |   |   |   |    |     |    |    |    |    |     |     |    |    |    |    |    |     |    |    |
| 1.0 | П Созпанию сурани<br>У Системные события - Операции базы данных |   |     |   |    |   |    |   |   |   |    |     |    |    |    |    |     |     |    |    |    |    |    |     |    |    |

При нажатии в ячейку в нижней таблице будет отображены все события на определенный день

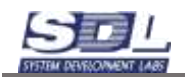

| - 140 | nongen 1824     | ****           | Water                        | Adde   |                            |         |             |             |       |       |            |        |           |         |               |      |         |        |          |     |       |      |        |     |      |       |     |    |     |     |   |     |         |
|-------|-----------------|----------------|------------------------------|--------|----------------------------|---------|-------------|-------------|-------|-------|------------|--------|-----------|---------|---------------|------|---------|--------|----------|-----|-------|------|--------|-----|------|-------|-----|----|-----|-----|---|-----|---------|
| 1     | обытия Де       | offga 2024     |                              | 1      | 1.2                        | 13      | 4           | 8.0         | 1.0   | (#1)  | 10         | 11     | 堂 7       | 8.94    | 推断            | 17   | # 1     | 20 21  | 1,22     | 21  | 228   | 25   | 881.82 | 285 | 29.0 | 3. 21 | 1.2 | -3 | 4-8 | 0.1 | 8 | (9) | 50      |
| 0.1   | Blos column     | *              |                              |        | 120                        |         | 10          |             | 0.    |       | - 38       |        |           |         |               | 1    | 8       |        |          | 213 | 20    |      |        |     |      |       |     |    |     |     |   |     | $t^{-}$ |
| C     | 300006.00       | ippega         |                              |        |                            |         | 2           | :2          | t     |       |            |        |           |         |               | ŧ.,  | 4       |        |          | 2   | .0    |      |        |     |      |       |     |    |     |     |   |     | 1       |
| 11    | Octoened        | л сарация      |                              |        | 11                         |         | 1           | 1.01        |       |       |            |        |           |         |               | 1    |         |        |          | 3   | 12    |      |        |     |      |       |     |    |     |     |   |     |         |
| 0     | 300ycx pe       | 000084010-0    | (dypoisment)                 |        |                            |         |             |             |       |       |            |        |           |         |               |      |         |        |          |     |       |      |        |     |      |       |     |    |     |     |   |     |         |
| ÷.    | -Prospersor     | e estatorem    | no sauton                    | ei     |                            |         |             |             |       |       |            |        |           |         |               |      |         |        |          |     |       |      |        |     |      |       |     |    |     |     |   |     |         |
|       | Bowen re-       | DANGED BET     | speak peak                   | L      |                            |         |             |             |       |       |            |        |           |         |               |      |         |        |          |     |       |      |        |     |      |       |     |    |     |     |   |     |         |
| n     | -Mannappe       | 0.00010848     | в объекта по                 | £      | 256                        |         |             |             |       |       |            |        |           |         |               |      |         |        |          | 256 |       |      |        |     |      |       |     |    |     |     |   |     |         |
|       | Hanneset        | N CONTRACTO    | я объекта та                 | E      | 44                         |         | 54          | 10          |       |       | - 24       |        |           |         |               |      |         |        |          |     |       |      |        |     |      |       |     |    |     |     |   |     |         |
| £1    |                 | uped Hotean    | General & CH                 | 0      | 1                          |         | 2           | 12          | 1.1   |       |            |        |           |         |               | ٩.)  | R       |        |          |     | 18.   |      |        |     |      |       |     |    |     |     |   |     |         |
| D., . | Burryt m        | ALCORTON P     | 130.0007008                  | (      |                            |         |             |             |       |       |            |        |           |         |               |      |         |        |          |     |       |      |        |     |      |       |     |    |     |     |   |     |         |
|       | Clavfing A      | CM DOWNER      | I INALIZATION DE LA COMPANIA |        |                            |         |             |             |       |       |            |        |           |         |               |      |         |        |          |     |       |      |        |     |      |       |     |    |     |     |   |     |         |
|       | Configees       | ie 10 iertes   | LOWFIN C MG                  | ·      |                            |         |             |             |       |       |            |        |           |         |               |      |         |        |          |     |       |      |        |     |      |       |     |    |     |     |   |     |         |
|       | Сообщена        | IN MUCHTER O   | ropenero pese                | B.,    |                            |         |             |             |       |       |            |        |           |         |               |      |         |        |          |     |       |      |        |     |      |       |     |    |     |     |   |     |         |
|       | Confusiee       | NO. MOJEVINI I | nip?yeahweii                 | A      |                            |         |             |             |       |       |            |        |           |         |               |      |         |        |          | 4   |       |      |        |     |      |       |     |    |     |     |   |     |         |
|       | Cottpheise      | в рбъзната     |                              |        |                            |         | 21          |             |       |       |            |        |           |         |               |      |         |        |          | 3   |       |      |        |     |      |       |     |    |     |     |   |     | 1       |
|       | Vigareeed       | a connector    |                              |        |                            |         |             |             |       |       |            |        |           |         |               |      |         |        |          |     |       |      |        |     |      |       |     |    |     |     |   |     |         |
|       | Dependent       | COLUMN OF NO   | esta -                       |        |                            |         |             |             |       |       |            |        |           |         |               |      |         |        |          |     |       |      |        |     |      |       |     |    |     |     |   |     | 1       |
| 141   | Carmenta rolly  | owner a die    | entry free par-              | - 144  |                            |         |             |             |       |       |            |        |           |         |               |      |         |        |          |     |       |      |        |     |      |       |     |    |     |     |   |     |         |
| 111   |                 | And the second |                              |        |                            |         |             |             |       |       |            | 1      |           |         |               |      |         |        |          |     |       |      |        |     |      |       |     |    |     |     |   |     |         |
| . 9   | 0 0 200         | 4 - 30.01 205  | 6                            |        | (Bulleto                   |         | -           |             |       |       | • 9        | 0      |           |         |               |      |         |        |          |     |       |      |        |     |      |       |     |    |     |     |   |     |         |
|       | In statements   | (Harr          | (Instead                     |        |                            |         |             |             |       |       | -          |        |           |         |               |      |         | (dates |          |     |       |      |        |     |      |       |     |    |     |     |   |     | 12      |
| 1     | 02 12 2024      |                | Copeig air                   | Fythe  | <ul> <li># romo</li> </ul> |         | 607         | oè -        |       |       | Meteor     | ORDE   | Apple -   |         |               |      |         |        |          |     |       |      |        |     |      |       |     |    |     |     |   |     | - 19    |
| 2     | 102 12 2024     |                | Пользовит                    | are t  | but ant                    | spatio  |             | eipet i     | érra. |       | Anton      | COM.24 | 19 (1010) | LOCH B  | and the       | úc:  | tional. | Action | inite in | τ.  |       |      |        |     |      |       |     |    |     |     |   |     |         |
| 3     | 02 12 2024      | Control 1      | CHIMP Out                    | na ph  | IDM/181                    |         |             |             |       |       | OTEDM      | THO C  | LOAL      |         |               |      |         | Agen   | -        | ŧ., | 5687  | 2    |        |     |      |       |     |    |     |     |   |     |         |
| 4     | 07 12 2024      | Come 1         | Cantan Gua                   | 14.10  | (amage                     |         |             |             |       | - 24  | OTERA      | THE C  | LANG &    |         |               |      |         | Age    | PHC:     | t   | 5567  | 2    |        |     |      |       |     |    |     |     |   |     |         |
| 5     | 02.52.2024.     | T'rPiene.      |                              |        |                            |         |             |             |       | 3     | Dentes     | 444 10 | 0 veen    | a       |               |      |         | Agen   |          | t   | 032   | ia l |        |     |      |       |     |    |     |     |   |     |         |
| 6     | 02 12 2024      | Test 11        | Continues                    | 100    | dimension in               | ((40))  | 0.1         | interest in | 0.000 | a. 19 | ASMON W    |        | 000108    | BORT O  | <b>Guern</b>  | 10   | and.    | Age    | -        | £.  | 1232  | 10   |        |     |      |       |     |    |     |     |   |     |         |
| 1     | 02 12 2024      | Text 11        | Costopeee                    | 1.000  |                            | 1000    | 1.1         | CETE        |       | 1     | famer.     |        | 10.10     |         | CLOCTON .     | m :  | 2011.   | Acros  | Dist.    | Ť   | 212   | 90   |        |     |      |       |     |    |     |     |   |     |         |
| 8.    | 02.12.2024.     | Test 51        |                              |        |                            |         |             |             |       | - 31  | Coupe      | 440.05 | (LOR )    | 6       |               |      |         | Agen   | 19440    | 1.  | 232   | ŵ    |        |     |      |       |     |    |     |     |   |     |         |
| ÷     | 07 12 2024      | 102 108        | Cochamere                    | ALC: N | 00000000                   | c Vict  | pare        | 90.         |       | - 3   | fame       | 9900 C | COLTON    | eater.c | diam'r.       | 10   | HCER.   | Age    | HHC      | T.  | 247   | 11   |        |     |      |       |     |    |     |     |   |     |         |
| 10    | 92 52 2024.     | 822 108.       | Contratent                   | MORE   | IMPROVIDE TO               | r. Vice | piere       | 0           |       | - 0   | tome       | -      | 00.00     | +an1 i  | <b>ELECTR</b> | in.  | RTP.    | Actor  | NPC:     | t., | 1243  | 53   |        |     |      |       |     |    |     |     |   |     |         |
| 11    | 02 12 2024.     | 192.100        | Cornsteed                    | 1.000  | osenara                    | 1.10    | 040         | 10          |       |       | (SANDER    |        | cos for   | Neite d | <b>GLOCID</b> | no.  | ecrip.  | Appa   | www.     | τ.  | 243   | 99   |        |     |      |       |     |    |     |     |   |     |         |
| 2     | 02 52 2024      | 192 188        | Cochowee                     | i MORE | See Strategy of the        | e Pict  | <b>p</b> in | 0           |       | 1     | timese     | 9980 0 | che nor   | . 1068  | <b>GLOCIN</b> | mp i | HETE.   | Appe   |          | τ.  | \$43  | 8    |        |     |      |       |     |    |     |     |   |     |         |
| 78    | 02.12.2024      | 102.168        | Contineed                    | 1000   | Name: O                    | r. Pici | 0.89        | 0           |       |       | ADDRESS IN | 4440 5 | 000765    | 8489.0  | OLEKTO.       | no.  | HOLD.   | Agen   | New Y    | F   | 32410 |      |        |     |      |       |     |    |     |     |   |     |         |
| н.    | 02.12.2024      | 192 108        | Cochoeee                     | MOR    | AMMONTO                    | 1,1/101 | -           | 0           |       |       | 1. AND W   | inan i | LOC TOP   | www.c   | <b>Daesta</b> | 185  | HCTP.   | Ages   | Hec      | t.  | 248   | ŧ.   |        |     |      |       |     |    |     |     |   |     |         |
| 14.4  | Married and And |                |                              |        |                            |         |             |             |       |       |            |        |           |         |               |      |         |        |          |     |       |      |        |     |      |       |     |    |     |     |   |     |         |

Дополнительно можно выбрать интервал дат по журналу. Для этого нажимаем в поле с датами и задаем интервал.

Ø 02.12.2024 : 14.55.33 - 31.12.2024 -

В начале отмечается начало интервала. Для переключения конца интервала ставим соответствующую галочку и выбираем дату.

| Выбе | эрит  | е ин        | терв  | ал д  | ат    |                | ×  | Выб  | ерит  | е ин        | терв  | ал д | ιат   |       | ×  |
|------|-------|-------------|-------|-------|-------|----------------|----|------|-------|-------------|-------|------|-------|-------|----|
|      | Я     | нварі       | •     |       | 2     | 0 <b>2</b> 5 · | •  |      | Я     | нварі       | • •   |      | 2     | 025 - | •  |
| 1    |       |             | 1     | 2     | 3     | 4              | 5  | 1    |       |             | 1     | 2    | 3     | 4     | 5  |
| 2    | 6     | 7           | 8     | 9     | 10    | 11             | 12 | 2    | 6     | 7           | 8     | 9    | 10    | 11    | 12 |
| 3    | 13    | 14          | 15    | 16    | 17    | 18             | 19 | 3    | 13    | 14          | 15    | 16   | 17    | 18    | 19 |
| 4    | 20    | 21          | 22    | 23    | 24    | 25             | 26 | 4    | 20    | 21          | 22    | 23   | 24    | 25    | 26 |
| 5    | 27    | 28          | 29    | 30    | 31    | 1              | 2  | 5    | 27    | 28          | 29    | 30   | 31    | 1     | 2  |
| 6    | 3     | 4           | 5     | 6     | 7     | 8              | 9  | 6    | 3     | 4           | 5     | 6    | 7     | 8     | 9  |
|      | Час   | 14 🗸        | Мин   | 56    | ✓ Ce  | к 23           | •  |      | Час   | 14 🗸        | Мин   | 56   | ✓ Ce  | к 23  | •  |
|      | Нача  | ло и        | нтер  | вала  | а дат | г              |    |      | Нача  | ло и        | нтер  | вала | а дат | -     |    |
| 01.0 | 01.20 | <b>25</b> : | 14.5  | 6.23  |       |                |    | 01.0 | 01.20 | <b>25</b> : | 14.5  | 6.23 |       |       |    |
|      | €оне  | цин         | терв  | ала   | дат   |                |    | 1    | €оне  | цин         | терв  | ала  | дат   |       |    |
| 10.0 | 01.20 | <b>25</b> : | 14.5  | 6.23  |       |                |    | 31.0 | )1.20 | <b>25</b> : | 14.5  | 6.23 |       |       |    |
|      |       |             |       |       |       |                |    |      |       |             |       |      |       |       |    |
| _    | _     |             |       |       |       |                |    |      | _     |             |       |      |       | _     |    |
|      | Зад   | ать         | инте  | рвал  | і дат | •              |    |      | Зад   | ать         | инте  | рвал | і дат |       |    |
|      | 01    | 1.01.2      | 025 : | 14.56 | .23   |                |    |      | Ha    | чало        | интер | вала | дат   |       |    |

Система отфильтрует все события за выбранный интервал дат

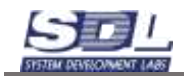

| Cote      | ятия Яне<br>се событи<br>Запуск се<br>Остановка<br>Запуск ре<br>Резервное<br>Всаникла<br>Изменения  | арь 2025<br>8<br>рверя<br>а сервера<br>зервного ко<br>копирована<br>ошибка во<br>а состояния<br>а состояния | пирования<br>не завершено<br>время резер,<br>объекта по, | 1     | 2       | 3    | 4     | 5    | 6    | 7    | 8  | 9 | 10<br>7<br>1 | 11   | 坟    | 13  | 14 1 | 5 1 | 6 17 | 18 | 19 | 20 | 21 | 22   | 23   | 24   | 26 | 26   | 27  | 28 | 29 | 30 | 31 |
|-----------|----------------------------------------------------------------------------------------------------|----------------------------------------------------------------------------------------------------|----------------------------------------------------------|-------|---------|------|-------|------|------|------|----|---|--------------|------|------|-----|------|-----|------|----|----|----|----|------|------|------|----|------|-----|----|----|----|----|
|           | се событи<br>Запуск се<br>Остановка<br>Запуск ре<br>Резервное<br>Всанисла<br>Изменение<br>Изменение | я<br>рверя<br>а сервера<br>зервного ко<br>копирована<br>ошибка во<br>а состояния<br>а состояния             | пирования<br>ие завершено<br>время резер,<br>объекта по, |       |         |      |       |      |      |      |    |   | 7            |      |      |     |      |     |      |    |    |    |    |      |      |      |    |      |     |    |    |    |    |
|           | Запуск се<br>Остановка<br>Запуск ре<br>Резереное<br>Всаникла<br>Изменение<br>Изменение              | рвера<br>з сервера<br>зервного ко<br>копирована<br>ошибка во<br>а состояния<br>а состояния                  | пирования<br>ие завершено<br>время резер,<br>объекта по, |       |         |      |       |      |      |      |    |   | 1            |      |      |     |      |     |      |    |    |    |    |      |      |      |    |      |     |    |    |    |    |
|           | Остановка<br>Запуск ре<br>Резервное<br>Всаникла<br>Изменение<br>Изменение                           | а сервера<br>зераного ко<br>копирована<br>ошибка во<br>а состояния<br>а состояния                           | пирования<br>ие завершеню<br>время резер,<br>объекта по, |       |         |      |       |      |      |      |    |   |              |      |      |     |      |     |      |    |    |    |    |      |      |      |    |      |     |    |    |    |    |
|           | Запуск ре<br>Резеренно<br>Возникла<br>Изменени<br>Изменения                                         | аераного ко<br>копирована<br>ощибка во<br>состолния<br>состолния                                            | пирования<br>ие завершено<br>время резер,<br>объекта по, |       |         |      |       |      |      |      |    |   |              |      |      |     |      |     |      |    |    |    |    |      |      |      |    |      |     |    |    |    |    |
|           | Резервное<br>Возникла<br>Изменение<br>Изменение                                                     | копированы<br>ошибка во<br>а состояния<br>в состояния                                                       | ие завершено<br>время резер,<br>объекта по,              |       |         |      |       |      |      |      |    |   |              |      |      |     |      |     |      |    |    |    |    |      |      |      |    |      |     |    |    |    |    |
|           | Воанияста<br>Изменени<br>Изменения                                                                  | оцибка во<br>а состояния<br>а состояния                                                                     | премя резер,<br>объекта по,                              |       |         |      |       |      |      |      |    |   |              |      |      |     |      |     |      |    |    |    |    |      |      |      |    |      |     |    |    |    |    |
|           | Измонони<br>Измононие<br>А                                                                          | а состояния<br>в состояния                                                                                  | объекта по,                                              |       |         |      |       |      |      |      |    |   |              |      |      |     |      |     |      |    |    |    |    |      |      |      |    |      |     |    |    |    |    |
|           | Изменение                                                                                           | состояния                                                                                                   |                                                          |       |         |      |       |      |      |      |    |   |              |      |      |     |      |     |      |    |    |    |    |      |      |      |    |      |     |    |    |    |    |
| 1 100     | American                                                                                            |                                                                                                    | объекта по,                                              |       |         |      |       |      |      |      |    |   |              |      |      |     |      |     |      |    |    |    |    |      |      |      |    |      |     |    |    |    |    |
| 1 60      | маториза                                                                                            | ия пользов                                                                                                  | ателя в сис_                                             |       |         |      |       |      |      |      |    |   |              |      |      |     |      |     |      |    |    |    |    |      |      |      |    |      |     |    |    |    |    |
| 1 101     | Выход по                                                                                            | пызователя                                                                                                  | из системы                                               |       |         |      |       |      |      |      |    |   |              |      |      |     |      |     |      |    |    |    |    |      |      |      |    |      |     |    |    |    |    |
| 1         | Ошибка п                                                                                            | ри попытке                                                                                                  | подключения                                              |       |         |      |       |      |      |      |    |   |              |      |      |     |      |     |      |    |    |    |    |      |      |      |    |      |     |    |    |    |    |
| 1 12      | Сообщени                                                                                            | е по интерг                                                                                                 | реции с мон_                                             |       |         |      |       |      |      |      |    |   |              |      |      |     |      |     |      |    |    |    |    |      |      |      |    |      |     |    |    |    |    |
| 1 (2)     | Ссобщени                                                                                            | е модуля го                                                                                                 | орячего резе.                                            |       |         |      |       |      |      |      |    |   |              |      |      |     |      |     |      |    |    |    |    |      |      |      |    |      |     |    |    |    |    |
| 1 22      | Сообщени                                                                                            | е модуля в                                                                                                  | ертикальной.                                             |       |         |      |       |      |      |      |    |   |              |      |      |     |      |     |      |    |    |    |    |      |      |      |    |      |     |    |    |    |    |
| 1 論       | Создание                                                                                            | объекта                                                                                                    |                                                          |       |         |      |       |      |      |      |    |   | 1            |      |      |     |      |     |      |    |    |    |    |      |      |      |    |      |     |    |    |    |    |
| 1 - 40.1  | Удаление                                                                                            | объекта                                                                                                    |                                                          |       |         |      |       |      |      |      |    |   |              |      |      |     |      |     |      |    |    |    |    |      |      |      |    |      |     |    |    |    |    |
| 1 524     | Переимен                                                                                            | ование объе                                                                                                 | вкта                                                     |       |         |      |       |      |      |      |    |   |              |      |      |     |      |     |      |    |    |    |    |      |      |      |    |      |     |    |    |    |    |
| 1.000     | Coshamaa                                                                                            |                                                                                                    | NAME:                                                    |       |         |      |       |      |      |      |    |   |              |      |      |     |      |     |      |    |    |    |    |      |      |      |    |      |     |    |    |    |    |
| CHCI CHCI | TENHER CODE                                                                                         | ma - Dueb                                                                                                   | абы дазе Танери                                          | _     |         |      |       | _    |      |      |    | _ | _            | _    | _    | _   |      |     |      |    | _  |    |    | _    | _    | _    | _  | _    | _   |    |    |    | _  |
| 0         | 01.01.2025                                                                                          | 14.56.23                                                                                                    | 31.01.2025 +                                             | S TE  | i ji ji | pirt | 0.110 | 0.1% | 1060 | 1071 | 10 |   | •            | •    | 1    |     |      |     |      |    |    |    |    |      |      |      |    |      |     |    |    |    |    |
| # Ibri    |                                                                                                    | 00441                                                                                                    | Beineller                                                |       |         |      |       |      |      |      |    |   | 110          |      | 1914 |     |      |     |      |    |    |    |    | Aiti | ŝ.   |      |    |      |     |    |    |    |    |
| 1 10.     | 01.2025                                                                                             |                                                                                                    | Cepeep sanyu                                             | 10H R | ( 101   | TOU  | e pe  | 601  | Ter  |      |    |   | 3a           | nyo  | 0.00 | aep | a .  |     |      |    |    |    |    | ÷.   |      |      |    |      |     |    |    |    |    |
| 2 10.1    | 01.2025_                                                                                            | PO_202_                                                                                                    |                                                          |       |         |      |       |      |      |      |    |   | Co           | зада | HHD  | 061 | окта |     |      |    |    |    |    | Адя  | MIN  | ист. |    | 1443 | 20  |    |    |    |    |
| 3 10.     | 01.2025_                                                                                            | Cxessa 2                                                                                                    | Схема была с                                             | откр  | ыта     | 1    |       |      |      |      |    |   | 01           | пары | THE  | CXO | NB2  |     |      |    |    |    |    | Ад   | -    | HCT. |    | 1289 | 64  |    |    |    |    |
| 4 10.1    | 01.2025_                                                                                            | Схема р.                                                                                                    | Схема была і                                             | откр  | ыта     | 1    |       |      |      |      |    |   | O1           | тяры | тие  | схе | ML   |     |      |    |    |    |    | Адя  | M994 | HOT. | 2  | 105  | 707 |    |    |    |    |
| 5 10.0    | 01.2025_                                                                                            | Схеме 1                                                                                                    | Схема была с                                             | откр  | ыта     | 1    |       |      |      |      |    |   | 01           | пары | THE  | cxe | мы   |     |      |    |    |    |    | Адя  | MATH | ACT. |    | 558  | 72  |    |    |    |    |
| 6 10.0    | 01.2025_                                                                                            | Схема 2                                                                                                    | Схема была с                                             | откр  | ыта     | £    |       |      |      |      |    |   | 01           | перы | тие  | cxe | NH   |     |      |    |    |    |    | Ади  | мны  | NCT. | -  | 1288 | 954 |    |    |    |    |
| 7 10.0    | 01.2025_                                                                                            | Схема р.                                                                                                    | Схема была с                                             | откр  | ыта     | 1    |       |      |      |      |    |   | 01           | пары | 1140 | cke | Mbi  |     |      |    |    |    |    | Ад   | MINH | NCT. |    | 105  | 107 |    |    |    |    |

# Дополнительно можно отфильтровать информацию по конкретному пользователю системы.

| - Hai | teraijen O64   | same Maar    | Журнал Кабы       | Sector) | <b>UHPR</b> | 4.00   |          |       |        |              |    |    |      |       |      |       |    |    |    |    |    |    |    |     |      |      |    |      |     |      |    |     |    |   |
|-------|----------------|--------------|-------------------|---------|-------------|--------|----------|-------|--------|--------------|----|----|------|-------|------|-------|----|----|----|----|----|----|----|-----|------|------|----|------|-----|------|----|-----|----|---|
| C     | обытия Ян      | варь 2025    |                   | 1       | 2 3         | 4      | 5        | 6     | 7      | 8            | 9  | 10 | 11   | 12    | 13   | 14    | 15 | 15 | 17 | 18 | 19 | 20 | 21 | 22  | 23   | 1 24 | 21 | 5 26 | 27  | 28   | 29 | -30 | 31 |   |
| 11.48 | Все событ      | KR .         |                   |         |             |        |          |       |        |              |    | 6  |      |       |      |       |    |    |    |    |    |    |    |     |      |      |    |      |     |      |    |     |    |   |
| 1     | П Запуск с     | epeepa       |                   |         |             |        |          |       |        |              |    |    |      |       |      |       |    |    |    |    |    |    |    |     |      |      |    |      |     |      |    |     |    |   |
| 23    | Остановя       | а сервера    |                   |         |             |        |          |       |        |              |    |    |      |       |      |       |    |    |    |    |    |    |    |     |      |      |    |      |     |      |    |     |    |   |
| E     | П Запуск р     | езераного ко | пирования         |         |             |        |          |       |        |              |    |    |      |       |      |       |    |    |    |    |    |    |    |     |      |      |    |      |     |      |    |     |    |   |
| 1     | П Резервно     | е копирован  | ие завершено      |         |             |        |          |       |        |              |    |    |      |       |      |       |    |    |    |    |    |    |    |     |      |      |    |      |     |      |    |     |    |   |
|       | Всаникла       | ошибка во    | премя резер_      |         |             |        |          |       |        |              |    |    |      |       |      |       |    |    |    |    |    |    |    |     |      |      |    |      |     |      |    |     |    |   |
|       | III Viamoeroen | In COCTORNUS | в объекта по_     |         |             |        |          |       |        |              |    |    |      |       |      |       |    |    |    |    |    |    |    |     |      |      |    |      |     |      |    |     |    |   |
| 13    | П Изменени     | е состояния  | а объекта по_     |         |             |        |          |       |        |              |    |    |      |       |      |       |    |    |    |    |    |    |    |     |      |      |    |      |     |      |    |     |    |   |
| 0     | П Авториз      | ция пользов  | вателя в сис_     |         |             |        |          |       |        |              |    |    |      |       |      |       |    |    |    |    |    |    |    |     |      |      |    |      |     |      |    |     |    |   |
| 0     | ≣Вьоход по     | пьзователя   | NO CHCTEMЫ        |         |             |        |          |       |        |              |    |    |      |       |      |       |    |    |    |    |    |    |    |     |      |      |    |      |     |      |    |     |    |   |
| 0     | П Ошибка       | при попытке  | подключения       |         |             |        |          |       |        |              |    |    |      |       |      |       |    |    |    |    |    |    |    |     |      |      |    |      |     |      |    |     |    |   |
| 0     | Ссобщен        | ие по интер  | греции с мон_     |         |             |        |          |       |        |              |    |    |      |       |      |       |    |    |    |    |    |    |    |     |      |      |    |      |     |      |    |     |    |   |
| 0     | Ссобщен        | ие модуля г  | орячего резе.     |         |             |        |          |       |        |              |    |    |      |       |      |       |    |    |    |    |    |    |    |     |      |      |    |      |     |      |    |     |    |   |
| 0     | Сообщен        | ие модуля е  | вертикальной.     |         |             |        |          |       |        |              |    |    |      |       |      |       |    |    |    |    |    |    |    |     |      |      |    |      |     |      |    |     |    |   |
| 0     | Создания       | е объекта    |                   |         |             |        |          |       |        |              |    | 1  |      |       |      |       |    |    |    |    |    |    |    |     |      |      |    |      |     |      |    |     |    |   |
| 0     | Удалени        | е объекта    |                   |         |             |        |          |       |        |              |    |    |      |       |      |       |    |    |    |    |    |    |    |     |      |      |    |      |     |      |    |     |    |   |
| 0     | Переиме        | ювание объ   | екта              |         |             |        |          |       |        |              |    |    |      |       |      |       |    |    |    |    |    |    |    |     |      |      |    |      |     |      |    |     |    |   |
| 1     | Costana        | -            | 20070             |         |             |        |          |       |        |              |    |    |      |       |      |       |    |    |    |    |    |    |    |     |      |      |    |      |     |      |    |     |    |   |
| 102   | Cocrement cob  | eine • Duel  | рафия дазы Данных | _       |             | _      | _        |       | _      | _            |    | _  | _    | _     | _    | _     | _  |    | _  | _  | _  | _  | _  | _   |      | _    | _  |      | _   | _    | _  | _   |    | _ |
| ø     | 01.01.202      | 5 : 14.56.23 | - 31 01.2025 ·    | Ap      | Mana        | стр    | атор     | c cui | стам   | њ <u>_</u> 1 | 0  |    | •    | -     |      |       |    |    |    |    |    |    |    |     |      |      |    |      |     |      |    |     |    |   |
| 9     | Data + apase   | 00401        | Onecase           |         | Выб         | Sop i  | альт     | ерн   | атив   | ы            |    | 8  |      | 10.04 | í.,  |       |    |    |    |    |    |    |    | 949 | 8    |      |    |      |     |      |    |     |    |   |
| 1     | 10.01.2025     | PO 202_      |                   |         | 2.002.4     |        |          |       |        |              |    |    | a    | 34640 | 06   | 3-061 | ra |    |    |    |    |    |    | An  | M9/9 | нот  | 1  | 14   | 220 | 6    |    |     |    |   |
| 2     | 10.01.2025_    | Cxema 2      | Схема была от     | 1       | IO HO       | non    | r2)46    | TCH   |        |              | 45 |    | P    | THE   | i cx | OWL   | 1  |    |    |    |    |    |    | Ад  | MU   | мст  |    | .121 | 964 | È:   |    |     |    |   |
| 3     | 10.01.2025     | Схема р.     | Схема была от     | F       | USBN 1      | Hald I | MOR      | OD C  | ALC 14 | ervisi,      | _n |    | p    | THE   | CX   | OM4   |    |    |    |    |    |    |    | Ал  | MH   | HICT | -  | 108  | 707 | ń. – |    |     |    |   |
| 4     | 10.01.2025     | Схема 1      | Схема была от     | 1       | BTO         | xem    | Ы        | erne. |        |              |    |    | p    | THE   | CX   | OML   |    |    |    |    |    |    |    | An  | MIS  | -    | 2  | 65   | 872 |      |    |     |    |   |
| 5     | 10.01.2025     | Схема 2      | Схема была от     |         | Aper        | 10.71  | ia milip | 1000  | ins.   | 10           |    |    | pe   | THE   | CX   | емы   |    |    |    |    |    |    |    | Ал  | MIN  | WCT  | 1  | 121  | 964 | £    |    |     |    |   |
| 6     | 10.01.2025.    | Схема р.     | Схема была от     | фыт     | i list      |        |          |       |        |              |    | 0  | ткре | ытие  | cx   | өмы   | Ċ. |    |    |    |    |    |    | Aд  | M9-9 | нот  | 4  | 100  | 707 | t/   |    |     |    |   |
|       |                |              |                   |         |             |        |          |       |        |              |    |    |      |       |      |       |    |    |    |    |    |    |    |     |      |      |    |      |     |      |    |     |    |   |

## 5.2 Операции базы данных

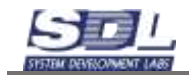

Вкладка «Операции базы данных» содержит операции, которые возникают в процессе работы. К ним относится добавление объектов, создание нагрузок, изменение параметров, удаление данных и т.д.

| События : Декабрь 2024                       | 1 | 2   | 3 | 4   | 5 | 6  | 7 | 8 | 9 | 10  | 11 | 12 | 13 | 14 | 15 | 16 | 17 | 18 | 19 | 20 | 21 | 22 | 23  | 24 | 25 | 26 | 27 | 28 | 29 |
|----------------------------------------------|---|-----|---|-----|---|----|---|---|---|-----|----|----|----|----|----|----|----|----|----|----|----|----|-----|----|----|----|----|----|----|
| >Bce транзакции                              |   | 554 |   | 361 |   | 69 |   |   |   | 105 |    |    |    |    |    |    |    |    |    |    |    |    | 326 | 11 |    |    |    |    |    |
| П Добавление системных данных                |   |     |   |     |   |    |   |   |   |     |    |    |    |    |    |    |    |    |    |    |    |    |     |    |    |    |    |    |    |
| П Добавление промежуточных дан.              |   | 6   |   | 9   |   | 1  |   |   |   | 2   |    |    |    |    |    |    |    |    |    |    |    |    | 4   |    |    |    |    |    |    |
| Импорт данных в базу                         |   |     |   |     |   |    |   |   |   |     |    |    |    |    |    |    |    |    |    |    |    |    |     |    |    |    |    |    |    |
| П Добавление в споварь                       |   | 370 |   | 129 |   | 11 |   |   |   | 17  |    |    |    |    |    |    |    |    |    |    |    |    | 298 | 5  |    |    |    |    |    |
| П Добавление изображения                     |   |     |   |     |   |    |   |   |   |     |    |    |    |    |    |    |    |    |    |    |    |    |     |    |    |    |    |    |    |
| 🔲 🗐 Добавление файла                         |   |     |   |     |   |    |   |   |   |     |    |    |    |    |    |    |    |    |    |    |    |    |     |    |    |    |    |    |    |
| Добавление элементов                         |   | 29  |   | 36  |   | 10 |   |   |   | 12  |    |    |    |    |    |    |    |    |    |    |    |    | -6  |    |    |    |    |    |    |
| 📃 🔲 Добавление логических данных             |   |     |   |     |   |    |   |   |   |     |    |    |    |    |    |    |    |    |    |    |    |    |     |    |    |    |    |    |    |
| 🔄 🔤 Удалению данных                          |   |     |   |     |   |    |   |   |   |     |    |    |    |    |    |    |    |    |    |    |    |    |     |    |    |    |    |    |    |
| 📃 🔲 Изменение имени                          |   |     |   | 1   |   |    |   |   |   |     |    |    |    |    |    |    |    |    |    |    |    |    |     |    |    |    |    |    |    |
| Изменение параметрое                         |   | 30  |   | 36  |   | 10 |   |   |   | 12  |    |    |    |    |    |    |    |    |    |    |    |    | 3   | 1  |    |    |    |    |    |
| Изменение состояния                          |   | 71  |   | 84  |   | 20 |   |   |   | 36  |    |    |    |    |    |    |    |    |    |    |    |    | 8   |    |    |    |    |    |    |
| 📃 🔛 Запись трассы                            |   |     |   |     |   |    |   |   |   |     |    |    |    |    |    |    |    |    |    |    |    |    |     |    |    |    |    |    |    |
| П Изменение трассы                           |   |     |   |     |   |    |   |   |   |     |    |    |    |    |    |    |    |    |    |    |    |    |     |    |    |    |    |    |    |
| 📃 📾 Удаление трассы                          |   |     |   |     |   |    |   |   |   |     |    |    |    |    |    |    |    |    |    |    |    |    |     |    |    |    |    |    |    |
| Изменение попичексих данных                  |   |     |   |     |   |    |   |   |   |     |    |    |    |    |    |    |    |    |    |    |    |    |     |    |    |    |    |    |    |
| 19> Систеоные событая Операция баль данных - |   |     |   |     |   |    |   |   |   |     |    |    |    |    |    |    |    |    |    |    |    |    |     |    |    |    |    |    |    |

Сверху таблицы располагается месяц и даты.

При нажатии в ячейку в нижней таблице будет отображены все события на определенный день

| CODWTHE D                                                                                                    | montps 2024                                                                                                    | 1                                                      | 2                                             | 3 4                    |                                                                        | 5.4                                                                                                    | i li                                                                           | 2.1                                                                                         | 8                                                                                                    | 1 10                                                                                                    |        | 11    | 12                    | 13                    | 14.1                                                                                        | 6.6     | i n | i m | 10 | 20 | 24 | 22 | 23  | 24 | 25 | 26 | 27 2 |
|----------------------------------------------------------------------------------------------------|----------------------------------------------------------------------------------------------------|--------------------------------------------------------|-----------------------------------------------|------------------------|------------------------------------------------------------------------|----------------------------------------------------------------------------------------------------|--------------------------------------------------------------------------------|---------------------------------------------------------------------------------------------|----------------------------------------------------------------------------------------------------|----------------------------------------------------------------------------------------------------|--------|-------|-----------------------|-----------------------|---------------------------------------------------------------------------------------------|---------|-----|-----|----|----|----|----|-----|----|----|----|------|
| · III BOO TONIS                                                                                                    | anited.                                                                                                    |                                                        | 864                                           |                        | a.                                                                     | 4                                                                                                    | 0                                                                              |                                                                                             |                                                                                                    | 10                                                                                                    |        |       |                       |                       |                                                                                             |         |     |     |    |    |    |    | 326 | π  |    |    |      |
| ill flotester                                                                                                    | ние системных данны                                                                                                    | a                                                      |                                               |                        |                                                                        |                                                                                                    |                                                                                |                                                                                             |                                                                                                    |                                                                                                    |        |       |                       |                       |                                                                                             |         |     |     |    |    |    |    |     |    |    |    |      |
| iii fatisem                                                                                                    | INVESTIGATION AND AND AND AND AND AND AND AND AND AN                                                                                                    | 184.                                                   | ε.                                            | 0                      |                                                                        | 1                                                                                                    |                                                                                |                                                                                             |                                                                                                    | 2                                                                                                    |        |       |                       |                       |                                                                                             |         |     |     |    |    |    |    | 4   |    |    |    |      |
| EMMINORS                                                                                                    | данных в беру                                                                                                    |                                                        |                                               |                        |                                                                        |                                                                                                    |                                                                                |                                                                                             |                                                                                                    | 10                                                                                                    |        |       |                       |                       |                                                                                             |         |     |     |    |    |    |    |     |    |    |    |      |
| DoSes/re                                                                                                    | BAND B CROBER                                                                                                    |                                                        | 370                                           | 12                     | 9                                                                      |                                                                                                    | 1                                                                              |                                                                                             |                                                                                                    | 17                                                                                                    |        |       |                       |                       |                                                                                             |         |     |     |    |    |    |    | 296 | 5  |    |    |      |
| Li Dobecor                                                                                                    | нин изобсехения                                                                                                    |                                                        |                                               |                        |                                                                        |                                                                                                    |                                                                                |                                                                                             |                                                                                                    |                                                                                                    |        |       |                       |                       |                                                                                             |         |     |     |    |    |    |    |     |    |    |    |      |
| C / Dobaarie                                                                                                    | enve destra                                                                                                    |                                                        |                                               |                        |                                                                        |                                                                                                    |                                                                                |                                                                                             |                                                                                                    |                                                                                                    |        |       |                       |                       |                                                                                             |         |     |     |    |    |    |    |     |    |    |    |      |
| III Dobaani                                                                                                    | BOTHERMONT OF                                                                                                    |                                                        | 29                                            | - 3                    | ś.                                                                     | 3                                                                                                    | 0                                                                              |                                                                                             |                                                                                                    | 12                                                                                                    |        |       |                       |                       |                                                                                             |         |     |     |    |    |    |    | 6   |    |    |    |      |
| Шіробавот                                                                                                    | CHORE DOFFICIENT LIBROR                                                                                                    | 00                                                     |                                               |                        |                                                                        |                                                                                                    |                                                                                |                                                                                             |                                                                                                    |                                                                                                    |        |       |                       |                       |                                                                                             |         |     |     |    |    |    |    |     |    |    |    |      |
| Viternews                                                                                                    | ne gaeeact                                                                                                    |                                                        |                                               |                        |                                                                        |                                                                                                    |                                                                                |                                                                                             |                                                                                                    |                                                                                                    |        |       |                       |                       |                                                                                             |         |     |     |    |    |    |    |     |    |    |    |      |
| Estamore                                                                                                    | UND MANAGEMENT                                                                                                    |                                                        |                                               | 1                      |                                                                        |                                                                                                    |                                                                                |                                                                                             |                                                                                                    |                                                                                                    |        |       |                       |                       |                                                                                             |         |     |     |    |    |    |    |     |    |    |    |      |
| III Manageme                                                                                                    | INFO DEDUBING TOOR                                                                                                    |                                                        | 30                                            | 3                      | 1                                                                      | 1                                                                                                    | 0                                                                              |                                                                                             |                                                                                                    | 12                                                                                                    |        |       |                       |                       |                                                                                             |         |     |     |    |    |    |    | 3   | 1  |    |    |      |
| Estatement                                                                                                    | NR COCTOMIN                                                                                                    |                                                        | 71                                            |                        | 6                                                                      | 2                                                                                                    | 0                                                                              |                                                                                             |                                                                                                    | 38                                                                                                    |        |       |                       |                       |                                                                                             |         |     |     |    |    |    |    | 0   |    |    |    |      |
| ili Sanes                                                                                                    | трессы                                                                                                    |                                                        |                                               |                        |                                                                        |                                                                                                    |                                                                                |                                                                                             |                                                                                                    |                                                                                                    |        |       |                       |                       |                                                                                             |         |     |     |    |    |    |    |     |    |    |    |      |
| ElManouov                                                                                                    | ние трессы                                                                                                    |                                                        |                                               |                        |                                                                        |                                                                                                    |                                                                                |                                                                                             |                                                                                                    |                                                                                                    |        |       |                       |                       |                                                                                             |         |     |     |    |    |    |    |     |    |    |    |      |
| ШУдолени                                                                                                    | но трессы                                                                                                    |                                                        |                                               |                        |                                                                        |                                                                                                    |                                                                                |                                                                                             |                                                                                                    |                                                                                                    |        |       |                       |                       |                                                                                             |         |     |     |    |    |    |    |     |    |    |    |      |
|                                                                                                    |                                                                                                    |                                                        |                                               |                        |                                                                        |                                                                                                    |                                                                                |                                                                                             |                                                                                                    |                                                                                                    |        |       |                       |                       |                                                                                             |         |     |     |    |    |    |    |     |    |    |    |      |
| LINAMENER                                                                                                    | ние поличенских данных                                                                                                    | ¢                                                      |                                               |                        |                                                                        |                                                                                                    |                                                                                |                                                                                             |                                                                                                    |                                                                                                    |        |       |                       |                       |                                                                                             |         |     |     |    |    |    |    |     |    |    |    |      |
| UI Vanesers                                                                                                    | ose norskuestik gjassuiz<br>usa doskra                                                                                                    | ¢                                                      |                                               |                        |                                                                        |                                                                                                    |                                                                                |                                                                                             |                                                                                                    |                                                                                                    |        |       |                       |                       |                                                                                             |         |     |     |    |    |    |    |     |    |    |    |      |
| Carmone col                                                                                                    | see norskeedat genera<br>na digtore<br>fame: Orange fam ge                                                                                                    |                                                        |                                               |                        |                                                                        |                                                                                                    |                                                                                |                                                                                             |                                                                                                    | _                                                                                                    |        |       |                       |                       |                                                                                             |         |     |     |    |    |    |    |     |    |    |    | -    |
| () Cartherese Call                                                                                                    | over monumenculas, galeriese<br>unas destinate<br>Fachet - Chestergen Const per<br>Fachet - Chestergen Const per<br>24 - 14 58 34 - 10 01 20                                                                                                    | e<br>75 •                                              | Админ                                         | ec/par-                | ap c                                                                   | истия                                                                                                    |                                                                                | 0                                                                                           |                                                                                                    |                                                                                                    | 9      |       |                       |                       | _                                                                                           |         |     |     |    |    |    |    |     |    |    |    |      |
| Ort 2.20                                                                                                    | ore non-intensity generation<br>into distinct<br>factor (Changes factor per<br>24 14 58 34 - 10 01 20<br>27 1 - const                                                                                                    | 25 •                                                   | Админ                                         | ис/рат                 | ap c                                                                   | HC THE                                                                                                    |                                                                                | 0                                                                                           |                                                                                                    | - 4                                                                                                    | 9      |       | 10.1.1                | 214                   | u                                                                                           |         |     |     |    |    |    |    |     |    |    |    |      |
| Oritikarian     Oritikarian     Oritikarian                                                                                                    | ore non-investitik generati<br>Banar Orapiere Sola de<br>24 14 58 34 - 10 01 20<br>Data result                                                                                                    | 25 •                                                   | Админ                                         | vic /par-              | ap c                                                                   | ato Tura                                                                                                    | au _ 1                                                                         | 0                                                                                           | .008                                                                                                    | - +                                                                                                    | 2      |       | 10.1                  |                       |                                                                                             | ,       |     |     |    |    |    |    |     |    |    |    |      |
| Ori 12 20     Ori 12 20     Ori 12 20     Ori 12 20     Ori 12 20     Ori 12 20                                                                                                    | een norm-secula garegan<br>Garbar Chapters Gara gar<br>24 H 5d 34 - 10 01 20<br>Gara a secul<br>12 12 2024 10 17 10                                                                                                    | с<br>25 •<br>Аджни                                     | Админ<br>стрето                               | vec / part             | ар с<br>До<br>Та                                                       | ato tun<br>Gana ter<br>ec 1                                                                                                    | au _ 1<br>1440                                                                 |                                                                                             | ince                                                                                                    | - +<br>82                                                                                                    | 9      |       |                       | 1                     |                                                                                             |         |     |     |    |    |    |    |     |    |    |    |      |
| Contraster Colored     Contraster Colored     Contraster Colore | een marineecus gerega<br>Santa Companya Gata ger<br>24 M 58 34 - 10 01 20<br>Santa commi<br>102 12 2024 10 17 10<br>102 12 2024 10 17 10                                                                                                    | 25 •<br>Agama                                          | Админ<br>страто                               | ectpan<br>p            | ар с<br>До<br>Та                                                       | Ac Tim<br>Gas te<br>6c1<br>Gas pc                                                                                                    | 441_1                                                                          |                                                                                             | ince                                                                                                    | - +<br>50                                                                                                    | 9      | 1     |                       |                       | U<br>2325                                                                                   | 2       |     |     |    |    |    |    |     |    |    |    |      |
| Contraster Col<br>Contraster Col<br>Contraster Contraster Contraster Contraster Contraster Contraster Contraster Contraster Contraster Contraster Contraster Contraster Contrecontraster Contrecontraster Contraster<br>Contraster Contrast                                                                                                    | ene morresecuto garenar<br>ferrar Company Con an<br>ferrar Company Con an<br>24 14 54 54 - 10 01 20<br>2011 - 1000<br>02 12 2024 10 17 10<br>10 02 20 2024 10 17 10<br>10 02 20 2024 10 17 10                                                                                                    | с<br>25 •<br>Админи<br>Админи                          | Адмиян<br>стрето<br>стрето                    | ve: fpar<br>p<br>p     | ар с<br>До<br>До<br>Во                                                 | HE THE<br>Generation<br>Generation<br>Generation                                                                                                    | 4                                                                              | 0<br># 0                                                                                    | inces                                                                                                    | - +<br>575<br>TON                                                                                                    | 9      |       |                       | 1                     | U<br>123240<br>123240                                                                       | 2       |     |     |    |    |    |    |     |    |    |    |      |
| Carnesse Co<br>Carnesse Co<br>C                                                                                                    | ane montresecuto ganesian<br>ana deptero<br>ferrar Consequencian cana par<br>24 14 58 34 - 10 01 20<br>24 12 20 2024 10 17 10<br>102 12 2024 10 17 10<br>400aan sores2<br>100aan sores2                                                                                                    | с<br>25 •<br>Админи<br>Админи                          | Адмиян<br>стрето<br>отрето                    | veritaan<br>D          | ар с<br>До<br>Та<br>До<br>Зо                                           | McTHE<br>Gastre<br>Castre<br>Castre<br>Castre<br>Sastre<br>Sastre                                                                                                    | 440 (1<br>1+440)<br>24440<br>24440                                             | 0<br># C<br>ani                                                                             | :nces                                                                                                    | 575<br>T(A)                                                                                                    | 9      |       |                       |                       | 11<br>123242<br>123242                                                                      | 2       |     |     |    |    |    |    |     |    |    |    |      |
| Conservery     Conservery     C | are nonresectiv passed<br>arbeitra<br>farbei Chapteen Gran pa<br>24 14 58 34 - 10 01 20<br>22 12 2024 10 17 10<br>102 12 2024 10 17 10<br>Hosean screat<br>Thosean screat<br>Hosean screat                                                                                                    | с<br>25 •<br>Админи<br>Админи                          | Адмиян<br>с трето<br>котрето                  | ve: fpar<br>p<br>p     | ар с<br>До<br>Та<br>Зо<br>Зо                                           | Action<br>Generation<br>Generation<br>Generation<br>Hereitan<br>Hereitan<br>Hereitan                                                                                                    | 444 ( 1<br>1+440<br>24440<br>2440                                              | 0<br># C                                                                                    |                                                                                                    | 576<br>T(4)                                                                                                    | 9      | 1     |                       | 4                     | 0<br>12<br>12<br>12<br>12<br>12<br>11                                                       | 2       |     |     |    |    |    |    |     |    |    |    |      |
| Contraste Contraste Contreate Contraste Contraste Contraste Contraste Contraste Contraste C | are nonreleased parameters<br>and drafting<br>factor (1998)<br>24 14 58 34 - 10 05 20<br>24 14 58 34 - 10 05 20<br>24 14 58 34 - 10 17 10<br>22 2 2524 10 17 11<br>23 2 2004 10 17 10<br>24 3000 10 77 10<br>24 3000 10 77 10<br>24 3000 10 77 10<br>24 3000 10 77 10<br>24 3000 10 77 10<br>25 2004 10 77 10<br>26 2 2004 10 77 10<br>26 2 2004 10 77 10<br>27 2 2004 10 77 10<br>28 3000 10 77 10<br>28 3000 10<br>28 3000 10<br>28 3000 10000 100000000000000000000000000                                                                                                    | 25 •<br>Админи<br>Админи                               | стрето                                        | ectpar<br>p<br>p       | ар с<br>До<br>Та<br>До<br>Зо<br>Зо<br>Ло                               | Ho Tim<br>George<br>Gaorie<br>He<br>He Offic<br>Caorie<br>George                                                                                                    | 444 _ 1<br>(1940)<br>2440<br>24793<br>24                                       | 0<br>0 0<br>000                                                                             |                                                                                                    | <ul> <li>4</li> <li>875</li> <li>TON</li> </ul>                                                                                                    | 9      | 1     | 1                     | 9                     | 0<br>12325<br>12325<br>12325                                                                | 2       |     |     |    |    |    |    |     |    |    |    |      |
| Bit Reservery     Continue of     Continue of     Contin     Continue of     Continue of     Continue of     Continue of  | are normeecks paeser<br>arbitra<br>fanne fantes<br>24 14 58 54 - 10 01 20<br>24 14 58 54 - 10 01 20<br>25 12 second<br>102 12 2024 10 17 10<br>Hoosen socie2<br>100000 sched<br>102 12 2024 10 17 10<br>Hoosen socie2<br>100000 sched<br>102 12 2024 10 17 10                                                                                                    | с<br>25 •<br>Адмене<br>Адмене                          | Админ<br>стрето<br>стрето                     | ис/рал<br>р<br>р       | ар с<br>До<br>Та<br>До<br>Зо<br>До                                     | Action<br>Gastre<br>Castre<br>Castre<br>Castre<br>Castre<br>Castre<br>Castre                                                                                                    | nale<br>Hale<br>State<br>State                                                 | 0<br>0<br>0<br>0<br>0<br>0<br>0<br>0<br>0<br>0                                              | 0105<br>0460<br>040 3                                                                                                    | 104                                                                                                    | 9      | 1     | 3                     | 3                     | 11<br>12:32:4<br>12:32:4                                                                    | 2       |     |     |    |    |    |    |     |    |    |    |      |
| Continuent of<br>Continuent of<br>Continue                                                                                                    | are normeecks passed<br>anter a failter<br>farter (1995)<br>24 14 58 34 - 10 01 20<br>22 12 2024 10 17 10<br>102 12 2024 10 17 10<br>102 12 2024 10 17 10<br>103000 30402<br>100000 30402<br>100000 30402<br>100000 30402<br>100000 30402                                                                                                    | с<br>25 •<br>Адиана<br>Адиана<br>Адиана                | Админ<br>стрето<br>стрето<br>стрето           | и: /рал<br>р<br>р      | ар с<br>До<br>Та<br>До<br>Зо<br>Зо<br>До<br>Пу<br>Ом                   | ИСТИ<br>Бакали<br>601<br>бакали<br>48 обн<br>ссылк<br>бакали<br>48 ты                                                                                                    | nari 1<br>mare<br>Nare<br>Sare<br>Sare                                         | 0<br>9 0<br>9 0<br>9 0<br>9 0<br>9 0<br>9 0<br>9 0<br>9 0<br>9 0<br>9                       | cnces<br>course<br>course<br>cou | 104<br>104                                                                                                    | 9      |       | 1                     | 9                     | 1<br>2324<br>2324                                                                           | 1       |     |     |    |    |    |    |     |    |    |    |      |
| Oraclese     Oraclese      | are nonreleased pareners and the second pareners and the second field and the second pareners of the second pareners and the second pareners and the s                                                                                                    | с<br>225 - С<br>долже<br>Адменен<br>Адменен            | Админ<br>страто<br>опрато<br>спрато           | ve:rpan<br>p<br>p<br>p | ар с<br>До<br>Та<br>До<br>Зо<br>Зо<br>До<br>Пу<br>Пу<br>До             | исти<br>барле<br>6арле<br>48 обе<br>сыле<br>барле<br>917ы<br>917ы<br>917ы<br>917ы                                                                                                    | ALI_1<br>(H400<br>(H400<br>(H400<br>(H400<br>(H400<br>(H400<br>(H400<br>(H400) | 0<br>9 0<br>9 0<br>9 0<br>9 0<br>9 0<br>9 0<br>9 0<br>9 0<br>9 0<br>9                       | :nces<br>concor<br>press<br>concor<br>press<br>concor<br>press<br>concor<br>press<br>concor<br>press<br>concor<br>press<br>concor<br>press<br>concor<br>press<br>concor<br>press<br>concor<br>concor<br>conco<br>concor<br>conco<br>conco<br>con<br>con                                                        | тон<br>тон<br>туточ<br>колан                                                                                                    | 9      |       | 10+,<br>1<br>2        | 3                     | 11<br>12.274<br>12.274<br>12.274<br>12.274                                                  | ε.<br>) |     |     |    |    |    |    |     |    |    |    |      |
| Contrast of<br>Contrast of<br>Contras                                                                                                    | are norm-execute passes<br>and the feature<br>factors. Company: Course par-<br>24 14 58 54 - 10 01 20<br>24 14 58 54 - 10 01 20<br>25 12 2024 10 17 10<br>Housen scena?<br>10 12 12 2024 10 17 10<br>Housen scena?<br>10 12 22 2024 10 17 10<br>11 Housen scena?                                                                                                    | с<br>225 - 2<br>Адменен<br>Адменен<br>Адменен          | Админ<br>страто<br>страто<br>страто<br>страто | ectpan<br>p<br>p<br>p  | ар с<br>До<br>Та<br>До<br>Зо<br>Зо<br>До<br>Пу<br>До<br>Пу<br>До       | Active<br>George<br>Coord<br>Coord<br>Coor | alar _ 1<br>14440<br>14440<br>14440<br>14440                                   | 0<br>ani<br>ani<br>ani<br>ani<br>ani                                                        | :n:as<br>ouxo<br>seam<br>outo s<br>c:ny:                                                                                                    | • 4<br>106<br>1108<br>1108                                                                                                    | 9      | 1 9 2 | 111-1,<br>1<br>2<br>2 | -<br>-<br>-<br>-<br>- | 11<br>12324<br>2324<br>2324                                                                 | 2       |     |     |    |    |    |    |     |    |    |    |      |
| Continuent of the continuent of the continu | are nonresectiv passed<br>artistical<br>factor Company Grant part<br>24 14 58 34 - 10 01 20<br>24 14 58 34 - 10 01 20<br>22 12 2024 10 17 11<br>102 12 2024 10 17 11<br>102 12 2024 10 17 10<br>102 12 2024 10 17 19<br>102 12 2024 10 17 19<br>11 Housen scient2<br>11 Housen scient2                                                                                                    | с<br>225 •<br>Адменен<br>Адменен<br>Адменен<br>Адменен | Админ<br>стрето<br>опрето<br>опрето<br>стрето | ve:/par<br>p<br>p<br>p | ар с<br>До<br>Та<br>До<br>За<br>За<br>До<br>Пу<br>До<br>Пу<br>Пу<br>Пу | akc two<br>Geostre<br>Colored<br>His offic<br>Geostre<br>Historic<br>Historic<br>Histor                                                                                                    | alar _ 1<br>1+440<br>1+440<br>1+440<br>1+440<br>1+440                          | 0<br>ani<br>ani<br>ani<br>ani<br>ani<br>ani                                                 | 0140 a                                                                                                    | • • •<br>104<br>1704<br>1704<br>1704                                                                                                    | 9<br>n | 1     | 2                     | 1                     | 11<br>27.275<br>27.275<br>27.274<br>27.274                                                  | 2       |     |     |    |    |    |    |     |    |    |    |      |
| Horsener     Horsener     Cartheast 2     Or 12 20     Or 12 20   | are nonresectiv passed<br>and the first<br>factor (1996)<br>24 14 58 54 - 10 01 20<br>2011 - 2024 10 17 10<br>102 12 2024 10 17 10<br>10300 scene<br>10300 scene<br>103000 scene<br>103000 scene<br>103000 s | с<br>225 •<br>Адменен<br>Адменен<br>Адменен            | Админ<br>стрето<br>опрето<br>опрето           | ve:/par<br>p<br>p<br>p | ар с<br>До<br>Та<br>До<br>Зо<br>Зо<br>До<br>Пу<br>Пу<br>Пу<br>Пу<br>Пу | Michael<br>Geenre<br>Kich<br>Geenre<br>He offe<br>Geenre<br>Hichael<br>Hichael<br>Hich                                                                                                    | alar 1<br>11440<br>11440<br>11440<br>11440<br>11440<br>11440<br>11440          | n<br>n<br>n<br>n<br>n<br>n<br>n<br>n<br>n<br>n<br>n<br>n<br>n<br>n<br>n<br>n<br>n<br>n<br>n | 201285<br>204000<br>20400 20<br>2040 20<br>2040 20<br>20<br>2040 20<br>20<br>2040 20<br>20<br>20<br>20<br>20<br>20<br>20<br>20<br>20<br>20<br>20<br>20<br>20<br>2                                                                                                    | <ul> <li>4</li> <li>50%</li> <li>104</li> <li>104</li> <li>104</li> <li>104</li> <li>104</li> <li>104</li> <li>104</li> <li>104</li> <li>104</li> <li>104</li> <li>104</li> </ul> | 9      | 1     | 2                     | 9<br>9<br>9           | 1<br>1<br>1<br>1<br>1<br>1<br>1<br>1<br>1<br>1<br>1<br>1<br>1<br>1<br>1<br>1<br>1<br>1<br>1 | 1       |     |     |    |    |    |    |     |    |    |    |      |

Дополнительно можно выбрать интервал дат по журналу. Для этого нажимаем в поле с датами и задаем интервал.

Ø 02.12.2024 : 14.55.33 - 31.12.2024 ▼

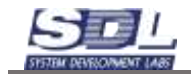

В начале отмечается начало интервала. Для переключения конца интервала ставим соответствующую галочку и выбираем дату.

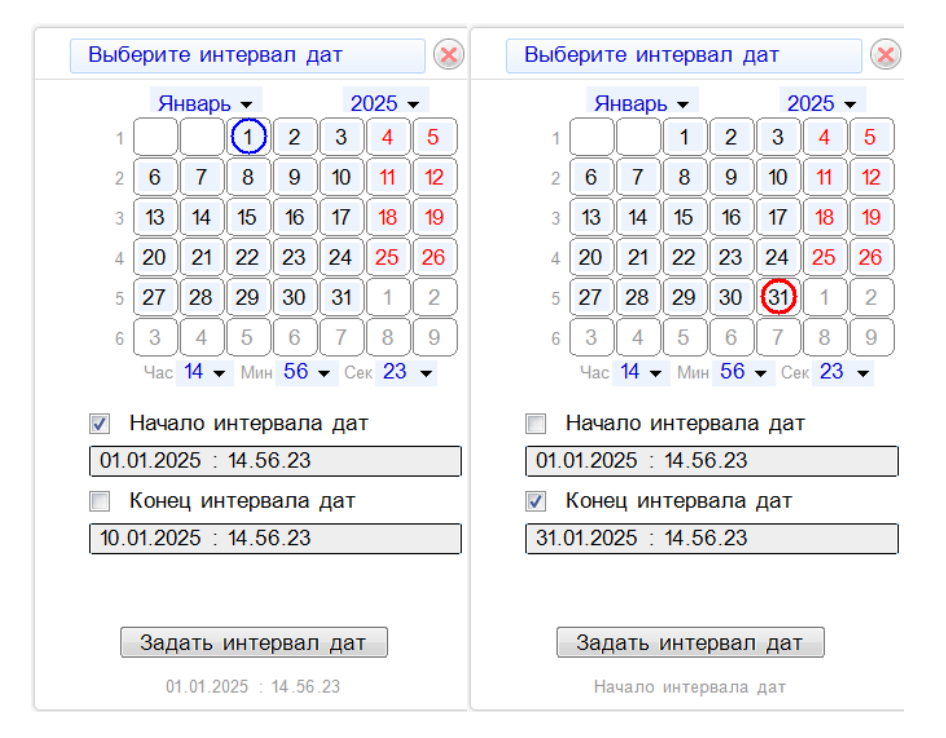

Система отфильтрует все события за выбранный интервал дат

| ¢                                               | COSTINI Per                                                                                                    | Mps 2020                                                                                                    | 1.000                               | 1 | 2                                            | 3                                         | 4         |                                                                                                    | 16                                                                   | 7                                                                                                    | 18                                                                                                    | 9                                                                                                    | 10                                                                           | 11                                       | 12                                                                        | 13                    | 14                  | 15                | 10                                           | 17                    | 18 | 19 | 20 | 21 | 22 | 23 | 24 | 25 | 26 | 27 | 20 | 29 | 30 | 1 |
|-------------------------------------------------|----------------------------------------------------------------------------------------------------|----------------------------------------------------------------------------------------------------|-------------------------------------|---|----------------------------------------------|-------------------------------------------|-----------|----------------------------------------------------------------------------------------------------|----------------------------------------------------------------------|----------------------------------------------------------------------------------------------------|----------------------------------------------------------------------------------------------------|----------------------------------------------------------------------------------------------------|------------------------------------------------------------------------------|------------------------------------------|---------------------------------------------------------------------------|-----------------------|---------------------|-------------------|----------------------------------------------|-----------------------|----|----|----|----|----|----|----|----|----|----|----|----|----|---|
|                                                 | Bee mean                                                                                                    | cuidest                                                                                                    |                                     |   | -                                            |                                           |           |                                                                                                    |                                                                      |                                                                                                    |                                                                                                    |                                                                                                    | 23                                                                           |                                          |                                                                           |                       |                     | -                 |                                              |                       |    |    |    |    | -  |    |    |    |    |    |    |    |    |   |
|                                                 | 15 gooana                                                                                                    | IN CHETOMALIN DRAM                                                                                                    |                                     |   |                                              |                                           |           |                                                                                                    |                                                                      |                                                                                                    |                                                                                                    |                                                                                                    |                                                                              |                                          |                                                                           |                       |                     |                   |                                              |                       |    |    |    |    |    |    |    |    |    |    |    |    |    |   |
|                                                 | Добавлая                                                                                                    | IN TOOMOGYTOMAKER D                                                                                                    | AN.                                 |   |                                              |                                           |           |                                                                                                    |                                                                      |                                                                                                    |                                                                                                    |                                                                                                    | 3                                                                            |                                          |                                                                           |                       |                     |                   |                                              |                       |    |    |    |    |    |    |    |    |    |    |    |    |    |   |
|                                                 | Editmont a                                                                                                    | menalet to Geary                                                                                                    |                                     |   |                                              |                                           |           |                                                                                                    |                                                                      |                                                                                                    |                                                                                                    |                                                                                                    |                                                                              |                                          |                                                                           |                       |                     |                   |                                              |                       |    |    |    |    |    |    |    |    |    |    |    |    |    |   |
|                                                 | Doffeenes                                                                                                    | WE E COORADE                                                                                                    |                                     |   |                                              |                                           |           |                                                                                                    |                                                                      |                                                                                                    |                                                                                                    |                                                                                                    | 9                                                                            |                                          |                                                                           |                       |                     |                   |                                              |                       |    |    |    |    |    |    |    |    |    |    |    |    |    |   |
|                                                 | Побавлен                                                                                                    | ette unucipacientet                                                                                                    |                                     |   |                                              |                                           |           |                                                                                                    |                                                                      |                                                                                                    |                                                                                                    |                                                                                                    |                                                                              |                                          |                                                                           |                       |                     |                   |                                              |                       |    |    |    |    |    |    |    |    |    |    |    |    |    |   |
|                                                 | Добавлан                                                                                                    | ani daima                                                                                                    |                                     |   |                                              |                                           |           |                                                                                                    |                                                                      |                                                                                                    |                                                                                                    |                                                                                                    | 1                                                                            |                                          |                                                                           |                       |                     |                   |                                              |                       |    |    |    |    |    |    |    |    |    |    |    |    |    |   |
|                                                 | П Добавлен                                                                                                    | BOTHEMBITOE                                                                                                    |                                     |   |                                              |                                           |           |                                                                                                    |                                                                      |                                                                                                    |                                                                                                    |                                                                                                    |                                                                              |                                          |                                                                           |                       |                     |                   |                                              |                       |    |    |    |    |    |    |    |    |    |    |    |    |    |   |
|                                                 | П Добавлен                                                                                                    | AND ROTATION DOWN                                                                                                    | is.                                 |   |                                              |                                           |           |                                                                                                    |                                                                      |                                                                                                    |                                                                                                    |                                                                                                    |                                                                              |                                          |                                                                           |                       |                     |                   |                                              |                       |    |    |    |    |    |    |    |    |    |    |    |    |    |   |
|                                                 | III Ygateree                                                                                                    | Difference                                                                                                    |                                     |   |                                              |                                           |           |                                                                                                    |                                                                      |                                                                                                    |                                                                                                    |                                                                                                    | 1                                                                            |                                          |                                                                           |                       |                     |                   |                                              |                       |    |    |    |    |    |    |    |    |    |    |    |    |    |   |
|                                                 | L'Phaseseeses                                                                                                    | er annerer                                                                                                    |                                     |   |                                              |                                           |           |                                                                                                    |                                                                      |                                                                                                    |                                                                                                    |                                                                                                    | 1                                                                            |                                          |                                                                           |                       |                     |                   |                                              |                       |    |    |    |    |    |    |    |    |    |    |    |    |    |   |
|                                                 | 10 Passessar                                                                                                    | é napasetyse                                                                                                    |                                     |   |                                              |                                           |           |                                                                                                    |                                                                      |                                                                                                    |                                                                                                    |                                                                                                    | 1                                                                            |                                          |                                                                           |                       |                     |                   |                                              |                       |    |    |    |    |    |    |    |    |    |    |    |    |    |   |
|                                                 | 101/124 ADDRESS                                                                                                    | O COCTORIAN                                                                                                    |                                     |   |                                              |                                           |           |                                                                                                    |                                                                      |                                                                                                    |                                                                                                    |                                                                                                    |                                                                              |                                          |                                                                           |                       |                     |                   |                                              |                       |    |    |    |    |    |    |    |    |    |    |    |    |    |   |
|                                                 | Bankos T                                                                                                    | MODIA                                                                                                    |                                     |   |                                              |                                           |           |                                                                                                    |                                                                      |                                                                                                    |                                                                                                    |                                                                                                    |                                                                              |                                          |                                                                           |                       |                     |                   |                                              |                       |    |    |    |    |    |    |    |    |    |    |    |    |    |   |
|                                                 | IC/VIARHORD                                                                                                    | e tpacou                                                                                                    |                                     |   |                                              |                                           |           |                                                                                                    |                                                                      |                                                                                                    |                                                                                                    |                                                                                                    |                                                                              |                                          |                                                                           |                       |                     |                   |                                              |                       |    |    |    |    |    |    |    |    |    |    |    |    |    |   |
|                                                 | ill Yganeise                                                                                                    | трассы                                                                                                    |                                     |   |                                              |                                           |           |                                                                                                    |                                                                      |                                                                                                    |                                                                                                    |                                                                                                    |                                                                              |                                          |                                                                           |                       |                     |                   |                                              |                       |    |    |    |    |    |    |    |    |    |    |    |    |    |   |
|                                                 |                                                                                                    |                                                                                                    |                                     |   |                                              |                                           |           |                                                                                                    |                                                                      |                                                                                                    |                                                                                                    |                                                                                                    |                                                                              |                                          |                                                                           |                       |                     |                   |                                              |                       |    |    |    |    |    |    |    |    |    |    |    |    |    |   |
| 0.5                                             | El Vosannia<br>El Vosannia<br>Carmena colo                                                                                                    | e norsesente gesteren<br>a durbien<br>alter Ombigen Gaine de                                                                                                    |                                     |   |                                              |                                           |           |                                                                                                    |                                                                      |                                                                                                    |                                                                                                    |                                                                                                    |                                                                              |                                          |                                                                           |                       |                     |                   |                                              |                       |    |    |    |    |    |    |    |    |    |    |    |    |    |   |
| 07 00                                           | Of 01 202                                                                                                    | e norvesucat (assess<br>a. durbin<br>that Conjugat Care (as<br>1 15 01 12 - 31 01 202                                                                                                    |                                     |   | 1.04                                         |                                           | crip      | 0103                                                                                                    | . 200                                                                | CT 195                                                                                                    | ы.,                                                                                                    | 90                                                                                                    |                                                                              | ÷. •                                     | Ø.                                                                        |                       |                     |                   |                                              |                       |    |    |    |    |    |    |    |    |    |    |    |    |    |   |
| 20                                              | Certment of<br>Ot 01 202                                                                                                    | e norvestati (ane an<br>a destas<br>5 - 15 01 12 - 31 01 202                                                                                                    | 5 •                                 |   | 1.04                                         |                                           | ciib      | 8106                                                                                                    | си                                                                   | cries                                                                                                    | ен.,                                                                                                    | 80                                                                                                    |                                                                              | 1                                        | 0                                                                         |                       | nn-                 |                   |                                              |                       |    |    |    |    |    |    |    |    |    |    |    |    |    |   |
| •>                                              | 01.01.2025                                                                                                    | Original Constants (1999)     Original Constants     Original Constants     Original C | 5 •<br>Agai                         |   | (194<br>:194                                 |                                           | enp       | erot                                                                                                    | 1064                                                                 | CT PA                                                                                                    | лы.,<br>мата                                                                                                    | 10                                                                                                    |                                                                              | 0.4                                      | 8                                                                         |                       | nn.                 |                   | 4421                                         |                       |    |    |    |    |    |    |    |    |    |    |    |    |    |   |
| 0 0<br>1<br>2                                   | 01.01.2025<br>10073<br>104214                                                                                                    | 6 norvencus денных<br>a denhar<br>16 01 02 - 31 01 202<br>10 01 2025 11 35 51                                                                                                    | ал -<br>Адм                         | 0 | Cape<br>: tpa                                | нин                                       | enp       | eros                                                                                                    | Loga<br>Loga                                                         | стеч<br>1906<br>1                                                                                                    | лы _<br>(насы                                                                                                    | N)<br>  R -C                                                                                                    | •                                                                            | с. 4<br>рн.                              | 8                                                                         | 1                     | nns<br>Lis          | ,                 | 4421                                         | 4                     |    |    |    |    |    |    |    |    |    |    |    |    |    |   |
| e>                                              | 01.01.2025<br>10073<br>104214<br>10074                                                                                                    | for the second state of the second state of the second state  | а<br>Адм<br>Адм                     |   | 1.194<br>1.194                               | 1000                                      | стр<br>   | 010k                                                                                                    | 1064<br>1064                                                         |                                                                                                    | 261_<br>14475                                                                                                    | N0<br>  B -C                                                                                                    | -                                                                            | рь<br>утрч                               | Ø.                                                                        | 1                     |                     |                   | 4421                                         | H.                    |    |    |    |    |    |    |    |    |    |    |    |    |    |   |
| 1 2 2                                           | 01.01.2025<br>10073<br>104214<br>10074<br>104225                                                                                                    | for the presence of the second second s | р •<br>Адм                          |   | 0.094<br>1194<br>1194                        | 0.000<br>0.100<br>0.100                   | слр<br>с. | eroș                                                                                                    | 1,064<br>1,064<br>1,064                                              | стел<br>19.04<br>7<br>20.04                                                                                                    | ALL,                                                                                                    | or<br>a a c<br>opn                                                                                                    | -                                                                            | рь<br>утрч                               | ()<br>194-                                                                | 1                     | 1                   |                   | 4421                                         | н.                    |    |    |    |    |    |    |    |    |    |    |    |    |    |   |
| 0)<br>0<br>1<br>2<br>3<br>4<br>5                | 01.01.2025<br>10073<br>144214<br>15074<br>144215<br>144215                                                                                                    | for the foreign of the second second se | а.<br>Адм<br>Адм                    |   | (194<br>1194                                 | очна<br>110р<br>110р                      | стр<br>   |                                                                                                    | Look<br>Look<br>Look<br>Look                                         | CT194                                                                                                    | and a                                                                                                    | 0<br>a a c<br>oqn e<br>anfe                                                                                                    | -                                                                            | рн<br>уточ                               | ()<br>19/-                                                                | 1                     | n ma<br>1/1<br>2 (5 | 1                 | 4421                                         | н.                    |    |    |    |    |    |    |    |    |    |    |    |    |    |   |
| 0)<br>1<br>2<br>4<br>5<br>6                     | Carthenaet 105<br>Carthenaet 105<br>10073<br>144214<br>15074<br>144215<br>144215<br>144216<br>15075                                                                                                    | for the second gamma and a second second secon | ала -<br>Адм<br>Адм<br>Адм          |   | (                                            | 0.000<br>2.100<br>2.100                   | enp<br>b  |                                                                                                    | Loga<br>Loga<br>Loga<br>Loga<br>Loga<br>Loga                         | CT194                                                                                                    | лы_<br>(нала<br>(нала<br>( фл                                                                                                    | 00<br>npo<br>elmo<br>elmo<br>elmo                                                                                                    | -<br>1093                                                                    | ры<br>утрч                               | (9<br>19/-                                                                | 1                     | nns<br>List         | 1                 | 4421                                         | H.<br>15<br>7.        |    |    |    |    |    |    |    |    |    |    |    |    |    |   |
| 0)<br>1<br>2<br>3<br>4<br>5<br>6<br>7           | 01 01 2027<br>10073<br>144214<br>15074<br>144215<br>144215<br>144215<br>144217                                                                                                    | Order Service (C. Janeseu)     Order Service (C. Janeseu)     Order Service (C. Janeseu) | а.<br>Адм<br>Адм                    |   | 1,944<br>1:194<br>1:194<br>1:194             | 0460<br>210p<br>210p                      | стр<br>1. | eroc                                                                                                    | i can<br>Lody<br>Lody<br>Lody<br>Lody<br>Lody                        | 0.000<br>T<br>2000<br>2000<br>2000<br>2000<br>2000                                                                                                    | ана<br>нала<br>нала<br>нала<br>нала                                                                                                    | 0<br>a a c<br>anpo<br>stras<br>stras<br>stras<br>stras                                                                                                    | noaa<br>eece                                                                 | рь<br>уточ                               | 8                                                                         | 1                     | 1<br>2<br>1         | 1                 | 4421<br>4421                                 | H<br>5<br>7           |    |    |    |    |    |    |    |    |    |    |    |    |    |   |
| 0)<br>1<br>2<br>3<br>4<br>5<br>6<br>7<br>8      | Cartherene of<br>Cartherene of<br>01 01 2025<br>10073<br>144214<br>10075<br>144215<br>144217<br>10075                                                                                                    | Or 2019 Conception Conception<br>Or 2019 Conception Conception<br>Or 2019 Conception<br>Or 2019 Conception<br>Or                                                                                                    | ал -<br>Адм<br>Адм<br>Адм<br>Адм    |   | 0,944<br>11 (1944<br>11 (1944)<br>11 (1944)  | 0.000<br>0.000<br>0.000<br>0.000          |           | eros<br>J<br>I<br>I<br>I<br>I<br>I<br>I<br>I<br>I<br>I<br>I<br>I<br>I<br>I<br>I<br>I<br>I<br>I<br>I      | Logi<br>Logi<br>Logi<br>Logi<br>Logi<br>Logi                         | CTEN<br>1000<br>7<br>2000<br>2000<br>2000<br>2000<br>2000<br>2000<br>20                                                                                                    | Abi<br>Dears<br>Dears<br>De | 00<br>n npo<br>n nke<br>n nke<br>n nke                                                                                                    | noaa<br>wexe<br>kna                                                          | ры<br>уточ                               | Ø.                                                                        | 1                     | nn.<br>1<br>2       | 1                 | 4421<br>4421<br>4421                         | H<br>5<br>7<br>E      |    |    |    |    |    |    |    |    |    |    |    |    |    |   |
| 07<br>1<br>2<br>2<br>4<br>5<br>5<br>7<br>8<br>9 | 01.01.2027<br>01.01.2027<br>10073<br>144214<br>10074<br>144215<br>144215<br>144215<br>144216<br>10075<br>144217<br>144211<br>144211                                                                                                    | for the second gamma and a second second secon | ала<br>Адма<br>Адма<br>Адма<br>Адма |   | стра<br>стра<br>стра                         | аны<br>21ор<br>21ор<br>21ор               | enp<br>I. | eros<br>J<br>I<br>J<br>E<br>I<br>J<br>I<br>I<br>I<br>I<br>I<br>I<br>I<br>I<br>I<br>I<br>I<br>I<br>I<br>I | loofe<br>loofe<br>loofe<br>leau<br>loofe<br>loofe<br>loofe           | CT105<br>20100<br>20000<br>20400<br>204000<br>20400000000                                                                                                    | ана<br>1 фа<br>1 фа<br>1 фа                                                                                                    | 00<br>F R C<br>F R C F R C<br>F R C<br>F R C F R C<br>F R C F R C<br>F R C F R C<br>F R C F R C<br>F R C F R C<br>F R C F R C<br>F R C F R C<br>F R C F R C<br>F R C F R C<br>F R C F R C F R                                                                                                    | -<br>                                                                        | е 4<br>рь<br>утрч                        | 8<br>m.                                                                   | 1                     | nn.<br>1            | , 1<br>, 1<br>, 1 | 4421<br>4421<br>4421                         | H<br>5<br>7<br>8      |    |    |    |    |    |    |    |    |    |    |    |    |    |   |
| 1 2 2 4 5 6 7 8 9 10                            | Contraction of the second second seco | Or 2012 CER (1996)     Or 2012 CER (1996)     Or 2012 CER (1996 | ал -<br>Адм<br>Адм<br>Адм<br>Адм    |   | стра<br>стра<br>стра<br>стра                 | анна<br>210р<br>210р<br>210р<br>210р      |           | eroș<br>J<br>I<br>I<br>I<br>I<br>I<br>I<br>I<br>I<br>I<br>I<br>I<br>I<br>I<br>I<br>I<br>I<br>I<br>I      | lofe<br>lofe<br>lofe<br>lofe<br>lofe<br>lofe<br>lofe                 | 0000<br>1000<br>1000<br>1000<br>1000<br>1000<br>1000<br>100                                                                                                    |                                                                                                    | 00<br>in po<br>in po<br>in po<br>in po<br>in po<br>in po<br>in po<br>in po<br>in po<br>in po<br>in po                                                                                                    | noaa<br>Mexe<br>hna<br>hoad                                                  | рь<br>рь<br>уточ<br>рч                   | 8<br>14.                                                                  | 1                     | nn.<br>1            | 1                 | 4421<br>4421<br>4421<br>4421                 | H<br>5<br>7<br>E      |    |    |    |    |    |    |    |    |    |    |    |    |    |   |
| 1 2 2 4 5 6 7 8 9 10 11                         | 01.01.2027<br>01.01.2027<br>10073<br>104214<br>10073<br>104215<br>104215<br>104215<br>104216<br>10075<br>104216<br>104216<br>104217<br>104219<br>104219                                                                                                    | Or 2019 Conception Conception<br>International Conception Conception<br>International Conception<br>International Conception<br>Internatinternational Conception<br>International Conception<br>Interna                                                                                                    | ала<br>Адм<br>Адм<br>Адм<br>Адм     |   | стра<br>стра<br>стра<br>стра                 | 8710p<br>8710p<br>8710p<br>8710p          |           | eros<br>J<br>L<br>L<br>J<br>L<br>L<br>L<br>J                                                             | Loga<br>Loga<br>Loga<br>Loga<br>Loga<br>Loga<br>Loga<br>Loga         | CTHM<br>2005<br>7<br>2007<br>2007<br>2007<br>2007<br>2007<br>2007<br>20                                                                                                    |                                                                                                    | N)<br>I B C<br>Sins<br>Sins<br>I D C<br>Sins<br>I D C<br>I D C                                                                                                    |                                                                              | рь<br>утрч<br>954                        | 67<br>m/.                                                                 | 1                     | 1<br>1<br>1<br>1    | 1                 | 4421<br>4421<br>4421<br>4421                 | H<br>5<br>7<br>E      |    |    |    |    |    |    |    |    |    |    |    |    |    |   |
| 1 2 3 4 5 6 7 8 9 10 11 12                      | Contraster of Contraster of Co | northerade (a) (1999)     northerade (a) (1999)     northerade (a | адм<br>Адм<br>Адм<br>Адм<br>Адм     |   | стра<br>стра<br>стра<br>стра<br>стра         | 2100<br>2100<br>2100<br>2100<br>2100      |           | eros<br>J<br>I<br>J<br>E<br>I<br>J<br>I<br>I<br>I<br>I<br>I<br>I<br>I<br>I<br>I<br>I<br>I<br>I<br>I<br>I | lofe<br>lofe<br>lofe<br>lofe<br>lofe<br>lofe<br>lofe<br>lofe         | CTEN<br>10.04<br>7<br>20.04<br>20.04<br>20.04<br>20.04<br>20.04<br>7<br>20.04<br>20.04<br>20. |                                                                                                    | 00<br>1 B C<br>1 PD<br>1 PD<br>1 |                                                                              | рь<br>утрч<br>954<br>954<br>8 к с        | φ<br>φ.<br>φ.                                                             | 1                     |                     | 1                 | 4421<br>4421<br>4421<br>4421<br>4421         | 4<br>5<br>7<br>8<br>8 |    |    |    |    |    |    |    |    |    |    |    |    |    |   |
| 0> 0 1 2 3 4 5 6 7 8 9 10 11 12 13              | Certmener 60<br>Certmener 60<br>50073<br>144215<br>144215<br>144215<br>144216<br>10073<br>144217<br>10073<br>144217<br>10077<br>144218<br>10077<br>144218<br>10077<br>144220                                                                                                    | Or 2012 CE 2012 CE 2012 C | адм<br>Адм<br>Адм<br>Адм<br>Адм     |   | стра<br>стра<br>стра<br>стра<br>стра<br>стра | 00000<br>01000<br>01000<br>01000<br>01000 |           | erec<br>J<br>J<br>E<br>J<br>J<br>C<br>C<br>C                                                             | lofs<br>lofs<br>lofe<br>lofe<br>lofe<br>lofe<br>lofe<br>lofe<br>lofe | cres<br>T<br>Sane<br>Pate<br>Sane<br>Sane<br>Sane<br>T<br>Rone<br>Den<br>Open                                                                                                    |                                                                                                    | opo<br>opo<br>opo<br>opo<br>opo<br>opo<br>opo<br>opo<br>opo<br>opo                                                                                                    | nosa<br>Anta<br>hosa<br>Anta<br>hosa<br>Anta<br>Anta<br>Anta<br>Anta<br>Anta | рь<br>рь<br>утрч<br>утрч<br>в к с<br>айл | 6<br>mr.<br>-<br>-<br>-<br>-<br>-<br>-<br>-<br>-<br>-<br>-<br>-<br>-<br>- | 1<br>2<br>1<br>1<br>1 | nns<br>1<br>2       | 1                 | 4421<br>4421<br>4421<br>4421<br>4421<br>4421 | H<br>5<br>7<br>8<br>8 |    |    |    |    |    |    |    |    |    |    |    |    |    |   |

Дополнительно можно отфильтровать информацию по конкретному пользователю системы.

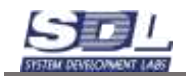

| CODWITHE                                                                                                    |                                                                                                    |                                                                                                    | 1100                                                          | 112.20                                                                                                    |                                         |                                                                             |                                                                                                    |                                                             |                                                                                                    |                                                                                                    |                                  |    |                       |     |                                                      |                                       |    |    |    |    |    |    |    |    |    |    |     |      |       |     |
|----------------------------------------------------------------------------------------------------|----------------------------------------------------------------------------------------------------|----------------------------------------------------------------------------------------------------|---------------------------------------------------------------|----------------------------------------------------------------------------------------------------|-----------------------------------------|-----------------------------------------------------------------------------|----------------------------------------------------------------------------------------------------|-------------------------------------------------------------|----------------------------------------------------------------------------------------------------|----------------------------------------------------------------------------------------------------|----------------------------------|----|-----------------------|-----|------------------------------------------------------|---------------------------------------|----|----|----|----|----|----|----|----|----|----|-----|------|-------|-----|
|                                                                                                    | Ренвирь 2025                                                                                                    | 1                                                                                                    | 2                                                             | 3                                                                                                    | 4 1                                     | 5 0                                                                         | 1                                                                                                    | 8                                                           | 0 10                                                                                                    | T                                                                                                    | 12                               | 13 | -54                   | 15  | 10                                                   | 17                                    | 18 | 19 | 20 | 21 | 22 | 23 | 24 | 26 | 26 | 27 | -26 | 3 25 | 9 . K | 0 3 |
| ншесе тран                                                                                                    | овкрел                                                                                                    |                                                                                                    |                                                               |                                                                                                    |                                         |                                                                             |                                                                                                    |                                                             | 23                                                                                                    |                                                                                                    |                                  |    |                       |     |                                                      |                                       |    |    |    |    |    |    |    |    |    |    |     |      |       |     |
| П Добавл                                                                                                    | тонно систямных данны                                                                                                    | 0                                                                                                    |                                                               |                                                                                                    |                                         |                                                                             |                                                                                                    |                                                             |                                                                                                    |                                                                                                    |                                  |    |                       |     |                                                      |                                       |    |    |    |    |    |    |    |    |    |    |     |      |       |     |
| Пі Добавл                                                                                                    | тения проможуточных д                                                                                                    | şani.                                                                                                    |                                                               |                                                                                                    |                                         |                                                                             |                                                                                                    |                                                             | 3                                                                                                    |                                                                                                    |                                  |    |                       |     |                                                      |                                       |    |    |    |    |    |    |    |    |    |    |     |      |       |     |
| Municipal                                                                                                    | г даннык в базу                                                                                                    |                                                                                                    |                                                               |                                                                                                    |                                         |                                                                             |                                                                                                    |                                                             |                                                                                                    |                                                                                                    |                                  |    |                       |     |                                                      |                                       |    |    |    |    |    |    |    |    |    |    |     |      |       |     |
| Bi Dogan                                                                                                    | ники в споварь                                                                                                    |                                                                                                    |                                                               |                                                                                                    |                                         |                                                                             |                                                                                                    |                                                             | 9                                                                                                    |                                                                                                    |                                  |    |                       |     |                                                      |                                       |    |    |    |    |    |    |    |    |    |    |     |      |       |     |
| П Добавл                                                                                                    | тонно изображания                                                                                                    |                                                                                                    |                                                               |                                                                                                    |                                         |                                                                             |                                                                                                    |                                                             |                                                                                                    |                                                                                                    |                                  |    |                       |     |                                                      |                                       |    |    |    |    |    |    |    |    |    |    |     |      |       |     |
| П Добаал                                                                                                    | нынық файла                                                                                                    |                                                                                                    |                                                               |                                                                                                    |                                         |                                                                             |                                                                                                    |                                                             | <u>t</u>                                                                                                    |                                                                                                    |                                  |    |                       |     |                                                      |                                       |    |    |    |    |    |    |    |    |    |    |     |      |       |     |
| Пі Добаві                                                                                                    | ISTHRAGE SPARE                                                                                                    |                                                                                                    |                                                               |                                                                                                    |                                         |                                                                             |                                                                                                    |                                                             |                                                                                                    |                                                                                                    |                                  |    |                       |     |                                                      |                                       |    |    |    |    |    |    |    |    |    |    |     |      |       |     |
| Палдоблан                                                                                                    | тенне лапических данна                                                                                                    | ax.                                                                                                    |                                                               |                                                                                                    |                                         |                                                                             |                                                                                                    |                                                             |                                                                                                    |                                                                                                    |                                  |    |                       |     |                                                      |                                       |    |    |    |    |    |    |    |    |    |    |     |      |       |     |
| Witanee                                                                                                    | ено данных                                                                                                    |                                                                                                    |                                                               |                                                                                                    |                                         |                                                                             |                                                                                                    |                                                             | 1                                                                                                    |                                                                                                    |                                  |    |                       |     |                                                      |                                       |    |    |    |    |    |    |    |    |    |    |     |      |       |     |
| 1 In Manager                                                                                                    | HARD LINESAU                                                                                                    |                                                                                                    |                                                               |                                                                                                    |                                         |                                                                             |                                                                                                    |                                                             | 1                                                                                                    |                                                                                                    |                                  |    |                       |     |                                                      |                                       |    |    |    |    |    |    |    |    |    |    |     |      |       |     |
| I Manager                                                                                                    | ник параметров                                                                                                    |                                                                                                    |                                                               |                                                                                                    |                                         |                                                                             |                                                                                                    |                                                             | 1                                                                                                    |                                                                                                    |                                  |    |                       |     |                                                      |                                       |    |    |    |    |    |    |    |    |    |    |     |      |       |     |
| I I I I I I I I I I I I I I I I I I I                                                                                                    | RINR COCTORNARS                                                                                                    |                                                                                                    |                                                               |                                                                                                    |                                         |                                                                             |                                                                                                    |                                                             |                                                                                                    |                                                                                                    |                                  |    |                       |     |                                                      |                                       |    |    |    |    |    |    |    |    |    |    |     |      |       |     |
| i Sanca                                                                                                    | трасны                                                                                                    |                                                                                                    |                                                               |                                                                                                    |                                         |                                                                             |                                                                                                    |                                                             |                                                                                                    |                                                                                                    |                                  |    |                       |     |                                                      |                                       |    |    |    |    |    |    |    |    |    |    |     |      |       |     |
| (C) Masses                                                                                                    | ния трассы                                                                                                    |                                                                                                    |                                                               |                                                                                                    |                                         |                                                                             |                                                                                                    |                                                             |                                                                                                    |                                                                                                    |                                  |    |                       |     |                                                      |                                       |    |    |    |    |    |    |    |    |    |    |     |      |       |     |
| П Удалея                                                                                                    | еле трассы                                                                                                    |                                                                                                    |                                                               |                                                                                                    |                                         |                                                                             |                                                                                                    |                                                             |                                                                                                    |                                                                                                    |                                  |    |                       |     |                                                      |                                       |    |    |    |    |    |    |    |    |    |    |     |      |       |     |
| / Waynes                                                                                                    | ний полически данных                                                                                                    | 0                                                                                                    |                                                               |                                                                                                    |                                         |                                                                             |                                                                                                    |                                                             |                                                                                                    |                                                                                                    |                                  |    |                       |     |                                                      |                                       |    |    |    |    |    |    |    |    |    |    |     |      |       |     |
| Contraction of the second                                                                                                    | anner fradria                                                                                                    |                                                                                                    |                                                               |                                                                                                    |                                         |                                                                             |                                                                                                    |                                                             |                                                                                                    |                                                                                                    |                                  |    |                       |     |                                                      |                                       |    |    |    |    |    |    |    |    |    |    |     |      |       |     |
| a sea of the second second sec |                                                                                                    |                                                                                                    |                                                               |                                                                                                    |                                         |                                                                             |                                                                                                    |                                                             |                                                                                                    |                                                                                                    |                                  |    |                       |     |                                                      |                                       |    |    |    |    |    |    |    |    |    |    |     |      |       |     |
| ALCENNER                                                                                                    | and the conduction of the                                                                                                    |                                                                                                    |                                                               |                                                                                                    |                                         |                                                                             |                                                                                                    |                                                             |                                                                                                    |                                                                                                    | -                                | -  | -                     | -   | -                                                    | -                                     | -  | _  | _  | _  | -  | _  | _  | _  | _  |    | _   | -    |       | _   |
| © 01012                                                                                                    | 025 15 01 12 - 31 01 203                                                                                                    | 8 •                                                                                                    | Адм                                                           | e-erc                                                                                                    | per                                     | ор си                                                                       | CTRM                                                                                                    | NJ_1                                                        | ó.                                                                                                    | •                                                                                                    | Ð                                |    | _                     | _   |                                                      | _                                     |    |    |    | _  | _  | _  | _  |    |    |    |     |      |       |     |
| © 01012                                                                                                    | 025 - 16 01 12 - 31 01 202<br>Data e revel                                                                                                    | 85 ·                                                                                                    | Адм                                                           | evenci                                                                                                    | рат                                     | op cur                                                                      | CTRM<br>mi_10                                                                                                    | N. 1                                                        | 0                                                                                                    | •                                                                                                    | Ð                                |    |                       |     | 10.7                                                 |                                       |    |    |    |    |    |    |    |    |    |    |     |      |       |     |
| 01012                                                                                                    | 025 15 01 12 - 31 01 202<br>data - read<br>10 01 2025 11 35 51                                                                                                    | 5 •<br>Админ                                                                                                    | Адм<br>Арн                                                    | ененст<br>нантра                                                                                                    | грат.                                   | op ov                                                                       | стач<br>ні_10                                                                                                    | 1                                                           | 6<br>(8                                                                                                    | •                                                                                                    | Ð                                |    | 1                     | 150 | 1442                                                 | 14                                    |    |    |    |    |    |    |    |    |    |    |     |      |       |     |
| © 0101.2<br>1 -10073<br>2 144214                                                                                                    | 025 15 01 12 - 31 01 202<br>data e rende<br>10 01 2025 11 25 51                                                                                                    | 85 т<br>Админи                                                                                                    | Адм<br>Арни<br>Но                                             | ененст<br>наптра<br>испо                                                                                                    | грат<br>тор<br>тыр                      | ор си<br>/а/тен<br>интся                                                    | na 10                                                                                                    | 1                                                           | 0                                                                                                    | •                                                                                                    | Ð                                |    | 1                     | 10  | 1442                                                 | 14                                    |    |    |    |    |    |    |    |    |    |    |     |      |       |     |
| © 01012<br>1 -10073<br>2 144214<br>3 -10074                                                                                                    | 005 16 01 12 - 31 01 203<br>Jacks - 14 and<br>10 01 2025 11 26 51<br>10 01 2025 11 36 51                                                                                                    | 6 -<br>Адмен<br>Адмен                                                                                                    | Адм<br>Адм<br>Но<br>Ад                                        | инанст<br>наптр<br>напо<br>напер                                                                                                    | грат-<br>гтор<br>стра                   |                                                                             | ICTRIM<br>INI_10<br>SHICTR                                                                                                    | NH 1                                                        | 0                                                                                                    | •<br>                                                                                                    | 18                               |    | 1                     |     | 1442                                                 | 14                                    |    |    |    |    |    |    |    |    |    |    |     |      |       |     |
| 01012<br>1 00073<br>2 144214<br>3 10074<br>4 144215                                                                                                    | 025 15 01 12 - 31 01 283<br>Sector Crement<br>10 01 2025 11 25 51<br>10 01 2025 11 35 51                                                                                                    | 65 •<br>Адмен<br>Адмен                                                                                                    | Адм<br>Адм<br>На<br>Ад<br>Ад                                  | нынст<br>ныттр<br>налер<br>малер<br>Манын<br>тосху                                                                                                    | rper-                                   | ор си<br>алтся<br>пор с<br>дупь                                             | CTRM<br>nu_10<br>SHCTR                                                                                                    | NU_1                                                        | 0                                                                                                    | •                                                                                                    | Ð                                |    | 1                     |     | 1442<br>1442                                         | 14                                    |    |    |    |    |    |    |    |    |    |    |     |      |       |     |
| 01012<br>1 0073<br>2 14214<br>3 10074<br>4 144215<br>5 144215                                                                                                    | 10 01 2025 11 36 51                                                                                                    | 25 •<br>Адмен<br>Адмен                                                                                                    | Адм<br>Арн<br>На<br>Ар                                        | иналот<br>наптра<br>напра<br>напра<br>начна<br>поске                                                                                                    | rper-                                   | ор си<br>млся<br>пор с<br>дуль                                              | кстюм<br>ни_10<br>синсти                                                                                                    | NH 1                                                        | 0                                                                                                    | •<br>                                                                                                    | £                                |    | 1                     |     | 1442<br>1442                                         | 14                                    |    |    |    |    |    |    |    |    |    |    |     |      |       |     |
| 01012<br>1 -0073<br>2 144214<br>3 -0074<br>4 144215<br>5 144215<br>6 -10075                                                                                                    | 025 16 01 12 - 31 01 202<br>100 01 2025 11 35 51<br>10 01 2025 11 35 51<br>10 01 2025 11 35 51                                                                                                    | 5 -<br>Адаанн<br>Адаанн<br>Адаанн                                                                                                    | Адм<br>Адм<br>Но<br>Ад<br>Гл<br>Ар                            | иналот<br>малтр<br>малек<br>малека<br>малека<br>малека<br>тоске                                                                                                    | rper-<br>rop<br>cspe<br>i wo            | ор он<br>октоя<br>натся<br>дупь<br>доо                                      | KC THEM<br>INI _ 10<br>SHECTR                                                                                                    | N.J. 1                                                      | 0<br>_10<br>_001118                                                                                                    | •<br>*                                                                                                    | <b>1</b>                         |    | 1 2                   |     | 1442<br>1442<br>1442                                 | n4<br>n5                              |    |    |    |    |    |    |    |    |    |    |     |      |       |     |
| <ul> <li>01 01 2</li> <li>10073</li> <li>10073</li> <li>144214</li> <li>10074</li> <li>144215</li> <li>144215</li> <li>144216</li> <li>10075</li> <li>144217</li> </ul>                                                                                                    | 005 16 01 12 - 31 01 202<br>100 01 2025 11 35 51<br>10 01 2025 11 35 51<br>10 01 2025 11 35 51                                                                                                    | 5 -<br>Адаанн<br>Адаанн<br>Адаанн                                                                                                    | Адм<br>Адм<br>На<br>Ад<br>Гл<br>Ар                            | иналот<br>настра<br>настра<br>настра<br>настра<br>настра<br>настра<br>настра                                                                                                    | rpan<br>mo<br>cspa<br>i wo<br>Mas       | ор си<br>млся<br>пор с<br>дуль<br>Добл<br>Вна                               | стоя<br>ы_10<br>онсте<br>авле<br>анге                                                                                                    | NH 1                                                        | 0<br>_10<br>daana                                                                                                    | -                                                                                                    | +Ø                               |    | 1                     |     | 1442<br>1442<br>1442                                 | ni<br>117                             |    |    |    |    |    |    |    |    |    |    |     |      |       |     |
| Control of the second second sec      | 025 16 01 12 - 31 01 202<br>10 01 2025 11 35 51<br>10 01 2025 11 35 51<br>10 01 2025 11 35 51<br>10 01 2025 11 35 51                                                                                             | 5 •<br>Адаанн<br>Адаанн<br>Адаанн<br>Адаанн                                                                                                    | Адм<br>Арн<br>Но<br>Ад<br>Гл<br>Ар                            | 8-44/01<br>340/10<br>340/10<br>340/10<br>340/10<br>1000                                                                                                    | rperi<br>mp<br>cspe<br>i Mo             | ор си<br>млся<br>пор с<br>дуль<br>Доб<br>Вна<br>Доб                         | 10 100 100 100 100 100 100 100 100 100                                                                                                    | No. 1<br>0.000                                              | 0<br>_10<br>deens<br>én<br>s choi                                                                                                    | •<br> k <br> K                                                                                              | <b>1</b>                         |    | t<br>2<br>1           |     | 1442<br>1442<br>1442<br>1442                         | n4<br>n5<br>n7                        |    |    |    |    |    |    |    |    |    |    |     |      |       |     |
| 01012<br>01012<br>1 00073<br>2 144214<br>3 00074<br>4 144215<br>5 144215<br>5 144216<br>6 10075<br>7 144217<br>0 10078<br>9 144218                                                                                                    | 025 16 01 12 - 31 01 202<br>10 01 2025 11 35 51<br>10 01 2025 11 35 51<br>10 01 2025 11 35 51<br>10 01 2025 11 35 51<br>10 01 2025 11 35 55                                                                      | 25 •<br>Адаанн<br>Адаанн<br>Адаанн<br>Адаанн                                                                                                    | Адм<br>Арн<br>На<br>Ад<br>Гл<br>Ар                            | инистр<br>настр<br>настр<br>настр<br>настр<br>настр<br>поске<br>поср                                                                                                    | rpan<br>mo<br>cspr<br>ses               | ор си<br>алта<br>атся<br>дупь<br>Доб<br>Тек                                 | CT6N<br>ni_90<br>0HCT0<br>0HCT0<br>0HCT0<br>0HCT0<br>22                                                                                                    | NU_1<br><br>0460<br>1.400                                   | 0<br>_10<br>deane<br>án<br>s cnos                                                                                                    | •<br> k<br> 10                                                                                              | <b>1</b>                         |    | t<br>2<br>1           |     | 1442<br>1442<br>1442<br>1442                         | n4<br>n5<br>n7                        |    |    |    |    |    |    |    |    |    |    |     |      |       |     |
|                                                                                                    | 025 16 01 12 - 31 01 202<br>10 01 2026 11 26 51<br>10 01 2026 11 36 51<br>10 01 2025 11 36 51<br>10 01 2025 11 35 55<br>10 01 2025 11 35 56                                                                      | 25 -<br>мата (<br>Адзани<br>Адзани<br>Адзани<br>Адзани                                                                                                    | Адм<br>Арн<br>Ар<br>Ад<br>Ар<br>Стре                          | 8-44C1<br>34DR0<br>34DR0<br>34DR4<br>34DR4<br>34DR6 | грат<br>тор<br>съру<br>съру<br>Маз      | ор си<br>алтся<br>пор с<br>дупь<br>Доб<br>Доб<br>Тек<br>Доб                 | C 164<br>ni _ 10<br>04C 10<br>04C 10<br>04C 10<br>04C 10<br>04C 10<br>04C 10<br>04C 10                                                                                                    | NU 1<br>99964<br>99964<br>99964<br>99964<br>999764          | 0<br>_10<br>deens<br>ân<br>s cnos                                                                                                    | •<br>10<br>10<br>10                                                                                         | Ð                                |    | t<br>2<br>1<br>1      |     | 1442<br>1442<br>1442<br>1442<br>1442                 | 14<br>115<br>117<br>115               |    |    |    |    |    |    |    |    |    |    |     |      |       |     |
| Contractory     Contractory     Contracto      | 025 16 01 12 - 31 01 202<br>10 01 2025 11 36 51<br>10 01 2025 11 36 51<br>10 01 2025 11 36 51<br>10 01 2025 11 36 55<br>10 01 2025 11 36 55                                                                      | 25 -<br>мата (<br>Адзани<br>Адзани<br>Адзани<br>Адзани                                                                                                    | Адм<br>Адм<br>Не<br>Ад<br>Гл<br>Ар<br>стре                    | инно т<br>ингтр<br>исло<br>расная<br>посяе<br>тор<br>пор                                                                                                    | rpar<br>mo<br>csa<br>csp<br>i wo<br>ses | ор си<br>матся<br>пор с<br>дуль<br>Доб<br>Текс<br>Доб                       | 10 100<br>10 10 10<br>10 10 10<br>10 10<br>10 10<br>10<br>10 10<br>10 10<br>10<br>10 10<br>10 10<br>10 10<br>10 10<br>10 10<br>10 10<br>10 10<br>10 10<br>10 10<br>10 10<br>10 10 | 4400<br>4400<br>4400<br>4400                                | 0<br>_10<br>daana<br>an<br>a cnos<br>rposep                                                                                                    | •<br>                                                                                                    | +Ø<br>мы.                        |    | t<br>2<br>1<br>1      |     | 1442<br>1442<br>1442<br>1442                         | n4<br>n5<br>n7<br>n5                  |    |    |    |    |    |    |    |    |    |    |     |      |       |     |
| Contractory     Contractory     Contracto      | 10 01 2025 11 35 56<br>10 01 2025 11 35 51<br>10 01 2025 11 35 51<br>10 01 2025 11 35 51<br>10 01 2025 11 35 55<br>10 01 2025 11 35 55                                                                           | 25 -<br>Адаанн<br>Адаанн<br>Адаанн<br>Адаанн<br>Адаанн<br>Адаанн<br>Адаанн                                                                                                    | Адм<br>Адн<br>На<br>Ад<br>Гл<br>Ар<br>Стра<br>стра            | инанстр<br>инстри<br>испор<br>поске<br>пор<br>пор                                                                                                    | прат<br>пор<br>съзу<br>стре<br>Мая      | ор си<br>катся<br>катся<br>катся<br>катся<br>сла<br>Доб.<br>Спи<br>При      | CTON<br>III TO<br>CHICTH<br>CHICTH<br>CHICTH<br>COL II<br>COL II<br>COL II                                                                                                    | 4400<br>4400<br>4400<br>4400<br>4400                        | 0<br>_10<br>daana<br>a cnca<br>sposep<br>sposep<br>se deak                                                                                                    | •<br>10<br>10<br>10<br>10                                                                                   | +θ<br>(4464,<br>(15 φ.<br>(15 φ. |    | t<br>2<br>1<br>1<br>1 |     | 1442<br>1442<br>1442<br>1442<br>1442                 | 14<br>115<br>117<br>118               |    |    |    |    |    |    |    |    |    |    |     |      |       |     |
| Contractor     Contractor     C      | 025 16 01 12 - 31 01 202<br>10 01 2025 11 26 51<br>10 01 2025 11 36 51<br>10 01 2025 11 35 51<br>10 01 2025 11 35 55<br>10 01 2025 11 35 56<br>10 01 2025 11 35 56<br>10 01 2025 11 35 56<br>10 01 2025 11 35 56 | 5 -<br>Адзани<br>Адзани<br>Адзани<br>Адзани<br>Адзани                                                                                                    | Адм<br>Адн<br>Не<br>Ад<br>Гл<br>Ар<br>стре<br>стре            | инанстр<br>инстр<br>инстр<br>илор<br>итор<br>итор                                                                                                    | прат<br>пор<br>сър<br>на<br>мы          | ор си<br>си ти<br>интся<br>прос<br>Добл<br>Спи<br>Инф                       | CTAN<br>CHCTH<br>SHCTH<br>SHC                                                                                                    | 4400<br>4400<br>4400<br>4400<br>4400<br>4400<br>4400        | 0<br>_10<br>dainna<br>a cnos<br>nposeu<br>possue<br>re dask                                                                                                    | -<br>la<br>la<br>la<br>la<br>k<br>yra<br>sea<br>k<br>yra<br>k<br>yra<br>k                                   | е<br>нац.<br>16 р.               |    | t<br>2<br>1<br>1      |     | 1442<br>1442<br>1442<br>1442<br>1442                 | 114<br>115<br>117<br>115<br>119       |    |    |    |    |    |    |    |    |    |    |     |      |       |     |
| Ottomater     Ottomater        | 10,01,2025,11,202<br>10,01,2025,11,205,11,205<br>10,01,2025,11,205,51<br>10,01,2025,11,205,51<br>10,01,2025,11,205,55<br>10,01,2025,11,205,56<br>10,01,2025,11,205,56<br>PO_22020204,pdf<br>10,01,2025,11,205,56 | 5 - Солония и Солония и Солони | Адм<br>Адн<br>Не<br>Ад<br>Гл<br>Ар<br>пстре<br>пстре<br>пстре | инанстр<br>настр<br>уколо<br>разная<br>поря<br>пор<br>пор                                                                                                    | грат<br>гор<br>сър<br>на                | ор си<br>си тик<br>илтся<br>доб<br>Доб<br>Слик<br>Лоб<br>Слик<br>Инф<br>Доб | CTAN<br>CHOTH<br>SHOTH<br>SHO                                                                                                    | 4400<br>4400<br>4400<br>4400<br>4400<br>4400<br>4400<br>440 | 0<br>_10<br>deatres<br>an<br>s chos<br>riposeu<br>poseu<br>pos<br>pos<br>poseu<br>poseu<br>poseu<br>poseu<br>poseu<br>poseu<br>poseu<br>poseu<br>poseu<br>pos<br>pos<br>pos<br>pos<br>pos<br>pos<br>pos<br>pos<br>pos<br>pos | •<br>h<br>10<br>h<br>h<br>h<br>k<br>k<br>k<br>h<br>h<br>h<br>h<br>h<br>h<br>h<br>h<br>h<br>h<br>h<br>h<br>h | е<br>на с.<br>16 ф.              |    | t<br>2<br>1<br>1<br>1 |     | 1442<br>1442<br>1442<br>1442<br>1442<br>1442<br>1442 | 14<br>115<br>117<br>115<br>119<br>200 |    |    |    |    |    |    |    |    |    |    |     |      |       |     |